## Applent Instruments Inc.

Address: Lanlin Dangnan Industrial Park, Changzhou, Jiangsu, China (PRC) Post Code: 213014 Telephone (Sales): 0086-0519-88805550 / 89966117/89966227

Fax: 0086-0519-89966550

Sales Email: <u>sales@applent.com</u> Tech Email: tech@applent.com

#### http://www.applent.com

http://www.applent.en.alibaba.com

©2005-2011 Applent Instruments Inc.

## English

**Revision B2.0** 

FIRMWARE REVISIONS This manual applies directly to instruments that have the firmware **Rev. B2.x** 

Manual Print History

The print history shown below lists the printing dates of all Revisions and Addenda created for this manual. The Revision Level letter increases alphabetically as the manual undergoes subsequent updates. Addenda, which are released between Revisions, contain important change information that the user should incorporate immediately into the manual. Addenda are numbered sequentially. When a new Revision is created, all Addenda associated with the previous Revision of the manual are incorporated into the new Revision of the manual. Each new Revision includes a revised copy of this print history page.

Revision A January, 2010 Revision B January, 2011

# AT2818/2816A/2816B/2817A/810A

LCR Meter User's Guide

## **Safety Summary**

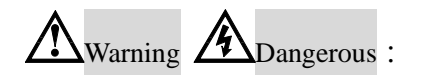

When you notice any of the unusual conditions listed below, immediately terminate operation and disconnect the power cable.

Please Contact Applent Instruments Incorporation sales representative for repair of the instrument. If you continue to operate without repairing the instrument, there is a potential fire or shock hazard for operators.

Instrument operates abnormally.

Instrument emits abnormal noise, smell, smoke, or a spark-like light during the operation.

Instrument generates high temperature or electrical shock during operation.

Power cable, plug, or receptacle on instrument is damaged.

Foreign substance or liquid has fallen into the instrument.

The following general safety precautions must be observed during all phases of operation, service, and repair of this instrument. Failure to comply with these precautions or with specific WARNINGS elsewhere in this manual may impair the protection provided by the equipment. In addition it violates safety standards of design, manufacture, and intended use of the instrument.

| Disclaimer                                         | Applent Instruments assumes no liability for the customer's failure to comply with these requirements.                                                                                                    |
|----------------------------------------------------|----------------------------------------------------------------------------------------------------|
| Ground<br>The Instrument                           | To avoid electric shock hazard, the instrument chassis and cabinet must be<br>connected to a safety earth ground by the supplied power cable with earth<br>blade.                                                                                                    |
| DO NOT<br>Operate In An Explosive<br>Atmosphere    | Do not operate the instrument in the presence of inflammable gasses or<br>fumes. Operation of any electrical instruments in such an environment<br>constitutes a definite safety hazard.                                                                                                    |
| Keep Away<br>From Live<br>Circuits                 | Operating personnel must not remove instrument covers. Component<br>replacement and internal adjustments must be made by qualified<br>maintenance personnel. Do not replace components with the power cable<br>connected. Under certain conditions, dangerous voltages may exist even<br>with the power cable removed. To avoid injuries, always disconnect power<br>and discharge circuits before touching them. |
| DO NOT<br>Service Or Adjust Alone                  | Do not attempt internal service or adjustment unless another person, capable of rendering first aid and resuscitation, is present.                                                                                                    |
| DO NOT<br>Substitute Parts Or<br>Modify Instrument | Because of the danger of introducing additional hazards, do not install<br>substitute parts or perform unauthorized modifications to the instrument.<br>Return the instrument to an Applent Instruments Sales and Service Office<br>for service and repair to ensure that safety features are maintained.                                                                                                    |

## CERTIFICATION, LIMITED WARRANTY, & LIMITATION OF LIABILITY

**Applent Instruments, Inc.** ( shortened form **Applent** ) certifies that this product met its published specifications at the time of shipment from the factory. Applent further certifies that its calibration measurements are traceable to the People's Republic of China National Institute of Standards and Technology, to the extent allowed by the Institution's calibration facility or by the calibration facilities of other International Standards Organization members.

This Applent instrument product is warranted against defects in material and workmanship for a period corresponding to the individual warranty periods of its component products. **The warranty period is 1 year and begins on the date of shipment.** During the warranty period, Applent will, at its option, either repair or replace products that prove to be defective. This warranty extends only to the original buyer or end-user customer of a Applent authorized reseller, and does not apply to fuses, disposable batteries or to any product which, in Applent's opinion, has been misused, altered, neglected or damaged by accident or abnormal conditions of operation or handling.

For warranty service or repair, this product must be returned to a service facility designated by Applent. The buyer shall prepay shipping charges to Applent and Applent shall pay shipping charges to return the product to the Buyer. However, the Buyer shall pay all shipping charges, duties, and taxes for products returned to Applent from another country.

Applent warrants that its software and firmware designated by Applent for use with an instrument will execute its programming instruction when properly installed on that instrument. Applent does not warrant that the operation of the instrument, or software, or firmware, will be uninterrupted or error free.

The foregoing warranty shall not apply to defects resulting from improper or inadequate maintenance by the Buyer, Buyer-supplied software or interfacing, unauthorized modification or misuse, operation outside the environmental specifications for the product, or improper site preparation or maintenance.

THIS WARRANTY IS BUYER'S SOLE AND EXCLUSIVE REMEDY AND IS IN LIEU OF ALL OTHER WARRANTIES, EXPRESS OR IMPLIED, INCLUDING BUT NOT LIMITED TO ANY IMPLIED WARRANTY OF MERCHANTABILITY OR FITNESS FOR A PARTICULAR PURPOSE. APPLENT SHALL NOT BE LIABLE FOR ANY SPECIAL, INDIRECT, INCIDENTAL OR CONSEQUENTIAL DAMAGES OR LOSSES, INCLUDING LOSS OF DATA, WHETHER ARISING FROM BREACH OF WARRANTY OR BASED ON CONTRACT, TORT, RELIANCE OR ANY OTHER THEORY.

Applent Instruments, Inc. Changzhou, Jiangsu, China, Rev.A2 January, 2005 Rev.B0 January, 2008

## Contents

| Safe | ety Su            | ımmary                                                                                  |                                                 | 2   |
|------|-------------------|-----------------------------------------------------------------------------------------|-------------------------------------------------|-----|
| CEF  | RTIFI             | CATION,                                                                                 | LIMITED WARRANTY, & LIMITATION OF LIABILITY     | 3   |
| Con  | tents             | •••••                                                                                   |                                                 | 4   |
| Figu | ire Co            | ontents                                                                                 |                                                 | 8   |
| Tabl | le Co             | ntents                                                                                  |                                                 | 9   |
| 1.   | Unp               | acking an                                                                               | d Preparation                                   | 10  |
|      | 1.1               | Inco                                                                                    | ming Inspection                                 | 10  |
|      | 1.2               | Sett                                                                                    | ing up Fuse                                     | 10  |
|      | 1.3               | Env                                                                                     | ironmental Requirements                         | .11 |
|      | 1.4               |                                                                                         | ining                                           | .11 |
| 2    | 1.5               | HOV                                                                                     | v to Remove the Handle                          | .11 |
| Ζ.   | 21                | Intro                                                                                   | Austion                                         | 13  |
|      | $\frac{2.1}{2.2}$ | Mai                                                                                     | n Specifications and Features                   | 13  |
|      | 2.2               |                                                                                         | Test Europien                                   | 13  |
|      |                   | 2.2.1                                                                                   | Fauivalant Circuit                              | 12  |
|      |                   | 2.2.2                                                                                   | Panging                                         | 13  |
|      |                   | 2.2.3<br>2 2 A                                                                          | Massurement Speed                               | 14  |
|      |                   | 2.2.4                                                                                   | Trigger Mode                                    | 14  |
|      |                   | 2.2.3                                                                                   | Basic Accuracy                                  | 14  |
|      |                   | 2.2.0                                                                                   | Measurement Range                               | 14  |
|      | 23                | 2.2.7<br>Test                                                                           | Signal                                          | 14  |
|      | 2.5               | 2 3 1                                                                                   | Test Signal Frequency                           | 14  |
|      |                   | 2.3.1                                                                                   | Test Signal Level                               | 15  |
|      |                   | 2.3.3                                                                                   | Output impedance                                | 15  |
|      | 2.4               | Mai                                                                                     | Superiors                                       | 15  |
|      |                   | 2.4.1                                                                                   | Correction Function                             | 15  |
|      |                   | 2.4.2                                                                                   | Comparator Function (Sorting)                   | 15  |
|      |                   | 2.4.3                                                                                   | List Sweep                                      | 15  |
|      | 2.5               | Mea                                                                                     | surement Assistance Functions                   | 15  |
|      |                   | 2.5.1                                                                                   | Files                                           | 15  |
|      |                   | 2.5.2                                                                                   | Key Lock                                        | 15  |
|      |                   | 2.5.3                                                                                   | RS-232                                          | 15  |
|      | 2.6               | Opti                                                                                    | ions                                            | 16  |
|      |                   | 2.6.1                                                                                   | USB host port [*Option]                         | 16  |
|      |                   | 2.6.2                                                                                   | DC Bias Voltage                                 | 16  |
| 3.   | Star              | tup                                                                                     |                                                 | 17  |
|      | 3.1               | From                                                                                    | nt panel                                        | 17  |
|      | 3.2               | Rea                                                                                     | l Panel                                         | 17  |
|      | 3.3               | Pow                                                                                     | ver On/Off                                      | 18  |
|      |                   | 3.3.1                                                                                   | Power On                                        | 18  |
|      |                   | 3.3.2                                                                                   | Power Off                                       | 18  |
|      | 3.4               | War                                                                                     | m-up Time                                       | 18  |
| _    | 3.5               | Con                                                                                     | nect to Device under Test (DUT)                 | 18  |
| 4.   | [Me               | as] Key                                                                                 |                                                 | 20  |
|      | 4.1               | <mi< td=""><td>EAS DISPLAY&gt; Page</td><td>20</td></mi<>                               | EAS DISPLAY> Page                               | 20  |
|      |                   | 4.1.1                                                                                   | Measurement Function [FUNC]                     | 20  |
|      |                   | 4.1.2                                                                                   | Impedance Range [RANGE]                         | 21  |
|      |                   | 4.1.3                                                                                   | Test Frequency [FREQ]                           | 22  |
|      |                   | 4.1.4                                                                                   | Trigger Mode [TRIG]                             | 24  |
|      |                   | 4.1.5                                                                                   | Test Signal Voltage Level [LEVEL]               | 25  |
|      | 4.2               | 4.1.6                                                                                   | Measurement Speed [SPEED]                       | 25  |
|      | 4.2               | <bi< td=""><td>N No. DISPLAY&gt; Page</td><td>26</td></bi<>                             | N No. DISPLAY> Page                             | 26  |
|      |                   | 4.2.1                                                                                   | Comparator Function ON/OFF                      | 26  |
|      | 4.0               | 4.2.2                                                                                   | Auxiliary Bin [AUX]*                            | 27  |
|      | 4.3               | <bi< td=""><td>N CUUNI DISPLAY&gt; page "Vot available in A12017"</td><td>28</td></bi<> | N CUUNI DISPLAY> page "Vot available in A12017" | 28  |
|      |                   | 4.3.1                                                                                   | Counter Function [COUN1]                        | 28  |

## Contents 5

|     | 4.4      |        | <list display="" sweep=""> Page*Not available in AT2817</list> | 28       |
|-----|----------|--------|----------------------------------------------------------------|----------|
| _   |          | 4.4.1  | Sweep Trigger Mode [TRIG]                                      | 29       |
| 5.  | [Set     | up] K  | еу                                                             | 30       |
|     | 5.1      |        | <meas setup=""> Page</meas>                                    | 30       |
|     |          | 5.1.1  | Source Output Impedance [SRC RES]                              | 31       |
|     |          | 5.1.2  | Averaging Factor [AVG]                                         | 31       |
|     |          | 5.1.3  | DC Bias Voltage Monitor {Option}                               | 31       |
|     |          | 5.1.4  | Auto LCZ Function [AUTO LCZ]                                   | 31       |
|     |          | 5.1.5  | Monitor 1 and Monitor 2 [MON 1][MON 2]                         | 32       |
|     | 5.2      |        | <correction> Page</correction>                                 | 32       |
|     |          | 5.2.1  | Open correction [OPEN]                                         | 33       |
|     |          | 5.2.2  | Short Correction [SHORT]                                       | 34       |
|     | F 7      | 5.2.3  | Frequency 1, 2, 3 Correction [FKEQ 1] [FKEQ 2] [FKEQ3]         | 33       |
|     | 5.5      | 521    | <limit setup="" table=""> Page</limit>                         | 30       |
|     |          | 5.5.1  | Comparator Function ON/OFF                                     | 3/       |
|     |          | 5.3.2  | Auxiliary Bin [AUA]                                            | 38       |
|     |          | 524    | Nominal value for telerance mode                               | 20       |
|     |          | 535    | Reap feature                                                   | 39       |
|     |          | 536    | Been Tone [TONE]                                               | 40       |
|     |          | 53.0   | Total Number of Bins [# BINS]                                  | 40       |
|     |          | 538    | Lower and Upper Limits                                         | 40       |
|     | 5 4      | 5.5.0  | < I IST SWEEP SETLIP Page *Not available in AT2817             | 41       |
|     | 5.4      | 541    | Sween Trigger Mode [TRIG]                                      | 42       |
|     |          | 5.4.1  | List Sweep Parameters                                          | 42       |
|     |          | 543    | Sweep Point and Limit Modes                                    | 43       |
| 6.  | Svst     | tem C  | onfigurations                                                  | 44       |
| 0.  | 6.1      |        | <system config=""> Page</system>                               | 44       |
|     |          | 6.1.1  | System Language [LANGUAGE]                                     | 44       |
|     |          | 6.1.2  | Setting the system date and time                               | 45       |
|     |          | 6.1.3  | Account Setting                                                | 45       |
|     |          | 6.1.4  | Beep Feature                                                   | 46       |
|     |          | 6.1.5  | Beep Tone [TONE]                                               | 46       |
|     |          | 6.1.6  | RS-232 Baud Rate                                               | 46       |
|     | 6.2      |        | <system info=""> Page</system>                                 | 47       |
| 7.  | File     | Opera  | ition                                                          | 48       |
|     | 7.1      |        | <catalog> Page</catalog>                                       | 48       |
|     |          | 7.1.1  | Recall a File at Startup [AUTO RECALL]                         | 48       |
|     |          | 7.1.2  | Auto save data to last file [AUTO SAVE]                        | 49       |
|     |          | 7.1.3  | File operation                                                 | 49       |
| 8.  | Han      | dler I | nterface                                                       | 50       |
|     | 8.1      |        | Pin Assignment                                                 | 50       |
|     | 8.2      |        | Power Rating                                                   | 51       |
|     | 8.3      |        | Electrical Characteristics                                     | 51       |
|     |          | 8.3.1  | Input Signal:                                                  | 51       |
|     |          | 8.3.2  | Output Signal:                                                 | 52       |
|     |          | 8.3.3  | Power supply                                                   | 52       |
|     | 0.4      | 8.3.4  | Schematic                                                      | 52       |
| 0   | 8.4<br>E | 1      | Timing Chart                                                   | 55       |
| 9.  | Exat     | inples | Dagia Magguramant Drogadura                                    | 55<br>55 |
|     | 9.1      |        | Dasic ivicasuicillelli Procedure                               | 33<br>54 |
| 10  | 9.2      | Dam    | Drailipit                                                      | 50       |
| 10. | 10.1     | Kein   | A hout RS_222C                                                 | 50<br>50 |
|     | 10.1     | ,<br>) | About IJSR-Serial Interface (Ontion)                           | 50<br>52 |
|     | 10.2     | 3      | To Select Band Rate                                            | 50       |
|     | 10.5     | 1      | About IJSB-Serial Interface                                    | 59       |
|     | 10.4     | 10.4   | 1 Installing USB-Serial drivers on Windows XP                  | 59       |
|     |          | 10.4.  | 2 Installing AT281X Serial Port Debug Software                 | 67       |
|     | 10.5     | <br>5  | SCPI Language                                                  | 63       |
|     |          | -      |                                                                | ~~       |

| 11. | Command Reference                         |          |
|-----|-------------------------------------------|----------|
|     | 11.1 Terminator                           |          |
|     | 11.2 Notation Conventions and Definitions |          |
|     | 11.3 Command Structure                    |          |
|     | 11.4 Header and Parameters                |          |
|     | 11.5 Command Reference                    |          |
|     | 11.6 DISPlay Subsystem                    |          |
|     | 11.6.1 DISP:PAGE                          |          |
|     | 11.6.2 DISP:LINE                          |          |
|     | 11.7 FUNCtion Subsystem                   |          |
|     | 11.7.1 FUNCtion[:IMPedance][:TYPE]        |          |
|     | 11.7.2 FUNCtion:IMPedance:RANGe           |          |
|     | 11.7.3 FUNCtion:IMPedance:RANGe:AUTO      |          |
|     | 11.7.4 FUNCtion:MONitor1 /2               |          |
|     | 11.8 FREQuency Subsystem                  |          |
|     | 11.9 VOLTage Subsystem                    |          |
|     | 11.9.1 VOLTage:LEVel                      |          |
|     | 11.9.2 VOLTage:SRESistance                |          |
|     | 11.10 APERture Subsystem                  |          |
|     | 11.10.1 APERture:RATE?                    |          |
|     | II.10.2 APERture:AVG?                     |          |
|     | II.II FETCh Subsystem                     |          |
|     | II.II.I FETCh[:IMPedance]?                |          |
|     | 11.11.2 FETCh:MAIN?                       |          |
|     | 11.11.3 FETCh:MONitor1? /2?               |          |
|     | 11.12 COMParator Subsystem                |          |
|     | 11.12.1 COMParator:STATe                  |          |
|     | 11.12.2 COMParator:MODE                   |          |
|     | 11.12.5 COMParator: AUX                   |          |
|     | 11.12.4 COMParator:BINS.                  |          |
|     | 11.12.5 COMParator: TOLerance: NOMinal    |          |
|     | 11.12.6 COMParator: IOLerance: BIN        |          |
|     | 11.12. / COMParator:SLIM                  |          |
|     | 11.15 LIST Subsystem                      |          |
|     | 11.13.1 LIST.PARAMET                      |          |
|     | 11.15.2 LIST. 5 IAI                       |          |
|     | 11.15.5 LIST.DAND                         |          |
|     | 11.14 CORREction Subsystem                | 79<br>۵۵ |
|     | 11.14.1 CORRECTION: SHOP t                | 80<br>   |
|     | 11.14.2 CORRECTION: LOAD:STATe            |          |
|     | 11.14.5 CORREction: SPOT: STAT            |          |
|     | 11.14.4 CORREction: SPOT: EPEQuency       |          |
|     | 11.14.5 CORRection:SPOT:OPEN              |          |
|     | 11.14.7 CORRection:SPOT:SHORt             |          |
|     | 11.14.8 CORRection:SPOT:LOAD              |          |
|     | 11.15 TRIGger Subsystem                   |          |
|     | 11 15 1 TRIGget Full Mediate]             |          |
|     | 11 15.2 TRIGger:SOURce                    |          |
|     | 11.16 BIAS Subsystem                      |          |
|     | 11.17 FILE Subsystem                      |          |
|     | 11.17.1 FILE?                             |          |
|     | 11.17.2 FILE:SAVE                         |          |
|     | 11.17.3 FILE:LOAD                         |          |
|     | 11.17.4 FILE:DELete                       |          |
|     | 11.18 ERRor Subsystem                     |          |
|     | 11.19 Common Commands                     |          |
|     | 11.19.1 *IDN?                             |          |
|     | 11.19.2 *TRG                              |          |
|     | 11.19.3 *SAV                              |          |
|     |                                           |          |

### Contents

7

|     |      | 11.19.4 *RCL          | 36 |
|-----|------|-----------------------|----|
| 12. |      | Specification         | 37 |
| _   | 12.1 | General Specification | 37 |
|     | 12.2 | Dimensions            | 39 |
|     |      |                       |    |

## **Figure Contents**

| Figure 1-1   | Fuse Holder                                                  | 10 |
|--------------|--------------------------------------------------------------|----|
| Figure 1-2   | How to remove the handle                                     | 12 |
| Figure 3-1   | Front panel                                                  | 17 |
| Figure 3-2   | Real Panel                                                   | 17 |
| Figure 3-3   | Connect to DUT                                               | 18 |
| Figure 4-1   | <meas display=""> Page</meas>                                | 20 |
| Figure 4-2   | <bin display="" no.=""> page</bin>                           | 26 |
| Figure 4-3   | Comparator Workflow                                          | 26 |
| Figure 4-4   | <bin count=""> page</bin>                                    | 28 |
| Figure 4-5   | <list display="" sweep=""> page</list>                       | 28 |
| Figure 4-6   | Sweep trigger mode                                           | 29 |
| Figure 4-7   | Sweep Mode                                                   | 29 |
| Figure 5-1   | <meas setup=""> Page</meas>                                  | 30 |
| Figure 5-2   | <correction> Page</correction>                               | 33 |
| Figure 5-3   | Stray Admittance                                             | 33 |
| Figure 5-4   | Residual Impedances                                          | 34 |
| Figure 5-5   | <limit setup="" table=""> Page</limit>                       | 36 |
| Figure 5-6   | Comparator Workflow                                          | 37 |
| Figure 5-7   | Tolerance mode                                               | 38 |
| Figure 5-8   | Example of sorting in tolerance mode                         | 39 |
| Figure 5-9   | Sequential mode                                              | 39 |
| Figure 5-10  | <list setup="" sweep=""> Page</list>                         | 41 |
| Figure 5-11  | Sweep trigger mode                                           | 42 |
| Figure 5-12  | Sweep Mode                                                   | 42 |
| Figure 6-1   | <system config=""> Page</system>                             | 44 |
| Figure 6-2   | <system info=""> Page</system>                               | 47 |
| Figure 7-1   | <catalog> Page</catalog>                                     | 48 |
| Figure 8-1   | Pin Assignment                                               | 50 |
| Figure 8-2   | Handler schematic                                            | 52 |
| Figure 8-3   | Typical Circuit Diagram of Handler Interface Input signals   | 52 |
| Figure 8-4   | Typical Circuit Diagram of Handler Interface Output signals. | 53 |
| Figure 8-5   | Timing chart                                                 | 53 |
| Figure 9-1   | Basic Measurement Procedure                                  | 55 |
| Figure 9-2   | Measurement results                                          | 57 |
| Figure 10-1  | The RS-232 connector in the real panel                       | 58 |
| Figure 10-2  | USB Serial Port                                              | 61 |
| Figure 11-1  | Command Tree Example                                         | 65 |
| Figure 11-2  | DISP Command Tree                                            | 69 |
| Figure 11-3  | FUNCtion Subsystem Tree                                      | 70 |
| Figure 11-4  | FREQ Subsystem Command Tree                                  | 72 |
| Figure 11-5  | VOLTage Subsystem Command Tree                               | 72 |
| Figure 11-6  | APERture Subsystem Command Tree                              | 73 |
| Figure 11-7  | FETCh Subsystem Command Tree                                 | 74 |
| Figure 11-8  | COMParator Subsystem Command Tree                            | 75 |
| Figure 11-9  | LIST Subsystem Command Tree                                  | 78 |
| Figure 11-10 | CORRection Subsystem Command Tree                            | 79 |
| Figure 11-11 | TRIGger Subsystem Command Tree                               | 83 |
| Figure 11-12 | BIAS Subsystem Command Tree                                  | 83 |
| Figure 11-13 | FILE Subsystem Command Tree                                  | 84 |
| Figure 12-1  | Dimensions                                                   | 89 |
|              |                                                              |    |

## Table Contents

| Table 2-1  | Equivalent Circuit                                                     | 13 |
|------------|------------------------------------------------------------------------|----|
| Table 2-2  | Measurement Range                                                      | 14 |
| Table 3-1  | Front panel description                                                | 17 |
| Table 3-2  | Real panel description                                                 |    |
| Table 4-1  | The combinations of measurement parameters                             |    |
| Table 4-2  | Monitor parameters                                                     |    |
| Table 4-3  | Impedance range mode                                                   |    |
| Table 4-4  | Effective measurement range for the impedance range when in HOLD state |    |
| Table 4-5  | AT2818 Frequency range and test frequency point                        |    |
| Table 4-6  | AT2816A Frequency range and test frequency point                       | 23 |
| Table 4-7  | AT2818's Test Frequency that can be set using INCR++/DECR              |    |
| Table 4-8  | AT2816X's Test Frequency that can be set using INCR++/DECR             | 23 |
| Table 4-9  | AT2818's Test Frequency that can be set using INCR+/DECR               |    |
| Table 4-10 | AT2816X's Test Frequency that can be set using INCR+/DECR              |    |
| Table 4-11 | AT2817A's Test Frequency that can be set using INCR+/DECR              |    |
| Table 4-12 | AT2817's Test Frequency that can be set using INCR+/DECR               |    |
| Table 4-13 | Test voltage Level that can be set with INCR++/DECR                    | 25 |
| Table 4-14 | Test voltage Level that can be set with INCR+/DECR                     | 25 |
| Table 8-1  | Description of Handler Interface Signals                               | 50 |
| Table 8-2  | Timing                                                                 |    |
| Table 10-1 | RS-232 connector pinout                                                | 58 |
| Table 11-1 | Multiplier Mnemonics                                                   | 68 |
|            |                                                                        |    |

1.

## **Unpacking and Preparation**

anbai

This chapter describes how to set up and start the AT281x LCR Meter.

- Incoming Inspection
- Power Requirements
- Setting up the Fuse
- How to Remove the Handle
- Environmental Requirements
- Cleaning

1.1

## **Incoming Inspection**

After you receive the instrument, carry out checks during unpacking according to the following procedure.

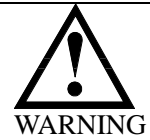

NOTE

If the external face of the instrument (such as the cover, front/rear panel, VFD screen, power switch, and port connectors) appears to have been damaged during transport, do not turn on the power switch. Otherwise, you may get an electrical shock.

Make sure that the packing box or shock-absorbing material used to package the instrument has not been damaged.

Referring to <Packing List> in the packing box, check that all packaged items supplied with the meter have been provided as per the specified optioned.

If an abnormality is detected, contact the company and transport the meter to your nearest Applent Instruments sales or service office. For inspection by the transport company, save the packing box, shock-absorbing material, and packaged items as you received them.

## 1.2 Setting up Fuse

Figure 1-1 Fuse Holder

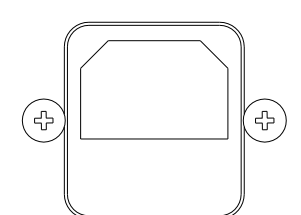

~Line: 90VAC-115VAC 20VA MAX Fuse: 250V 1A Slow Blow

Please use the following fuse type. UL/CSA type, Slow-Blow, 5×20-mm miniature fuse, 1A, 250 V

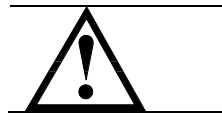

When you need a fuse, contact your nearest Applent Instruments sales or service office. To verify and replace the fuse, remove the power cable and pull out the fuse holder. NOTE Two fuses are in Fuse Holder.

## **1.3 Environmental Requirements**

Set up the AT281x where the following environmental requirements are satisfied.

Operating Environments Ensure that the operating environment meets the following requirements. Temperature:  $0^{\circ}$ C to  $55^{\circ}$ C Temperature range at calibration:  $23^{\circ}$ C $\pm 5^{\circ}$ C (<1°C deviation from the temperature when performing calibration) Humidity: 15% to 85% at wet bulb temperature  $\leq 40^{\circ}$ C (non-condensation) Altitude: 0 to 2,000m Vibration: Max. 0.5 G, 5 Hz to 500 Hz

## 1.4 Cleaning

To prevent electrical shock, disconnect the AT281x power cable from the receptacle before cleaning. Use a dry cloth or a cloth slightly dipped in water to clean the casing. Do not attempt to clean the AT281x internally.

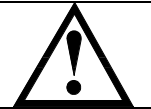

WARNING: Don't Use Organic Solvents (such as alcohol or gasoline) to clean the Instrument.

### 1.5

### How to Remove the Handle

A handle kit is attached to the AT281x:

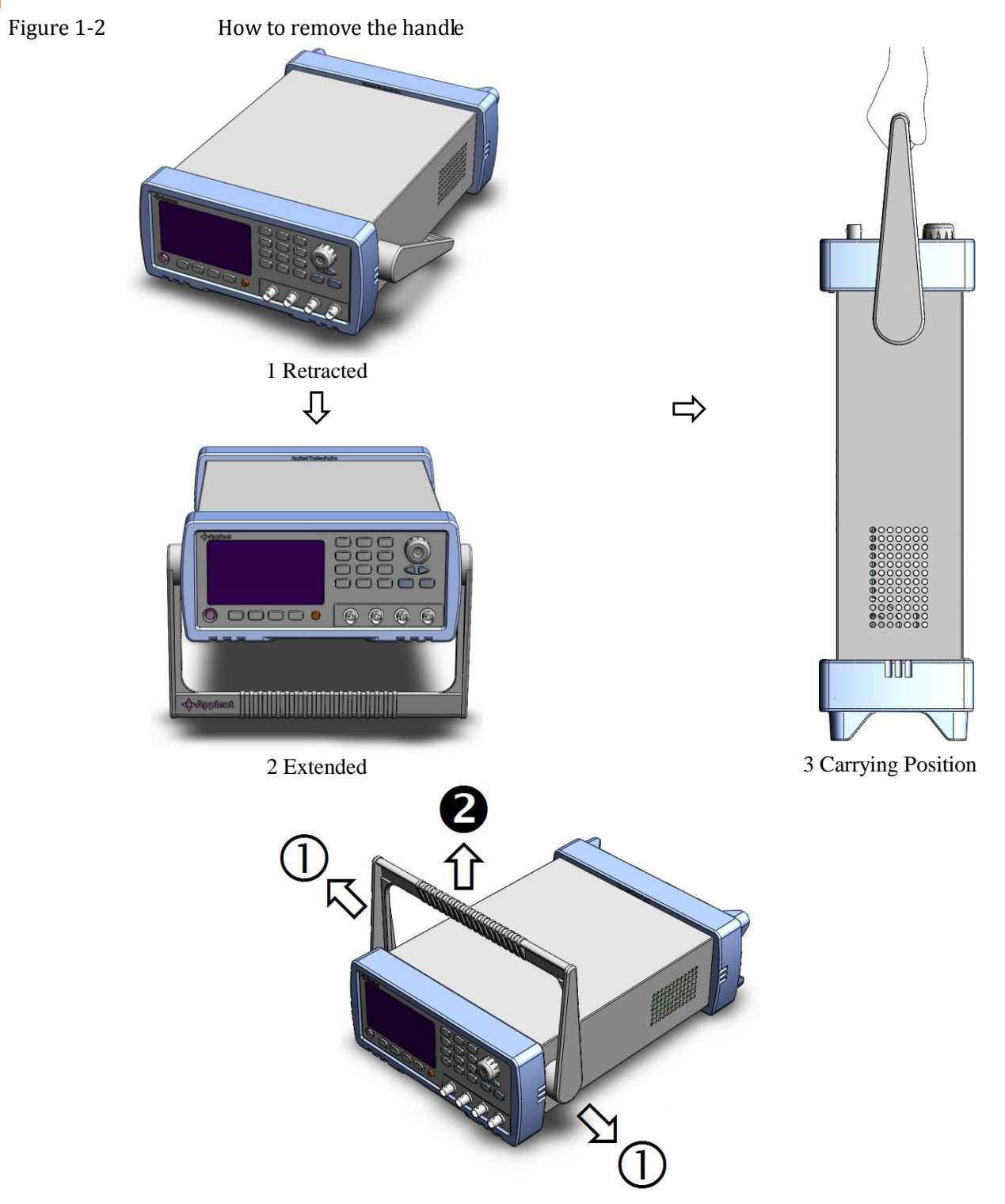

Remove Handle (*Lift the handle perpendicular to the unit while pulling it in the direction of 1.*)

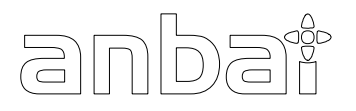

This chapter contains general information about AT281x .The information is organized as follows

- Introduction
- Main Specifications
- Feature overview

## 2.1 Introduction

Thank you for purchasing AT281x LCR meter.

The Applent AT281x is a general-purpose LCR meter for incoming inspection of components, quality control, and laboratory use.

The AT281x is used for evaluating LCR components, materials, and semiconductor devices over a wide range of frequencies (10 Hz to 300 kHz) and test signal levels (0.01Vrms to 2 Vrms).

With its built-in comparator, the AT281x can output comparison/decision results for sorting components into a maximum of ten bins. Furthermore, by using the handler interface, the AT281x can be easily combined with a component handler, and a system controller to fully automate component testing, sorting, and quality-control data processing.

The AT281x's list sweep function permits entry of up to 10 frequencies or test signal levels points to be automatically measured.

## 2.2 Main Specifications and Features

#### 2.2.1 Test Function

Cs-Rs, Cs-D, Cp-Rp, Cp-D, Lp-Rp, Lp-Q, Ls-Rs, Ls-Q, G-B, Rs-Q, Z- $\theta$ r, Z- $\theta$ d.

#### 2.2.2 Equivalent Circuit

Serial and Parallel

#### Table 2-1Equivalent Circuit

| Circuit |                | Dissipation Factor | Conversion                                                            |
|---------|----------------|--------------------|-----------------------------------------------------------------------|
| L       | Lp<br>Lp<br>Rp | D=2πFLp/Rp=1/Q     | Ls=Lp/(1+D <sup>2</sup> )<br>Rs=RpD <sup>2</sup> /(1+D <sup>2</sup> ) |
|         | Lp Rp          | D=Rs/2πFLs=1/Q     | $Lp=(1+D^2)Ls$<br>Rp=(1+D^2)Rs/D <sup>2</sup>                         |
| С       | Cp             | D=1/2πFCpRp=1/Q    | $Cs=(1+D^2)Cp$<br>Rs=RpD <sup>2</sup> /(1+D <sup>2</sup> )            |

Q=Xs/Rs, D=Rs/Xs,  $Xs=I/2\pi FCs=2\pi FLs$ 

2.2.3 Ranging Auto, Hold and Nominal range. Total 9 Ranges. About Nominal ranges: (Applent new definition) : The AT281x will automatically select the best range according to the nominal value. 2.2.4 **Measurement Speed** Fast: 30 readers per second; Medium 2: 10 readers per second; Medium I: 5 readers per second; Slow: 1.5 readers per second. Simultaneity, you can specify the averaging factor within the range of 1 to 256 in steps of IAveraging Factor to improve performance. 2.2.5 Trigger Mode Include Internal, Manual, External and Bus Trigger. 2.2.6 **Basic Accuracy** 0.05% AT2818 AT2816A 0.05% AT2816B 0.1% AT2817A 0.05%

AT2817 0.05%

2.2.7 Measurement Range

Table 2-2

Measurement Range

| Parameter | Measurement Range            |
|-----------|------------------------------|
| L         | 0.00001µH ~ 9999.99H         |
| С         | 0.00001pF ~ 9999.99mF        |
| R, X, Z   | 0.00001 <b>Ω</b> ~ 99.9999MΩ |
| B, G      | 0.01nS ~ 999.999S            |
| D         | 0.00001 ~ 9.99999            |
| Q         | 0.00001 ~ 99999.9            |
| θd        | -179.999° ~ 179.999°         |
| θr        | -3.14159 ~ 3.14159           |

## 2.3 Test Signal

#### 2.3.1 Test Signal Frequency

AT2818: 10Hz ~ 300kHz

- AT2816A: 50Hz ~ 200kHz
- AT2816B: [37 Points] 50, 60, 80, 100, 120, 150, 200, 250, 300,400, 500, 600, 800, 1e3, 1.2e3, 1.5e3, 2e3, 2.5e3, 3e3, 4e3, 5e3, 6e3, 8e3, 10e3, 12e3, 15e3, 20e3, 25e3, 30e3, 40e3, 50e3, 60e3, 80e3, 100e3, 120e3, 150e3, 200e3

| AT2817A :           | [16 Points]<br>50, 60, 100, 120, 200, 400, 500, 1e3, 2e3, 4e3, 5e3, 10e3, 20e3, 40e3, 50e3, 100e3                                                                                                    |
|---------------------|----------------------------------------------------------------------------------------------------|
| AT2817 :            | [10 Points]<br>50, 60, 100, 120, 1e3, 10e3, 20e3, 40e3, 50e3, 100e3                                                                                                    |
| Frequency Accuracy: | 0.02%                                                                                                    |
| 2.3.2               | Test Signal Level                                                                                                    |
|                     | 0.01V~2.00Vrms, 0.01V resolution.<br>Test Signal Accuracy: ±(10%+10mV)                                                                                                    |
| 2.3.3               | Output impedance                                                                                                    |
|                     | 30Ω, 50Ω and 100Ω,<br>Accuracy: 5%                                                                                                    |
| 2.4                 | Main Functions                                                                                                    |
| 2.4.1               | Correction Function                                                                                                    |
|                     | OPEN/SHORT correction:<br>Eliminates measurement errors due to stray parasitic impedance in the test fixtures.<br>LOAD correction<br>Improves measurement accuracy by using a calibrated device as a reference.                                                                                                    |
| 2.4.2               | Comparator Function (Sorting)                                                                                                    |
|                     | Bin sort<br>The primary parameter can be sorted into BINI-BIN9, AUX, OUT and HI/IN/LO for each of the<br>primary measurement parameters.<br>The sequential mode or tolerance mode can be selected as the sorting mode.<br>Limit Setup<br>Absolute value, deviation value, and % deviation value can be used for setup.<br>BIN count [*Not available in AT2817]<br>Countable from 0 to 999999 |
| 2.4.3               | List Sweep                                                                                                    |
|                     | Points<br>There is a maximum of 10 points.<br>Sweep parameter<br>Test frequency, test signal voltage.<br>Comparator function of list sweep<br>The comparator function enables you to set one pair of lower and upper limits for each measurement<br>point.<br>You can select from: Judge with the first sweep parameter/Judge with the second parameter/Not used<br>for each pair of limits. |
| 2.5                 | Measurement Assistance Functions                                                                                                    |
| 2.5.1               | Files                                                                                                    |
|                     | Up to 10 setup conditions can be written to/read from the built-in non-volatile memeory.                                                                                                    |
| 2.5.2               | Key Lock                                                                                                    |
|                     | The front panel keys can be locked.                                                                                                    |
| 2.5.3               | RS-232                                                                                                    |
|                     | Complies with SCPI.                                                                                                    |

| 2.6   | Options                                                                                                    |
|-------|----------------------------------------------------------------------------------------------------|
| 2.6.1 | USB host port [*Option]                                                                                                    |
|       | Universal serial bus jack, type-A (4 contact positions, contact 1 is on your left); female; for connection to USB memory device only. |
| 2.6.2 | DC Bias Voltage                                                                                                    |
|       | 0V/1.5V/2V.                                                                                                    |

# 3. Startup

This chapter describes names and functions of the front panel, rear panel, and screen display and provides the basic procedures for operating AT281x.

- andaï
- Front panel summary
- Rear panel summary
- Power On/Off
- Connect to Device under Test

## 3.1 Front panel

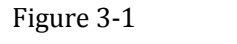

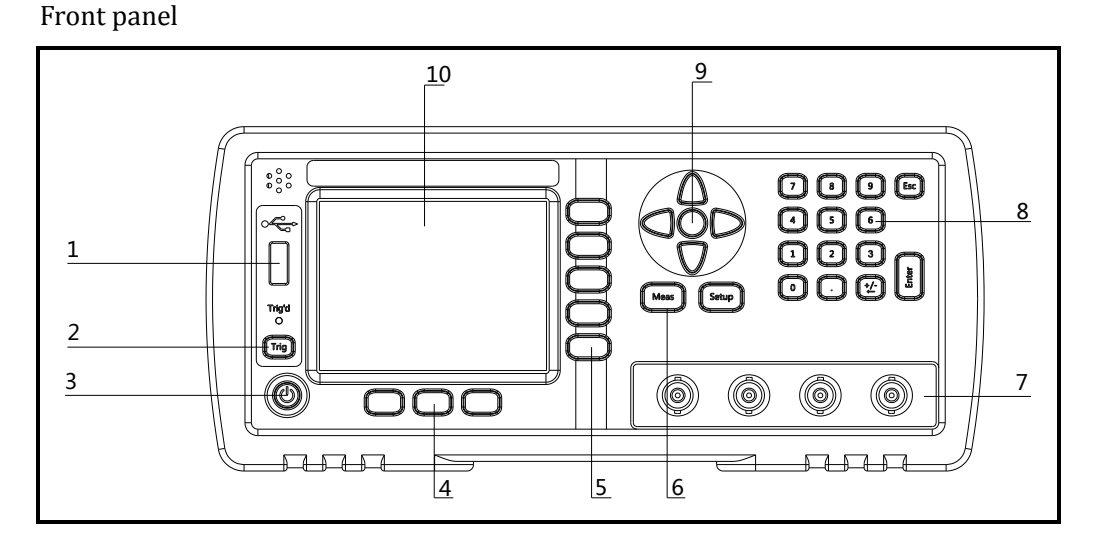

Table 3-1

Front panel description

| No. | Description                                    |
|-----|------------------------------------------------|
| 1   | USB Disk Port (USB-Host)                       |
| 2   | Trigger Key                                    |
| 3   | Power Switch                                   |
| 4   | System Key (Include File, System and Key Lock) |
| 5   | Soft Key                                       |
| 6   | Menu key                                       |
| 7   | UNKNOWN Terminal                               |
| 8   | Entry Key                                      |
| 9   | Cursor Key                                     |
| 10  | LCD Display                                    |

## 3.2 Real Panel

Figure 3-2 Real Panel

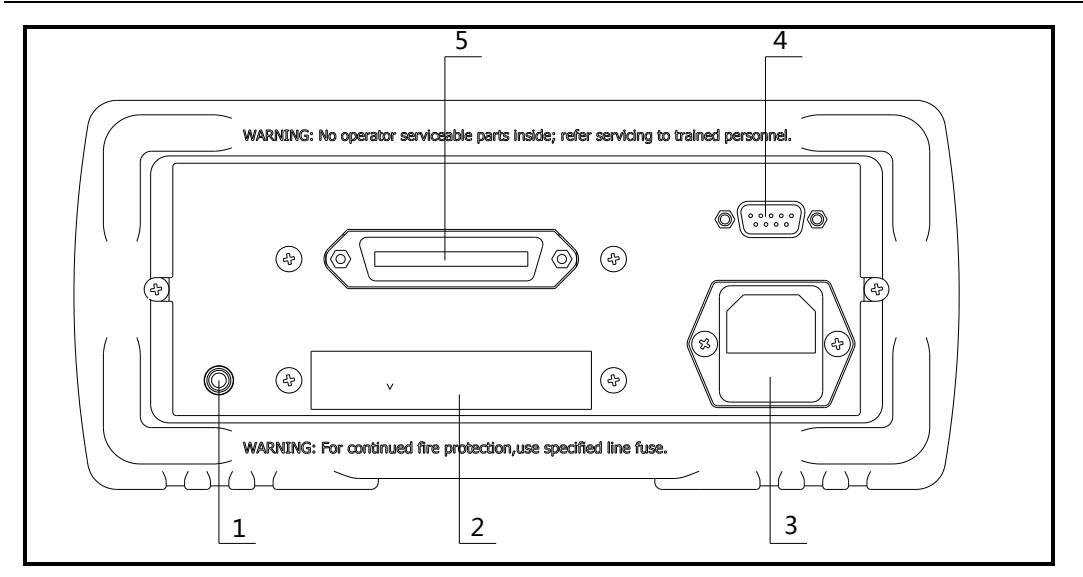

#### Table 3-2

#### Real panel description

| No. | Description                    |  |  |  |
|-----|--------------------------------|--|--|--|
| 1   | Frame Terminal                 |  |  |  |
| 2   | Option Slot                    |  |  |  |
| 3   | Power Cable Receptacle(Outlet) |  |  |  |
|     | (to LINE)                      |  |  |  |
| 4   | RS-232C Interface              |  |  |  |
| 5   | Handler Interface              |  |  |  |

## 3.3 Power On/Off

#### 3.3.1 Power On

Press the power key at least 2 seconds. Release power key until the Trig'ed LED lit.

#### 3.3.2 Power Off

Press the power key at least 2 seconds. AT281x will shut down when you release the power key. No operation voltages are applied to the instruments.

### 3.4 Warm-up Time

AT281x is ready to be used as soon as the power-up sequence has completed. However, to achieve the accuracy rating, warm up the instrument for 30 minutes.

## 3.5 Connect to Device under Test (DUT)

The AT281x uses a four terminal measurement configuration that provides easy, accurate and stable measurements and avoids mutual inductance, interference from measurement signals, noise and other factors inherent with other types of connections.

Figure 3-3 Connect to DUT

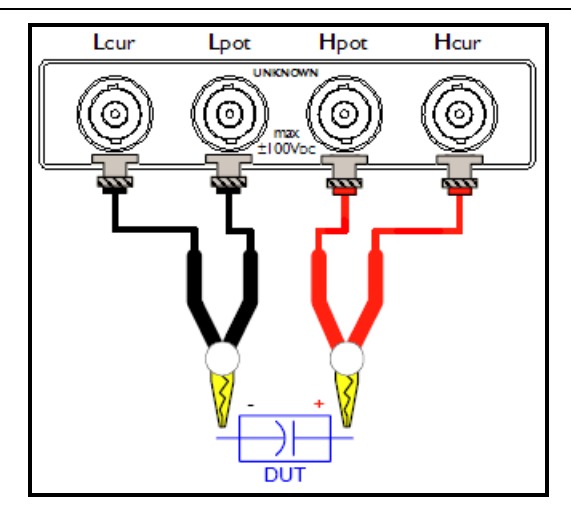

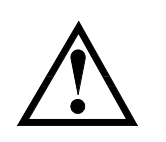

Do not apply DC voltage or current to the UNKNOWN terminals. Applying DC voltage or current may lead to device failure. Connect the measurement sample (DUT) to the test port (or the test fixture, cables, etc. connected to the test port) after the LCR meter has been completely discharged.

4.

## [Meas] Key

This section includes the following information:

- anbai
- MEAS DISPLAY page
- BIN No. page
- BIN COUNT page [Not available in AT2817]
- LIST SWEEP page [Not available in AT2817]

## 4.1 <MEAS DISPLAY> Page

When press the [Meas] key, the <MEAS DISPLAY> page appears.

The following measurement controls can be set.

- FUNC Measurement Function
- RANGE Impedance range
- FREQ Test Frequency
- TRIG Trigger Mode
- LEVEL Test Signal Level
- SPEED Meas Speed

Figure 4-1

#### <MEAS DISPLAY> Page DISPLAY> (MEA) FUNC [0] AUTO Cp-D RANGE DISPLAY FREQ 1.00000 kHz INT TRIG LEVEL 1.00 V SPEED SLOW 2.54585 Cp pF 0.00536 D SWEEP BIN AUX COMP ΩN ٥N OPEN, SHORT CORR JSB Disk Ready. SYSTEM 8UNLOCK FILE **AB:2**

#### 4.1.1

#### Measurement Function [FUNC]

The AT281x simultaneously measures four components of the complex impedance (parameters) in a measurement cycle. These include primary parameter, secondary parameter and two monitor parameter.

NOTEThe monitor parameters can be set in <SETUP> page.The monitor parameters are initially set to OFF.

#### Types of measurement parameters

#### Table 4-1

The combinations of measurement parameters

| Cs-Rs | Cs-D | Cp-Rp | Cp-D |
|-------|------|-------|------|
| Lp-Rp | Lp-Q | Ls-Rs | Ls-Q |

| R-Q | R-X | Z-θr | Z-θd |  |
|-----|-----|------|------|--|
|-----|-----|------|------|--|

#### Monitor parameters

Table 4-2

| Monitor  | narameters |
|----------|------------|
| MOIIIIOI | parameters |

| Z   | D          | Q |   |  |  |  |
|-----|------------|---|---|--|--|--|
| θr  | θd         | R | Х |  |  |  |
| G   | В          | Y |   |  |  |  |
| Vac | Iac        |   |   |  |  |  |
| Δ   | $\Delta$ % |   |   |  |  |  |

Measurement and Monitor parameter descriptions

| Parameter  | Description                                                                     |
|------------|---------------------------------------------------------------------------------|
| Cs         | Capacitance value measured using the series equivalent circuit model            |
| Ср         | Capacitance value measured using the parallel equivalent circuit model          |
| Ls         | Inductance value measured using the series equivalent circuit model             |
| Lp         | Inductance value measured using the parallel equivalent circuit model           |
| Rs         | Equivalent series resistance measured using the series equivalent circuit model |
|            | (ESR)                                                                           |
| Rp         | Equivalent parallel resistance measured using the parallel equivalent circuit   |
|            | model                                                                           |
| Z          | Absolute value of impedance                                                     |
| Y          | Absolute value of admittance                                                    |
| G          | Conductance                                                                     |
| В          | Sustenance                                                                      |
| R          | Resistance (=Rs)                                                                |
| Х          | Reactance                                                                       |
| D          | Dissipation factor                                                              |
| Q          | Quality factor(=1/D)                                                            |
| θr         | Phase radian                                                                    |
| θd         | Phase angle                                                                     |
| Vac        | Test signal Voltage                                                             |
| Iac        | Test signal Current                                                             |
| Δ          | Absolute deviation value                                                        |
| $\Delta$ % | Relative deviation value                                                        |

#### Procedure for setting the measurement function [FUNC]

- Step 1. Press the [Meas] key
- Step 2. Press the <MEAS DISPLAY> soft key
- Step 3. Use the cursor key to select [FUNC] field
- Step 4. Use the soft keys to select measurement function.

4.1.2 Impedance Range [RANGE]

#### 22 AT281x /AT810A User' Guide

#### Table 4-3

| Impedance range mode |                              |                    |                     |  |  |
|----------------------|------------------------------|--------------------|---------------------|--|--|
| Mode                 | Function overview            | Advantage          | Disadvantage        |  |  |
| Auto                 | AT281x sets the optimum      | You don't need to  | The measurement     |  |  |
| range                | impedance range for the      | select range.      | time is longer due  |  |  |
|                      | impedance of the DUT         |                    | to the ranging time |  |  |
| Hold                 | Measurement is performed     | No ranging time is | You need to select  |  |  |
| range                | with a fixed impedance range | required           | a proper range      |  |  |
|                      |                              |                    | depending on the    |  |  |
|                      |                              |                    | value of the DUT.   |  |  |
| Nominal              | AT281x sets the optimum      | You don't need to  | Valid only in the   |  |  |
| Range                | range depending on the       | select range. No   | sorting mode.       |  |  |
|                      | nominal value.               | ranging time is    |                     |  |  |
|                      |                              | required           |                     |  |  |

#### Available impedance range

The hold range has nine impedance ranges:  $10\Omega$ ,  $30\Omega$ ,  $100\Omega$ ,  $300\Omega$ ,  $1k\Omega$ ,  $3k\Omega$ ,  $10k\Omega$ ,  $30k\Omega$  and  $100k\Omega$ .

The impedance range is selected according to the DUT's impedance even if the measurement parameter is capacitance or inductance.

Table 4-4

Effective measurement range for the impedance range when in HOLD state

| Range No. | Impedance range | Effective measurement range |  |  |  |  |
|-----------|-----------------|-----------------------------|--|--|--|--|
| 8         | 10Ω             | 0 - 10Ω                     |  |  |  |  |
| 7         | 30Ω             | 10Ω -100Ω                   |  |  |  |  |
| 6         | 100Ω            | 100Ω -316Ω                  |  |  |  |  |
| 5         | 300Ω            | 316Ω-1kΩ                    |  |  |  |  |
| 4         | 1kΩ             | 1kΩ-3.16kΩ                  |  |  |  |  |
| 3         | 3kΩ             | 3.16kΩ-10kΩ                 |  |  |  |  |
| 2         | 10kΩ            | 10kΩ-31.6kΩ                 |  |  |  |  |
| 1         | 30kΩ            | 31.6kΩ-100kΩ (∞)            |  |  |  |  |
| 0         | 100kΩ           | 100kΩ-∞                     |  |  |  |  |

Procedure for setting the impedance range [RANGE]

- Step 1. Press the [Meas] key
- Step 2. Use the cursor key to select [RANGE] field
- Step 3. Use the soft keys to select the impedance range mode or impedance range.

| Soft key       | Function                                        |
|----------------|-------------------------------------------------|
| AUTO RANGE     |                                                 |
| HOLD RANGE     |                                                 |
| NORMINAL RANGE |                                                 |
| INCR +         | Increments the impedance range in the HOLD mode |
| DECR -         | Decrements the impedance range in the HOLD mode |

4.1.3 Test Frequency [FREQ]

AT2818: 10Hz ~ 300kHz

|               |           |                                                                     |                                                         |                                                           |                       |                    | [ivieus] Key      |  |  |  |
|---------------|-----------|---------------------------------------------------------------------|---------------------------------------------------------|-----------------------------------------------------------|-----------------------|--------------------|-------------------|--|--|--|
| Table 4-5     |           | AT2818 Frequency range and test frequency point                     |                                                         |                                                           |                       |                    |                   |  |  |  |
|               |           | Frequency range                                                     | (F)                                                     |                                                           | R                     | esolution          |                   |  |  |  |
|               |           | $10.0000$ Hz $\leq$ F $\leq$                                        | 99.9999                                                 | Hz                                                        | 0.                    | .0001Hz            |                   |  |  |  |
|               |           | $100.0000$ Hz $\leq$ F                                              | ≤ 999.99                                                | 9Hz                                                       | 0.                    | .001Hz             |                   |  |  |  |
|               |           | $1.00000 \text{kHz} \le \text{F}$                                   | ≤ 9.9999                                                | 9kHz                                                      | 0                     | .01Hz              |                   |  |  |  |
|               |           | $10.0000 \text{kHz} \le \text{F}$                                   | ≤ 99.999                                                | 9kHz                                                      | 0                     | .1Hz               |                   |  |  |  |
|               |           | $100.000 \text{kHz} \leq \text{F}$                                  | ≤ 300.00                                                | 0kHz                                                      | 1                     | Hz                 |                   |  |  |  |
| AT2816A:      |           | 50Hz ~ 200kHz                                                       |                                                         |                                                           |                       |                    |                   |  |  |  |
| Table 4-6     |           | AT2816A Frequency range and test frequency point                    |                                                         |                                                           |                       |                    |                   |  |  |  |
|               |           | Frequency range                                                     | (F)                                                     |                                                           | R                     | esolution          |                   |  |  |  |
|               |           | $10.0000$ Hz $\leq$ F $\leq$                                        | 99.9999                                                 | Hz                                                        | 0.                    | .0001Hz            |                   |  |  |  |
|               |           | $100.0000Hz \le F$                                                  | ≤ 999.99                                                | 9Hz                                                       | 0.                    | .001Hz             |                   |  |  |  |
|               |           | $1.00000 \text{kHz} \leq \text{F}$                                  | ≤ 9.9999                                                | 9kHz                                                      | 0.                    | .01Hz              |                   |  |  |  |
|               |           | $10.0000 \text{kHz} \leq \text{F}$                                  | ≤ 99.999                                                | 9kHz                                                      | 0.                    | .1Hz               |                   |  |  |  |
|               |           | $100.000 \text{kHz} \leq \text{F}$                                  | ≤ 200.00                                                | 0kHz                                                      | 1                     | Hz                 |                   |  |  |  |
| AT2816B:      |           | [37 Points]                                                         |                                                         |                                                           |                       |                    |                   |  |  |  |
|               |           | 50, 60, 80, 100, 120,                                               | 150, 200,                                               | 250, 300,40                                               | 0, 500, 600, 800,     |                    |                   |  |  |  |
|               |           | le3, l.2e3, l.5e3, 2e3                                              | le3, l.2e3, l.5e3, 2e3, 2.5e3, 3e3, 4e3, 5e3, 6e3, 8e3, |                                                           |                       |                    |                   |  |  |  |
|               |           | 10e3, 12e3, 15e3, 20                                                | e3, 25e3, 3                                             | 30e3, 40e3,                                               | 50e3, 60e3, 80e3,     |                    |                   |  |  |  |
|               |           | 100e3, 120e3, 150e3,                                                | , 200e3                                                 |                                                           |                       |                    |                   |  |  |  |
| AT2817A :     |           | [16 Points]                                                         |                                                         |                                                           |                       |                    |                   |  |  |  |
|               |           | 50, 60, 100, 120, 200                                               | , 400, 500                                              | , 1e3, 2e3, 4                                             | 4e3, 5e3, 10e3, 20e3, | 40e3, 50e3, 100e3  |                   |  |  |  |
| AT2817 :      |           | [10 Points]                                                         |                                                         |                                                           |                       |                    |                   |  |  |  |
|               |           | 50, 60, 100, 120, 1e3                                               | , 10e3, 20                                              | e3, 40e3, 50                                              | )e3, 100e3            |                    |                   |  |  |  |
| Fraguanay A a | 01170.017 | 0.02%                                                               |                                                         |                                                           |                       |                    |                   |  |  |  |
| Frequency Ac  | curacy.   | 0.02%                                                               | tost frogu                                              |                                                           | 1                     |                    |                   |  |  |  |
|               | Step 1    | Press the [Meas]                                                    | key                                                     |                                                           | 2]                    |                    |                   |  |  |  |
|               | Step 1.   | Use the cursor ke                                                   | w to sele                                               | et [FRFO                                                  | ] field               |                    |                   |  |  |  |
|               | Step 2.   | Use the soft keys or numeric entry keys to enter the test frequency |                                                         |                                                           |                       |                    |                   |  |  |  |
|               | step 5.   | When data is ent                                                    | ered with                                               | the nume                                                  | eric keys, the soft k | evs change to unit | labels (Hz. kHz)  |  |  |  |
|               |           | Soft key                                                            |                                                         | Function                                                  |                       |                    |                   |  |  |  |
|               |           | INCR ++                                                             |                                                         | Refer to                                                  | Table 4-7 AT281       | 8's Test Frequenc  | v that can be set |  |  |  |
|               |           | DECR                                                                |                                                         | using IN                                                  | CR++/DECR an          | d Table 4-8 AT28   | 16X's Test        |  |  |  |
|               |           | 22011                                                               |                                                         | Frequen                                                   | cy that can be set u  | using INCR++/DE0   | CR                |  |  |  |
|               |           |                                                                     |                                                         | (*Note: not available in AT2817A and AT2817)              |                       |                    |                   |  |  |  |
|               |           | INCR +                                                              |                                                         | Refer to Table 4-9. Table 4-10. Table 4-11 and Table 4-12 |                       |                    |                   |  |  |  |
|               |           | DECR -                                                              |                                                         |                                                           |                       |                    |                   |  |  |  |
|               |           |                                                                     |                                                         | I                                                         |                       |                    |                   |  |  |  |
| Table 4-7     |           | AT2818's Test Fro                                                   | equency                                                 | that can                                                  | be set using INCR     | ++/DECR            |                   |  |  |  |
|               |           | INCR++/DECR-                                                        | -                                                       |                                                           |                       |                    |                   |  |  |  |
|               |           | 10Hz                                                                | 50Hz                                                    |                                                           | 60Hz                  | 100Hz              | 120Hz             |  |  |  |
|               |           | 1kHz                                                                | 10kHz                                                   |                                                           | 20kHz                 | 40kHz              | 50kHz             |  |  |  |
|               |           | 100kHz                                                              | 200kH                                                   | Z                                                         | 250kHz                | 300kHz             |                   |  |  |  |

AT2816X's Test Frequency that can be set using INCR++/DECR--

|            | INCR++/DECR |          |                  |         |                                                     |           |             |        |             |       |
|------------|-------------|----------|------------------|---------|-----------------------------------------------------|-----------|-------------|--------|-------------|-------|
|            | 50H7        |          | 60H <sub>7</sub> |         | 10014-7                                             |           | 12014-7     |        |             |       |
|            |             |          |                  |         | 100112         120112           20kHz         40kHz |           |             | 501/Uz |             |       |
|            |             |          |                  |         | ZUKHZ                                               |           | 4UKHZ       |        | JUKHZ       |       |
|            | TOOKHZ      |          | 200kHz           | 1 .     | 1                                                   |           | (550        |        |             |       |
| Table 4-9  | AT2818's    | s Test I | requency t       | hat car | h be set us                                         | ing INCF  | R+/DECR-    |        |             |       |
|            | INCR+/      | DECR     | - (Hz)           |         |                                                     |           |             |        |             |       |
|            | 10          | 12       | 15               | 20      | 25                                                  | 30        | 40          | 50     | 60          | 80    |
|            | 100         | 120      | 150              | 200     | 250                                                 | 300       | 400         | 500    | 600         | 800   |
|            | 1k          | 1.2k     | 1.5k             | 2k      | 2.5k                                                | 3k        | 4k          | 5k     | 6k          | 8k    |
|            | 10k         | 12k      | 15k              | 20k     | 25k                                                 | 30k       | 40k         | 50k    | 60k         | 80k   |
|            | 100k        | 120k     | 150k             | 200k    | 250k                                                | 300k      |             |        |             |       |
| Table 4-10 | AT2816X     | l's Test | Frequency        | that ca | an be set u                                         | sing INC  | CR+/DECR    | l-     |             |       |
|            | INCR+/      | DECR     | - (Hz)           |         |                                                     |           |             |        |             |       |
|            |             |          | 50               |         |                                                     | 60        |             | 80     | 0           |       |
|            | 100         | 120      | 150              | 200     | 250                                                 | 300       | 400         | 500    | 600         | 800   |
|            | 1k          | 1.2k     | 1.5k             | 2k      | 2.5k                                                | 3k        | 4k          | 5k     | 6k          | 8k    |
|            | 10k         | 12k      | 15k              | 20k     | 25k                                                 | 30k       | 40k         | 50k    | 60k         | 80k   |
|            | 100k        |          | 120k             |         | 150k                                                |           | 200k        | I.     |             |       |
| Table 4-11 | AT2817A     | l's Test | Frequency        | that ca | an be set u                                         | sing INC  | R+/DECR     | -      |             |       |
|            | INCR+/      | DECR     | - (Hz)           |         |                                                     | -         |             |        |             |       |
|            | 50Hz        |          | 60Hz             |         | 100Hz                                               |           | 120Hz       |        |             |       |
|            | 200Hz       |          | 400Hz            |         | 500Hz                                               |           | 1kHz        |        |             |       |
|            | 2kHz        |          | 4kHz             |         | 5kHz                                                |           | 10kHz       |        |             |       |
|            | 20kHz 40kHz |          |                  |         | 50kHz                                               |           | 100kHz      |        |             |       |
| Table 4-12 | AT2817's    | s Test F | Frequency t      | hat car | n be set us                                         | ing INCF  | R+/DECR-    |        |             |       |
|            | INCR+/      | DECR     | - (Hz)           |         |                                                     |           |             |        |             |       |
|            | 50Hz        |          | 60Hz             |         | 100Hz                                               |           | 120Hz       |        |             |       |
|            | 1kHz        |          | 10kHz            |         | 20kHz                                               |           | 40kHz       |        |             |       |
|            | 50kHz       |          | 100kHz           |         |                                                     |           |             |        |             |       |
| 4.1.4      | Trigger     | Mode I   | TRIGI            |         |                                                     |           |             |        |             |       |
|            |             |          |                  |         |                                                     |           |             |        |             |       |
|            | AT281x su   | pports   | four trigger     | modes:  | INT (interr                                         | nal), EXT | (external), | MAN (m | nanual) and | I BUS |

A1281x supports four trigger modes: INI (internal), EXI (external), MAN (manual) and (RS-232).

| Trigger Mode | Description                                                          |
|--------------|----------------------------------------------------------------------|
| INT          | AT281x continuously repeats the measurement cycle.                   |
| MAN          | AT281x performs one cycle of measurement each time you press the     |
|              | [Trig] key.                                                          |
| EXT          | AT281x performs one cycle of measurement each time a rising pulse is |
|              | input to the handler external trigger input pin on the rear panel.   |
| BUS          | AT281x performs one cycle of measurement each time it receives a     |
|              | trigger command sent via RS-232.                                     |

#### Procedure for choosing trigger mode [TRIG]

Step 1. Press the [Meas] key

Step 2. Use the cursor key to select [TRIG] field

Step 3. Use the soft keys to select desired trigger mode.

| Soft key | Function              |  |  |
|----------|-----------------------|--|--|
| INT      | Internal Trigger Mode |  |  |
| MAN      | Manual Trigger Mode   |  |  |
| EXT      | External Trigger Mode |  |  |
| BUS      | BUS Trigger Mode      |  |  |

#### 4.1.5

#### Test Signal Voltage Level [LEVEL]

The AT281x's test signal voltage level can be set as the effective value (RMS value) of a sine wave of the test frequency from the unit's internal oscillator.

The output impedance can be set to  $30\Omega$ ,  $50\Omega$  or  $100\Omega$ .

#### Test signal level setting procedure

- Step 1. Press the [Meas] key
- Step 2. Use the cursor key to select [LEVEL] field
- Step 3. Use the soft keys or numeric entry keys to enter the test signal voltage level. AT2816X AT2818.

|            | 1112010    | <b>11,</b> 1112010 |                                                      |          |            |           |            |          |          |        |
|------------|------------|--------------------|------------------------------------------------------|----------|------------|-----------|------------|----------|----------|--------|
|            | Soft key   | /                  | Functi                                               | on       |            |           |            |          |          |        |
|            | INCR +     | +                  | Refer                                                | to       |            |           |            |          |          |        |
|            | DECR -     |                    |                                                      |          | AT2817:    |           |            |          |          |        |
|            |            |                    |                                                      |          | Soft key   | Func      | tion       |          |          |        |
|            |            |                    |                                                      |          | 0.1V       |           |            |          |          |        |
|            |            |                    |                                                      |          | 0.3V       |           |            |          |          |        |
|            |            |                    |                                                      |          | 1.0V       |           |            |          |          |        |
|            |            |                    | Table                                                | 4-13Tabl | e 4-7      | AT2818'   | s Test Fi  | requency | that can | be set |
|            |            |                    | using                                                | INCR++   | /DECR      |           |            |          |          |        |
|            |            |                    | (*Note                                               | e: These | two items  | are not a | vailable i | n AT2817 | ')       |        |
|            | INCR +     |                    | Refer                                                | to Table | 4-14       |           |            |          |          |        |
|            | DECR -     |                    | (*Note: These two items are not available in AT2817) |          |            |           |            |          |          |        |
|            | AT2817     | ':                 |                                                      |          |            |           |            |          |          |        |
|            | Soft key   | 7                  | Functi                                               | on       |            |           |            |          |          |        |
|            | 0.1V       |                    |                                                      |          |            |           |            |          |          |        |
|            | 0.3V       |                    |                                                      |          |            |           |            |          |          |        |
|            | 1.0V       |                    |                                                      |          |            |           |            |          |          |        |
| Table 4-13 | Test volta | age Level t        | hat can                                              | be set w | vith INCR- | ++/DECF   | {          |          |          |        |
|            | INCR+-     | +/DECR             | (V)                                                  |          |            |           |            |          |          |        |
|            | 0.01       | 0.10               |                                                      | 0.30     | 0.50       | 1         | .00        | 1.50     | 2.0      | 00     |
| Table 4-14 | Test volta | age Level t        | hat can                                              | be set w | vith INCR- | +/DECR-   |            |          |          |        |
|            | INCR+/     | INCR-(V)           | )                                                    |          |            |           |            |          |          |        |
|            | 0.01       | 0.1                | 0.2                                                  | 0.3      | 0.4        | 0.5       | 0.6        | 0.7      | 0.8      | 0.9    |
|            | 1.0        | 1.1                | 1.2                                                  | 1.3      | 1.4        | 1.5       | 1.6        | 1.7      | 1.8      | 1.9    |
|            | 2.0        |                    |                                                      |          |            |           |            |          |          |        |
| A A C      | N <i>4</i> |                    |                                                      | CCD1     |            |           |            |          |          |        |

#### 4.1.6 Measurement Speed [SPEED]

SLOW, MED 1, MED 2 and FAST can be selected for AT281x.

SLOW mode will result in more stable and accurate measurement result.

#### Procedure for setting measurement speed mode

- Step 1. Press the [Meas] key
- Step 2. Use the cursor key to select [SPEED] field
- Step 3. Use the soft keys to set measurement speed

| Soft key | Function |
|----------|----------|
| SLOW     |          |
| MED 1    |          |
| MED 2    |          |
| FAST     |          |

### 4.2 <BIN No. DISPLAY> Page

When press [Meas] key and [BIN No.] soft key, the <BIN No. DISPLAY> page appears.

The bin sorting results are displayed in larger characters while the measurement results are shown in normal characters.

Figure 4-2

<BIN No. DISPLAY> page

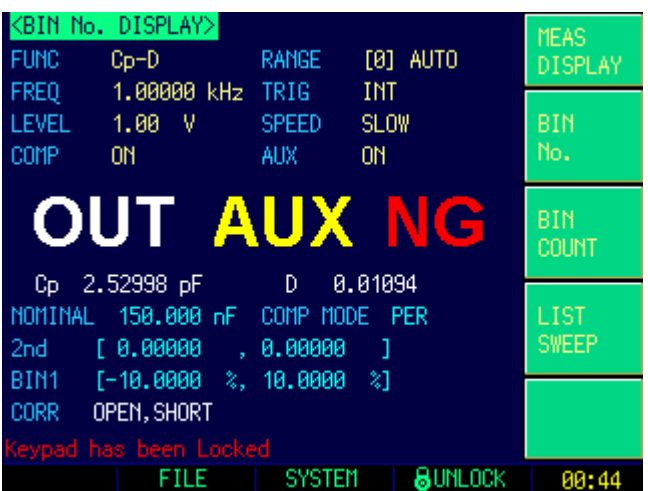

This page provides the following information:

- FUNC, RANGE, FREQ, LEVEL, TRIG, LEVEL, SPEED: These conditions can be set from <MEAS DISPLAY> page.
- Comparator function ON/OFF [COMP]
- Auxiliary bin ON/OFF [AUX]

#### 4.2.1 Comparator Function ON/OFF

AT281x's built-in comparator can sort devices into a maximum of 10 bins (BIN1 to BIN9 and OUT) using a maximum of nine pairs of primary parameter limits and one pair of secondary parameter limits. A device which primary parameter is within limits, but secondary parameter is not, can be sorted into an auxiliary BIN (AUX).

Figure 4-3 Comparator Workflow

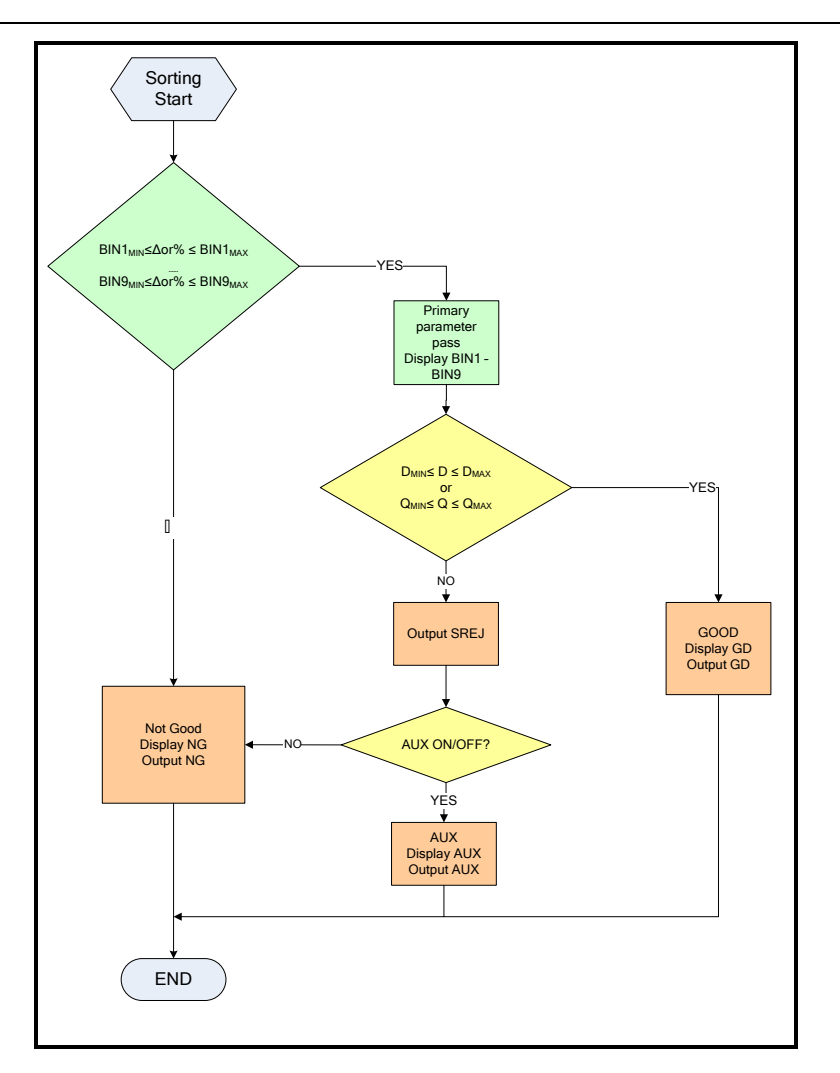

#### Procedure for setting the comparator function [COMP]

- Step 1. Press the [Meas] key
- Step 2. Press the <MEAS DISPLAY> soft key
- Step 3. Use the cursor key to select [COMP] field
- Step 4. Use the soft keys to turn on/off the comparator

| Soft key | Function |
|----------|----------|
| ON       |          |
| OFF      |          |

#### 4.2.2 Auxiliary Bin [AUX]

After AUX turned on, DUTs that do not fall within the primary parameter limit values are sorted as OUT. In addition, DUTs that fall within the primary parameter limits but out of the secondary parameter limits are sorted into the auxiliary (AUX) bin.

#### Procedure for turning ON/OFF the auxiliary bin [AUX]

- Step 1. Press the [Meas] key
- Step 2. Press the <MEAS DISPLAY> soft key
- Step 3. Use the cursor key to select [AUX] field
- Step 4. Use the soft keys to turn on/off the auxiliary bin

| Soft key | Function                   |
|----------|----------------------------|
| ON       | Turns ON the auxiliary bin |

| OFF | Turns OFF the auxiliary bin |
|-----|-----------------------------|

## 4.3 <BIN COUNT DISPLAY> page\*Not available in AT2817

When press the [Meas] key and [BIN COUNT] soft key, the  $\langle BIN | COUNT | DISPLAY \rangle$  page appears.

This page provides the following information:

• Counter function [COUNT]

Figure 4-4

Figure 4-5

| <bin (<="" th=""><th>COUNT&gt; p</th><th>age</th><th></th><th></th><th></th><th></th></bin>                | COUNT> p   | age   |         |      |         |         |
|----------------------------------------------------------------------------------------------------|------------|-------|---------|------|---------|---------|
| <bin c<="" td=""><td>OUNT DISPL</td><td>AY&gt;</td><td>FUNC</td><td>Cp-D</td><td>)</td><td>MEAS</td></bin> | OUNT DISPL | AY>   | FUNC    | Cp-D | )       | MEAS    |
| COUNT                                                                                                    | 打开         |       | NOMINAL | 150. | .000 nF | DISPLAY |
| BIN                                                                                                    | LOW        |       | HIGH    |      | RESULT  |         |
| 1                                                                                                    | -10.0000   | %     | 10.0000 | %    | 0       | BIN     |
| 2                                                                                                    | -20.0000   | *     | 20.0000 | *    | 0       | No.     |
| 3                                                                                                    | -30.0000   | *     | 30.0000 | *    | 0       |         |
| 4                                                                                                    | -31.0000   | *     | 31.0000 | *    | 0       | BIN     |
| 5                                                                                                    | 0.00000    | %     | 0.00000 | %    | 0       | COUNT   |
| 6                                                                                                    | 0.00000    | %     | 0.00000 | *    | 0       |         |
| 7                                                                                                    | 0.00000    | %     | 0.00000 | *    | 0       | LIST    |
| 8                                                                                                    | 0.00000    | %     | 0.00000 | *    | 0       | CWEED   |
| 9                                                                                                    | 0.00000    | * -   | 0.00000 | *    | 0       | SILLI   |
| 2nd                                                                                                    | 0.00000    |       | 0.00000 |      |         |         |
| REJ CN                                                                                                    | IT: AUX    | 3212  | 2 01    | Л    | 124     |         |
| Keypad                                                                                                    | has been l | Locke | d       |      |         |         |
|                                                                                                    | FIL        |       | SYSTEM  |      | SUNFOCK | 00:45   |

| 4.3.1 | Counter Function | [COUNT] |
|-------|------------------|---------|
|-------|------------------|---------|

The AT2818, AT2816X, AT2817A are capable of counting bins. The number of devices sorted into each bin is counted while unit sorts the devices into appropriate bins using the comparator function. The maximum count is 999999, the counting operation stops and the overflow message "-----" appears when this value is reached.

#### Set the Counter:

- Step 1. Press the [Meas] key
- Step 2. Press the <MEAS DISPLAY> soft key
- Step 3. Use the cursor key to select [COUNT] field
- Step 4. Use the soft keys to set counter function

| Soft key    | Function                                    |
|-------------|---------------------------------------------|
| COUNT ON    |                                             |
| COUNT OFF   |                                             |
| -           |                                             |
| -           |                                             |
| RESET COUNT | The counter is reset when this key pressed. |

## 4.4 <LIST SWEEP DISPLAY> Page<sup>\*Not available in AT2817</sup>

The <LIST SWEEP DISPLAY> will display when you press the [Meas] key and [LIST SWEEP] soft key. <LIST SWEEP DISPLAY> page

28

| <l19< th=""><th>ST SWEEP DI</th><th>SPLAY&gt;</th><th></th><th></th><th>MEAS</th></l19<> | ST SWEEP DI | SPLAY>     |               |      | MEAS    |
|------------------------------------------------------------------------------------------|-------------|------------|---------------|------|---------|
| TRI                                                                                      | INT 6       | RANGE      | [6] AUTO      |      | DISPLAY |
| No.                                                                                      | FREQ[Hz]    | Ср         | D             | CMP  |         |
| 1                                                                                        | 1.00000 k   | 147.947 nF | 0.00017       |      | BIN     |
| 2                                                                                        | 2.00000 k   | 148.359 nF | 0.00022       | H    | No.     |
| 3                                                                                        | 3.00000 k   | 148.359 nF | 0.00019       | H    |         |
| 4                                                                                        | 4.00000 k   | 148.969 nF | 0.00014       | H    | BIN     |
| 5                                                                                        | 5.00000 k   | 148.976 nF | 0.00017       | Н    | COUNT   |
| 6                                                                                        | 6.00000 k   | 148.968 nF | 0.00018       |      |         |
| *7                                                                                       | 7.02247 k   | 148.964 nF | 0.00021       |      | LIST    |
| 8                                                                                        | 8.00000 k   | 148.969 nF | 0.00012       | Н    | SWEEP   |
| 9                                                                                        | 9.05797 k   | 148.966 nF | 0.00014       | H    |         |
| 10                                                                                       | 10.0000 k   | 148.964 nF | 0.00015       | H    |         |
| Keyp                                                                                     | ad has beer | n Locked   |               |      |         |
|                                                                                          | FI          | LE SYS1    | rem 🛛 🗧 😽 Uni | .0CK | 00:48   |

On the <LIST SWEEP DISPLAY> page, the sweep points are swept and the measurement results are compared to the limits. During a sweep, an asterisk mark (\*) will appear on the left side of the sweep point currently being measured.

This page provides the following information:

- Trigger mode [TRIG]
- Range mode [RANGE]

These conditions can be set from <MEAS DISPLAY> page and <SETUP> page.

#### 4.4.1 Sweep Trigger Mode [TRIG]

Figure 4-6 Sweep trigger mode

| Trig Mode | Function                                                        |
|-----------|-----------------------------------------------------------------|
| INT       | Internal Trigger. All ten sweep points are swept continuous.    |
| MAN       | Manual Trigger. Each time the instrument is triggered by [Trig] |
|           | key, the sweep points are swept one by one.                     |
| EXT       | External Trigger. Each time the instrument is triggered by the  |
|           | handler trigger pin, the sweep points are swept one by one.     |
| BUS       | BUS Trigger. Each time the instrument is triggered by SCPI      |
|           | command, the sweep points are swept one by one.                 |

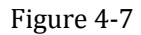

Sweep Mode

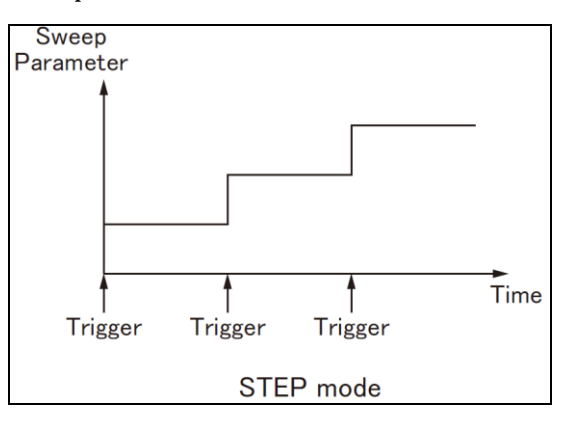

# [Setup] Key

This section includes the following information:

- MEAS SETUP page
- CORRECTION page
- LIMIT TABLE page
- LIST SETUP page [Not available in AT2817]

Every time or everywhere you can press the [Setup] key to open the <MEAS SETUP> page.

### 5.1 <MEAS SETUP> Page

NOTE

5.

In <MEAS SETUP> page, the Instrument does not display test result and sorting result, but testing still in progress.

Figure 5-1

<MEAS SETUP> Page

| KMEAS SET        | <mark>TUP&gt;</mark><br>Cp-D | RANGE          | [0] AUTO | MEAS<br>SETUP  |
|------------------|------------------------------|----------------|----------|----------------|
| LEVEL<br>SRC RES | 1.00000 KHZ<br>1.00 V<br>30Ω | SPEED          | SLOW     | CORREC<br>TION |
| BIAS<br>AUTO LCZ | OFF<br>OFF                   | Mon 1<br>Mon 2 | Z<br>Q   | LIMIT          |
|                  |                              |                |          | TABLE          |
|                  |                              |                |          | SETUP          |
| Kevoad ha        | s been Locke                 | ed             |          |                |
|                  | FILE                         | SYSTEM         | 8UNLOCK  | 88:47          |

In the <MEAS SETUP> Page, you can configure each of the following measurement controls with the cursor placed in the corresponding field.

- Measurement Function [FUNC] \*
- Impedance range [RANGE] \*
- Test Frequency [FREQ] \*
- Trigger Mode [TRIG] \*
- Test Signal Voltage Level [LEVEL] \*1
- Measurement Speed [SPEED] \*/
- Source Output Impedance [SRC RES]
- Averaging Factor [AVG]
- DC Bias Voltage [BIAS]
- Auto LCZ Function [AUTO LCZ]
- Monitor 1 and Monitor 2 Parameter Select [MON 1] [MON 2]

NOTE: \*1. This six setting can be set in <MEAS DISPLAY> page and <BIN No. DISPLAY> page.

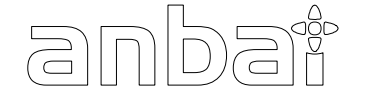

Please refer Sector <u>4.1 < MEAS DISPLAY > Page</u> to set.

#### 5.1.1 Source Output Impedance [SRC RES]

The Source output impedance can be set to  $30\Omega$ ,  $50\Omega$  or  $100\Omega$ .

If you use AT281x to test a lower inductor, please use 30  $\!\Omega.$ 

If you need to compare test results with Agilent 4284A, select 100  $\!\Omega.$ 

#### Procedure for setting source output impedance

- Step 1. Press the [Setup] key
- Step 2. Use the cursor key to select [SRC RES] field
- Step 3. Use the soft keys to set measurement speed

| Soft key | Function |
|----------|----------|
| 30Ω      |          |
| 50Ω      |          |
| 100Ω     |          |

#### 5.1.2 Averaging Factor [AVG]

The averaging feature allows you to obtain moving average values of successive measurement results. You can specify the averaging factor from integer 1 to integer 256.

#### To set up the averaging factor

- Step 1. Press the [Setup] key
- Step 2. Use the cursor key to select [AVG] field
- Step 3. Use the soft keys or number keys to enter averaging factor.

| Soft key | Function                                                        |
|----------|-----------------------------------------------------------------|
| INCR ++  | Increments the averaging factor in steps of 1, 2, 4, 8, 16, 32, |
|          | 64, 128 and 256.                                                |
| INCR +   | Increments the averaging factor in steps of 1.                  |
| DECR -   | Decrements the averaging factor in steps of 1.                  |
| DECR     | Decrements the averaging factor in steps of 1, 2, 4, 8, 16, 32, |
|          | 64, 128 and 256.                                                |

#### 5.1.3 DC Bias Voltage Monitor {Option}

This setting is valid when DC bias voltage module is installed.

#### Procedure for setting DC bias voltage

- Step 1. Press the [Setup] key
- Step 2. Use the cursor key to select [BIAS] field
- Step 3. Use the soft keys to select DC bias voltage.

| Soft key      | Function                                          |
|---------------|---------------------------------------------------|
| OFF           | Turn off the DC bias voltage                      |
| 2V            | 2V voltage is applied to the device under test.   |
| 1.5V          | 1.5V voltage is applied to the device under test. |
| EXTENAL INPUT | 0~2V voltage is applied to the device under test. |

#### 5.1.4 Auto LCZ Function [AUTO LCZ]

Auto LCZ Function can help you to select a proper measurement parameter.

Auto LCZ Function cannot judge complex components, please do not rely entirely on

NOTE

#### this function to measure.

#### To set up the Auto LCZ Function

- Step 1. Press the [Setup] key
- Step 2. Use the cursor key to select [BIAS] field
- Step 3. Use the soft keys to turn on/off the Auto LCZ Function.

| Soft key | Function                                             |
|----------|------------------------------------------------------|
| OFF      | Turn off the Auto LCZ Function                       |
| ON       | Turn on the Auto LCZ Function.                       |
|          | When Auto LCZ Function is set to ON, "AUTO-LCZ" will |
|          | display on [FUNC] field.                             |

| NOTE                                                                                                    |                                                                    | The Auto LCZ Function will be turned off after you set the measurement function. |                                                                                                    |  |  |
|----------------------------------------------------------------------------------------------------|--------------------------------------------------------------------|----------------------------------------------------------------------------------|----------------------------------------------------------------------------------------------------|--|--|
| 5.1.5                                                                                                    |                                                                    | Monitor 1 and Monitor 2 [MON 1][MON 2]                                           |                                                                                                    |  |  |
|                                                                                                    |                                                                    | The AT281x can monitor the of                                                    | ther two parameters.                                                                                         |  |  |
| NOTE:       Additional monitoring parameters <b>do not</b> increase the instrument measu         Monitor parameter display in <meas display=""> page only.</meas> |                                                                    |                                                                                  | rameters <b>do not</b> increase the instrument measurement time.<br>y in <meas display=""> page only.</meas> |  |  |
|                                                                                                    | Procedure for setting monitor parameters (monitor 1 and monitor 2) |                                                                                  |                                                                                                    |  |  |
|                                                                                                    | Step 1.                                                            | Step 1. Press the [Setup] key                                                    |                                                                                                    |  |  |
|                                                                                                    | Step 2.                                                            | Use the cursor key to sele                                                       | ect [MON 1] or [MON 2] field                                                                                 |  |  |
|                                                                                                    | Step 3.                                                            | Use the soft keys to selec                                                       | t DC bias voltage.                                                                                           |  |  |
|                                                                                                    |                                                                    | Soft key                                                                         | Function                                                                                                    |  |  |
|                                                                                                    |                                                                    | OFF                                                                              | Turn off the monitor                                                                                         |  |  |
|                                                                                                    |                                                                    | Ζ                                                                                | Absolute value of impedance                                                                                  |  |  |
|                                                                                                    |                                                                    | D                                                                                | Dissipation factor                                                                                           |  |  |
|                                                                                                    |                                                                    | Q                                                                                | Quality factor(=1/D)                                                                                         |  |  |
|                                                                                                    |                                                                    | θr                                                                               | Phase radian                                                                                                 |  |  |
|                                                                                                    |                                                                    | θd                                                                               | Phase angle                                                                                                  |  |  |
|                                                                                                    |                                                                    | R                                                                                | Resistance (=Rs)                                                                                             |  |  |
|                                                                                                    |                                                                    | X                                                                                | Reactance                                                                                                    |  |  |
|                                                                                                    |                                                                    | G                                                                                | Conductance                                                                                                  |  |  |
|                                                                                                    |                                                                    | Y                                                                                | Absolute value of admittance                                                                                 |  |  |
|                                                                                                    |                                                                    | Vac                                                                              | Test signal Voltage                                                                                          |  |  |
|                                                                                                    |                                                                    | Iac                                                                              | Test signal Current                                                                                          |  |  |
|                                                                                                    |                                                                    | Δ                                                                                | Absolute deviation value                                                                                     |  |  |
|                                                                                                    |                                                                    | Δ%                                                                               | Relative deviation value                                                                                     |  |  |
|                                                                                                    |                                                                    |                                                                                  |                                                                                                    |  |  |
| 5.2                                                                                                    |                                                                    | <correction> P</correction>                                                      | age                                                                                                    |  |  |

### <CORRECTION> Page

When you press [Setup] key and [CORRECTION] soft key, the <CORRECTION> page appears. In this page, the OPEN/SHORT/LOAD correction for correcting the stray admittance and residual impedances can be performed.

The correction function has two kinds of correction methods. In one method the open and short correction can be performed at all of the frequency points using the interpolation method, and in the other method the open, short, and load correction can be performed at the frequency points you specify.

In <CORRECTION> page, you can configure each of the following controls with the cursor placed in the corresponding field.

- Open correction [OPEN]
- Short correction [SHORT]
- Load correction [LOAD]
- Frequency I, 2, 3 for OPEN, SHORT, LOAD Correction [FREQ 1] [FREQ 2] [FREQ3]

#### Figure 5-2

# <CORRECTION> Page

| <correction></correction> |             | FUNC   | Ср-О      |         |
|---------------------------|-------------|--------|-----------|---------|
| OPEN                      | ON          |        |           | UFF     |
| SHORT                     | ON          |        |           |         |
| LOAD                      | OFF         |        |           | CURRENT |
| FREQ 1                    | 1.00000 kHz |        |           | FREQ    |
| REF A                     | 0.00000 pF  | REF B  | 0.00000   |         |
| MEAS A                    | 0.00000 pF  | MEAS B | 0.00000   | MEAS    |
| FREQ 2                    | OFF         |        |           | OPEN    |
| REF A                     |             | REF B  |           |         |
| MEAS A                    |             | MEAS B |           | MEAS    |
| FREQ 3                    | OFF         |        |           | SHORT   |
| REF A                     | 0.00000 pF  | REF B  | 0.00000   |         |
| MEAS A                    | 0.00000 pF  | MEAS B | 0.00000   | MEAS    |
| Keypad has been Locked    |             |        |           | LUAD    |
|                           | FILE        | SYSTEM | 1 8UNLOCK | 00:47   |

5.2.1 Open correction [OPEN]

The AT281x's OPEN correction capability cancels errors due to the stray admittance (G, B) in parallel with the device under test (Refer to Figure 5-3)

Figure 5-3 Stray Admittance

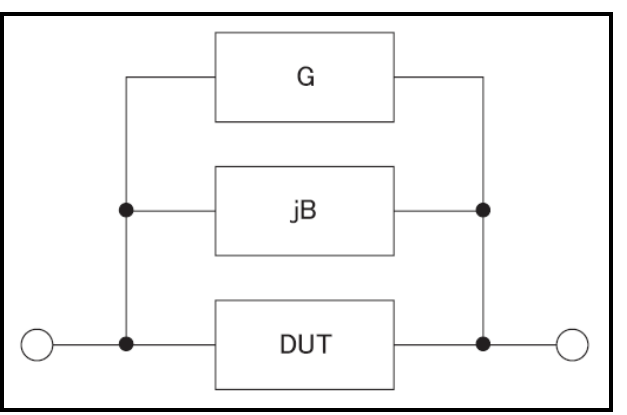

The OPEN correction data is taken at all preset frequency points, independent of the test frequency you set. Refer to Table 4-9, Table 4-10, Table 4-11 and Table 4-12. (Page 24)

#### To perform open correction

- Step 1. Press the [Setup] key
- Step 3. Press the [CORRECTION] soft key.

#### Step 3. Use the cursor key to select [OPEN] field

| Use the cursor key to select [Of Eiv] field |                           |
|---------------------------------------------|---------------------------|
| Soft key                                    | Function                  |
| ON                                          | Enables open correction.  |
| OFF                                         | Disables open correction. |
| MEAS OPEN                                   | Starts open correction.   |

- Step 4. Press [MEAS OPEN] soft key, a dialog message display "Connect the UNKNOWN terminal with no DUT".
- Step 5. Please Connect the UNKNOW terminal and test fixture with no DUT connected.
- Step 6. Press [OK] soft key. The AT281x measures open admittances (capacitance and conductance) at the all test frequency points.
  During the measurement, an "OPEN measurement in progress" dialog message is shown on the display.
  When the measurement has finished, a message "Correction finished" is displayed.
  During the measurement, you can press [ABORT] soft key to abort open correction.
- Step 7. Press the ON key to enable open correction in successive measurements.

#### 5.2.2 Short Correction [SHORT]

The short correction feature of the AT281x compensates for any residual impedances (R,X) that may exist within the interval from the calibration plane, which is determined by the selected cable length, to the DUT connecting points (see Figure 5-4)

Figure 5-4

Residual Impedances

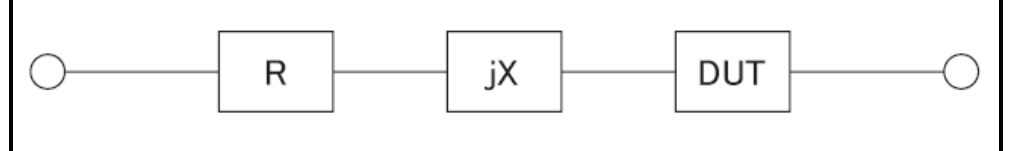

#### To perform short correction

- Step 1. Press the [Setup] key
- Step 3. Press the [CORRECTION] soft key.
- Step 3. Use the cursor key to select [SHORT] field

| Soft key   | Function                   |
|------------|----------------------------|
| ON         | Enables short correction.  |
| OFF        | Disables short correction. |
| MEAS SHORT | Starts short correction.   |

- Step 4. Press [MEAS SHORT] soft key, a dialog message display "Short-circuit the test terminals".
- Step 5. Connect the UNKNOWN terminal and the test fixture and short-circuit test terminals

Step 6. Press [OK] soft key. The AT281x measures short impedances (inductances and resistance) at the all test frequency points.
During the measurement, an "SHORT measurement in progress" dialog message is shown on the display.
When the measurement has finished, a message "Correction finished" is displayed.
During the measurement, you can press [ABORT] soft key to abort short correction.

Step 7. Press the ON key to enable short correction in successive measurements.

#### Frequency 1, 2, 3 Correction [FREQ 1] [FREQ 2] [FREQ3]

Correction based on specified frequency points involves performing open/short/load correction at user-specified frequency points. There are 3 frequency points you can specify.

In addition to the open/short correction features, AT281x provides a LOAD correction feature that allows you to carry out, at your specified frequency points, load correction using a transfer function determined based on the relationships between a particular standard's reference values (known values) and the standard's actual measurements. With load correction, you can compensate for errors that cannot be compensated using open/short correction.

To specify frequency points and perform open correction

- Step 1. Press the [Setup] key
- Step 3. Press the [CORRECTION] soft key.
- Step 3. Use the cursor key to select [FREQ 1], [FREQ 2] or [FREQ 3] field
- Step 4. Enter the frequency using the entry keys.

| Soft key     | Function                |
|--------------|-------------------------|
| ON           | Enable this point.      |
| OFF          | Disables this point.    |
| CURRENT FREQ | Use current frequency   |
| MEAS OPEN    | Starts open correction. |
| MEAS SHORT   | Starts short correction |
| MEAS LOAD    | Starts load correction  |

- Step 4. Press [MEAS OPEN] soft key, a dialog message display "Connect the UNKNOWN terminal with no DUT".
- Step 5. Please Connect the UNKNOW terminal and test fixture with no DUT connected.
- Step 6. Press [OK] soft key. The AT281x measures open admittances (capacitance and conductance) at this frequency point.
  During the measurement, an "OPEN measurement in progress" dialog message is shown on the display.
  When the measurement has finished, a message "Correction finished" is displayed.
  During the measurement, you can press [ABORT] soft key to abort open correction.

#### To specify frequency points and perform short correction

- Step 1. Press [MEAS SHORT] soft key, a dialog message display "Short-circuit the test terminals".
- Step 2. Connect the UNKNOWN terminal and the test fixture and short-circuit test terminals
- Step 3. Press [OK] soft key. The AT281x measures short impedances (inductances and resistance) at this frequency points.
  During the measurement, an "SHORT measurement in progress" dialog message is shown on the display.
  When the measurement has finished, a message "Correction finished" is displayed.

During the measurement, you can press [ABORT] soft key to abort short correction.

#### To specify frequency points and perform load correction

- Step 1. Move the cursor into the REF A field
- Step 2. Enter the known value of the standard's primary parameter using entry keys.
- Step 3. Move the cursor into the REF B field, and enter the known value of the standard's secondary parameter.

- Step 4. Connect the standard to the UNKNOWN terminal.
- Step 5. Move the cursor into the FREQ # field

| • | Move the cursor into the FREQ # field |                         |
|---|---------------------------------------|-------------------------|
|   | Soft key                              | Function                |
|   | OFF                                   | Disables this point.    |
|   | CURRENT FREQ                          | Use current frequency   |
|   | MEAS OPEN                             | Starts open correction. |
|   | MEAS SHORT                            | Starts short correction |
|   | MEAS LOAD                             | Starts load correction  |
|   |                                       |                         |

#### Step 6. Press [MEAS LOAD] soft key.

During the measurement, an "LOAD measurement in progress" dialog message is shown on the display.

When measurement has finished, the dialog disappears.

## 5.3 <LIMIT TABLE SETUP> Page

Press [Setup] key and press [LIMIT TABLE] soft key to open <LIMIT TABLE SETUP> page.

This page allows you to configure the AT281x's built-in comparator.

AT2818/AT2816X/AT2817A's built-in comparator can sort DUTs into a maximum 10 levels (BIN1 through BIN9 and OUT) using up to nine sets of primary parameter limits along with one set of secondary parameter limits.

AT2817A's built-in comparator can sort DUTs into a maximum 4 levels (BIN1 through BIN9 and OUT) using up to nine sets of primary parameter limits along with one set of secondary parameter limits.

In addition, DUTs that fall within the primary parameter limits but are out of the secondary parameter limits can be sorted into an auxiliary bin.

To take full advantage of the comparator, AT281x was equipped a handler interface for use in conjunction with the comparator. All 14 bins signal can output to yours PLC via the handler interface. In the <LIMIT TABLE SETUP> page, you can configure each of the following controls with the cursor placed in the corresponding field.

- Comparator ON/OFF [COMP] <sup>\*1</sup>
- Auxiliary bin ON/OFF [AUX] \*1
- Nominal value [NOM]
- Primary parameter comparator limit mode [MODE]
- Beep feature [BEEP]<sup>\*2</sup>
- Primary parameter total bins [BINS]
- NOTE:
- \*1. This two setting also can be set in the <BIN NO. DISPLAY> page.
- \*2. This setting also can be set in the <SYSTEM CONFIG> page.

Figure 5-5 <LIMIT TABLE SETUP> Page
|            |           |              |         | _           |               |
|------------|-----------|--------------|---------|-------------|---------------|
| COMP ON    | BLE SETUR | 2<br>150.000 | nF BEEP | Cp-D<br>OFF | MEAS<br>SETUP |
| NUDE PER   | AUX       | UN           | TUNE    | HIGH        |               |
| 9-BINS     | LOW       | HI           | (GH     |             | CORREC        |
| 1          | -10.0000  | × 1          | 10.0000 | χ           | TION          |
| 2 -        | -20.0000  | 2 2          | 20.0000 | 2           |               |
| з -        | -30.0000  | * 3          | 30.0000 | 2           | LIMIT         |
| 4 ·        | -31.0000  | 2 3          | 31.0000 | 2           | TABLE         |
| 5          | 0.00000   | 8 8          | 3.00000 | 2           |               |
| 6          | 0.00000   | * 6          | 3.00000 | 2           | LICT          |
| 7          | 0.00000   | × (          | 3.00000 | χ           | CETHD         |
| 8          | 0.00000   | × (          | 3.00000 | *           | SETUP         |
| 9          | 0.00000   | * 6          | 3.00000 | *           |               |
| 2nd        | 0.00000   | 6            | 3.00000 |             |               |
| Keypad has | s been Lo | cked         |         |             |               |
|            | FILE      | SYS          | STEM    | BUNLOCK     | 00:49         |

### 5.3.1 Comparator Function ON/OFF

AT281x's built-in comparator can sort devices into a maximum of 10 bins (BIN1 to BIN9 and OUT) using a maximum of nine pairs of primary parameter limits and one pair of secondary parameter limits. A device which primary parameter is within limits, but secondary parameter is not, can be sorted into an auxiliary BIN (AUX).

Figure 5-6 (

#### Comparator Workflow

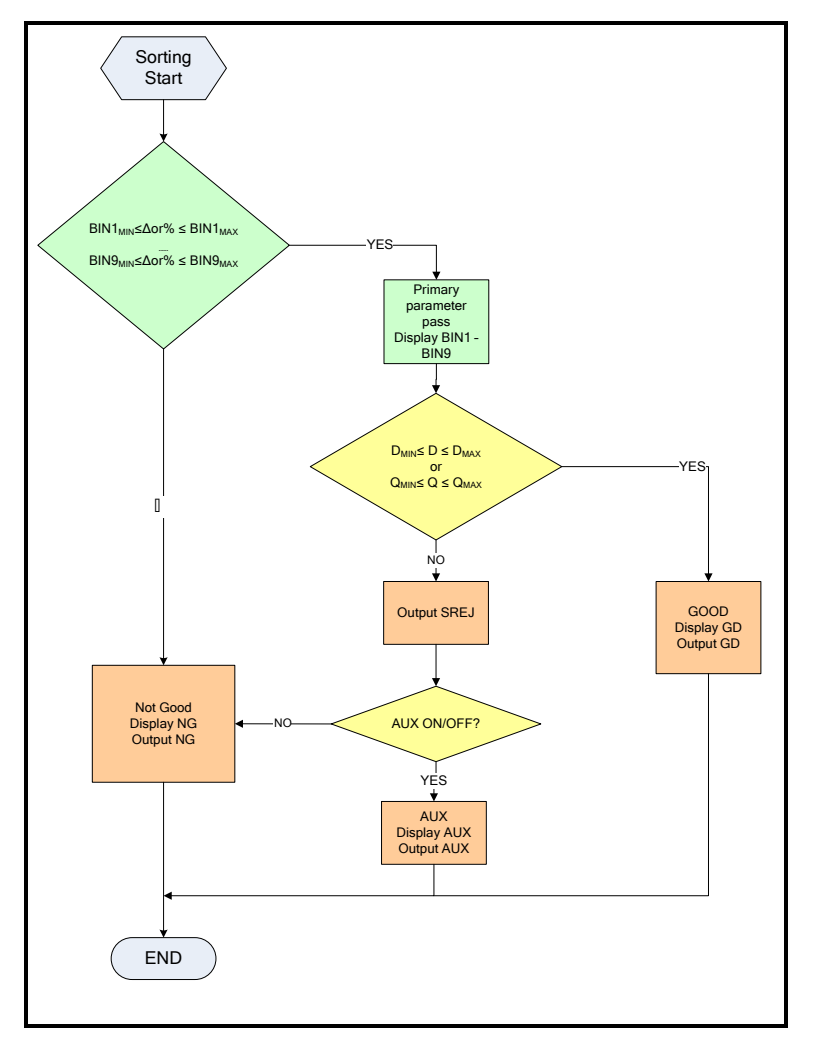

Procedure for setting the comparator function [COMP]

Step 1. Press the [Setup] key

- Step 2. Press the [LIMIT TABLE] soft key
- Step 3. Use the cursor key to select [COMP] field
- Step 4. Use the soft keys to turn on/off the comparator.

| Soft key | Function |
|----------|----------|
| ON       |          |
| OFF      |          |

#### 5.3.2 Auxiliary Bin [AUX]

After AUX turned on, DUTs that do not fall within the primary parameter limit values are sorted as OUT. In addition, DUTs that fall within the primary parameter limits but are out of the secondary parameter limits are sorted into the auxiliary (AUX) bin.

#### Procedure for turning ON/OFF the auxiliary bin [AUX]

- Step 1. Press the [Setup] key
- Step 2. Press the [LIMIT TABLE] soft key
- Step 3. Use the cursor key to select [AUX] field
- Step 4. Use the soft keys to turn on/off the auxiliary bin

| Soft key | Function                    |
|----------|-----------------------------|
| ON       | Turns ON the auxiliary bin  |
| OFF      | Turns OFF the auxiliary bin |

#### 5.3.3

#### Primary Parameter Comparator limit mode [MODE]

You can specify the primary parameter limit values in one of the following 2 ways:

• Tolerance mode [%] [ $\Delta$ ]

In tolerance mode, the comparison limit values are based on the deviations from the specified nominal value, which can be specified in the [NOM] field. You configure the tolerance mode limit values as a deviation percentage (%) or absolute ( $\Delta$ ) parameter value.

• Sequential mode [SEQ]

In sequential mode, the comparison limit values are based on the absolute value of the measurement. When you configure these limit values, you have to first define the minimum value and then the maximum value.

#### Tolerance mode

Tolerance mode includes deviation percentage (%) or absolute ( $\Delta$ ). Tolerance mode

Figure 5-7

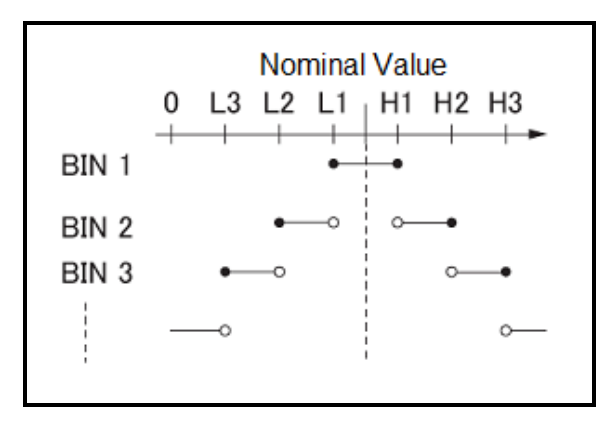

• Includes the point

• Excludes the point

Absolute value ( $\Delta$ ) = UNKNOWN value – nominal value Deviation percentages (%) = Absolute value ( $\Delta$ ) / nominal value × 100% Example of sorting in tolerance mode

Figure 5-8

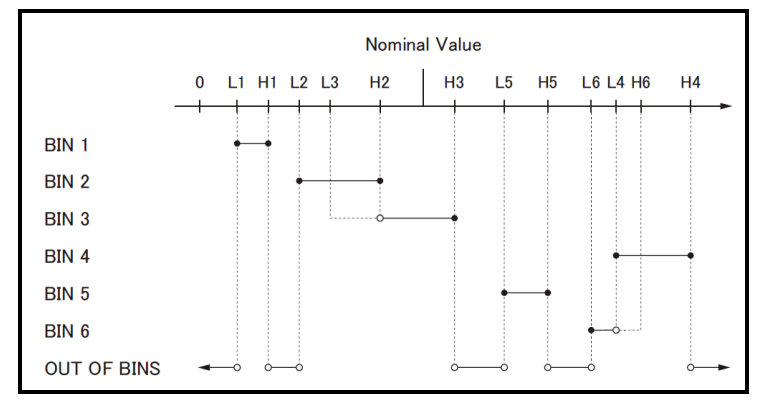

Includes the point

Excludes the point

#### Sequential mode

Sequential mode

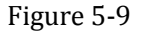

|       | 0L1 H1 | H2 | H3 |
|-------|--------|----|----|
| BIN 1 | • •    | ·  | ·  |
| BIN 2 |        | •  |    |
| BIN 3 |        |    | •  |
|       |        |    | o  |
| 1     |        |    |    |

- Includes the point
- Excludes the point

In Sequential mode, the comparison limit values are based on the absolute value of the measurement.

The nominal value does not need to participate in operation.

#### To set up the comparator limit mode

- Step 1. Press the [Setup] key
- Step 2. Press the [LIMIT TABLE] soft key
- Step 3. Use the cursor key to select [MODE] field
- Step 4. Use the soft keys to select comparator mode

| Soft key | Function                  |
|----------|---------------------------|
| ABS      | Absolute parameter values |
| PER      | Deviation percentages.    |
| SEQ      | Sequential mode.          |

#### 5.3.4 Nominal value for tolerance mode

You must configure the nominal value when you use tolerance mode as the limit mode for the primary

#### parameter.

In sequential mode the nominal value does not affect sorting. In sequential mode you can configure nominal value or not.

#### To enter the nominal value

- Step 1. Press the [Setup] key
- Step 2. Press the [LIMIT TABLE] soft key
- Step 3. Use the cursor key to select [NOM] field
- Step 4. Enter the nominal value using the entry keys. Use the soft key to select unit.

#### 5.3.5 Beep feature

The beep feature behaves differently depending on which beep mode is in effect.

#### To set up the beep feature

- Step 1. Press the [Setup] key
- Step 2. Press the [LIMIT TABLE] soft key
- Step 3. Use the cursor key to select [BEEP] field
- Step 4. Use the soft keys to set beep feature

| Soft key | Function                                      |
|----------|-----------------------------------------------|
| OFF      |                                               |
| GD       | Beep when the comparator sorting result is GD |
| NG       | Beep when the comparator sorting result is NG |

#### 5.3.6 Beep Tone [TONE]

#### To set up the beep tone

- Step 1. Press the [Setup] key
- Step 2. Press the [LIMIT TABLE] soft key
- Step 3. Use the cursor key to select [TONE] field
- Step 4. Use the soft keys to select beep tone.

| Soft key | Function          |
|----------|-------------------|
| HIGH     | Buzzer sound high |
| LOW      | Buzzer sound low  |

#### 5.3.7

#### Total Number of Bins [#-BINS]

AT2817A, AT2816x and AT2818 specify nine bins (1-BINS to 9-BINS).

AT2817 specifies three bins (1-BINS to 3-BINS).

#### To choose total number of the bins

- Step 1. Press the [Setup] key
- Step 2. Press the [LIMIT TABLE] soft key
- Step 3. Use the cursor key to select [#-BINS] field
- Step 4. Use the soft keys to select beep tone.

| Soft key | Function                 |
|----------|--------------------------|
| 1-BINS   |                          |
| 2-BINS   |                          |
| 3-BINS   |                          |
| 4-BINS   | *Not available in AT2817 |

| 5-BINS | *Not available in AT2817 |
|--------|--------------------------|
| 6-BINS | *Not available in AT2817 |
| 7-BINS | *Not available in AT2817 |
| 8-BINS | *Not available in AT2817 |
| 9-BINS | *Not available in AT2817 |

#### 5.3.8 Lower and Upper Limits

AT2817A, AT2816X and AT2818's built-in comparator can sort DUTs into a maximum 10 levels (Bin I thru Bin9 and OUT) using up to nine sets of primary parameter limits alone with one set of secondary parameter limits. AT2817 is 4 levels (Bin I thru Bin3 and OUT).

To enter the limit values for tolerance mode

- Step 1. Press the [Setup] key
- Step 2. Press the [LIMIT TABLE] soft key
- Step 3. Use the cursor key to select [BIN 1 LOW] field
- Step 4. Enter the limit value using the entry keys.When in the ABS and SEQ mode, please enter the unit using the soft keys.When in the PER mode, the unit is %.
- Step 5. Repeat Step 4 using the cursor keys until you have entered all limit values.
- Step 6. Use the cursor key to select [2nd LOW] field and enter the lower limit value for the secondary parameter.
- Step 7. Select [2nd HIGH] field to enter the upper limit value.

## 5.4 <LIST SWEEP SETUP> Page \*Not available in AT2817

Press the [Setup] key and press [LIST SETUP] soft key to open the <LIST SWEEP SETUP> page. The list sweep feature of AT2817A, AT2816X and AT2818 can perform automatic sweep measurement by sweeping the frequency, signal level through a maximum 10 sweep points.

Before using list sweep feature, you have to configure the sweep list.

In the <LIST SWEEP SETUP> page, you can configure each of the following list sweep measurement controls with the cursor placed in the corresponding field.

- Sweep trigger mode [TRIG]
- Sweep parameter selection [FREQ[Hz], LEVEL[V]]
- Limit parameter selection [LMT]
- Lower and upper limits [LOW] [ HIGH]

Figure 5-10

<LIST SWEEP SETUP> Page

#### 42 AT281x /AT810A User' Guide

| <li< th=""><th>ST SWEEP</th><th>SETUP&gt;</th><th></th><th>FUNC Cp-D</th><th>MEAS</th></li<> | ST SWEEP | SETUP>  |           | FUNC Cp-D    | MEAS   |
|----------------------------------------------------------------------------------------------|----------|---------|-----------|--------------|--------|
| TRI                                                                                          | G INT    |         |           |              | SETUP  |
| No.                                                                                          | FREQ[Hz] | LMT     | LOW       | HIGH         |        |
| 1                                                                                            | 1.00000  | k A     | 10.0000 n | F 20.0000 nF | CORREC |
| 2                                                                                            | 2.00000  | k A     | 20.0000 n | F 30.0000 nF | TION   |
| 3                                                                                            | 3.00000  | k A     | 30.0000 n | F 40.0000 nF |        |
| 4                                                                                            | 4.00000  | k A     | 40.0000 n | F 50.0000 nF | LIMIT  |
| 5                                                                                            | 5.00000  | k A     | 50.0000 n | F 60.0000 nF | TABLE  |
| 6                                                                                            | 6.00000  | k A     | 60.0000 n | F 70.0000 nF |        |
| - 7                                                                                          | 7.02247  | k A     | 70.0000 n | F 80.0000 nF | LIST   |
| 8                                                                                            | 8.00000  | k A     | 80.0000 n | F 90.0000 nF | SETUP  |
| 9                                                                                            | 9.05797  | k A     | 90.0000 n | F 100.000 nF |        |
| - 10                                                                                         | 10.0000  | k A     | 100.000 n | F 110.000 nF |        |
| Кеур                                                                                         | ad has b | een Loc | ked       |              |        |
|                                                                                              |          | FILE    | SYSTE     | 1 &UNLOCK    | 88:49  |

#### 5.4.1

#### Sweep Trigger Mode [TRIG]

Figure 5-11

#### Sweep trigger mode

| Trig Mode | Function                                                        |
|-----------|-----------------------------------------------------------------|
| INT       | Internal Trigger. All ten sweep points are swept continuous.    |
| MAN       | Manual Trigger. Each time the instrument is triggered by [Trig] |
|           | key, the sweep points are swept one by one.                     |
| EXT       | External Trigger. Each time the instrument is triggered by the  |
|           | handler trigger pin, the sweep points are swept one by one.     |
| BUS       | BUS Trigger. Each time the instrument is triggered by SCPI      |
|           | command, the sweep points are swept one by one.                 |

#### Figure 5-12

5.4.2

#### Sweep Mode

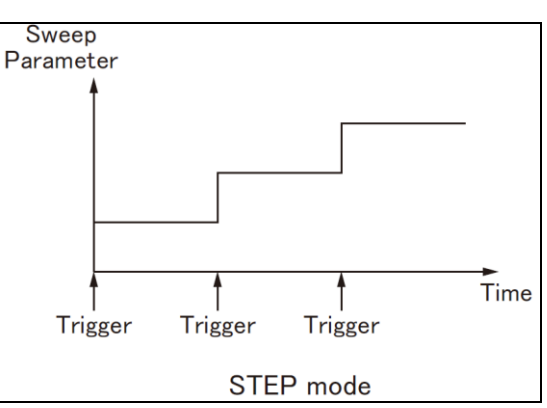

#### To choosing trigger mode [TRIG]

You can also choose trigger mode in <MEAS DISPLAY> page, <BIN No. DISPLAY> page, <MEAS SETUP> page. (See Section 4.1.4, Page 24)

#### List Sweep Parameters

The sweep parameter used in list sweep measurement can be measurement frequency and signal level. Use the sweep point field to specify the list sweep measurement parameter.

#### To specify the list sweep measurement parameter

- Step 1. Press the [Setup] key
- Step 2. Press the [LIST SETUP] soft key
- Step 3. Use the cursor key to select FREQ[Hz] or LEVEL[V] field
- Step 4. Use the soft keys to select list sweep parameter.

| Soft key | Function                                   |
|----------|--------------------------------------------|
| FREQ[Hz] | Uses frequency as the list sweep parameter |
| LEVEL[V] | Uses voltage as the list sweep parameter   |

#### Sweep Point and Limit Modes

AT2817, AT2816X and AT2818's List sweep measurement feature supports up to 10 sweep points as well as measurement limit values. Each of sweep point can be turned on or off.

#### To configure the sweep points

- Step 1. Press the [Setup] key
- Step 2. Press the [LIST SETUP] soft key
- Step 3. Use the cursor key to select one of the sweep point field (1 thru 10)
- Step 4. Use soft keys to turn on/off current point.

| Soft key | Function               |
|----------|------------------------|
| ON       | Turn on current point  |
| OFF      | Turn off current point |

- Step 5. Enter the sweep point value (maybe the frequency value or signal level voltage value).When you enter the frequency value, the soft key labels change to unit label (Hz, kHz).When you enter the signal level voltage value, you don't need to enter unit.
- Step 6. Using the cursor keys, select the LMT field.
- Step 7. Configure the limit parameter by pressing the appropriate soft key

| Soft key | Function                                             |
|----------|------------------------------------------------------|
| А        | Uses the primary parameter as the limit parameter.   |
| В        | Uses the secondary parameter as the limit parameter. |
| -        | Turns OFF the limit feature.                         |

- Step 8. Using the cursor keys to select the LOW field
- Step 9. Enter the lower limit value
- Step 10. Using the cursor keys to select the HIGH field and enter the higher limit value.
- Step 11. Repeat Step 4 to Step 10.

6.

# System Configurations

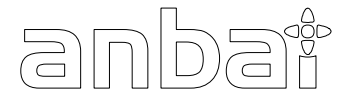

- This section includes the following information:
- SYSTEM INFO page
- SYSTEM CONFIG page
- SYSTEM SERVICE page

## 6.1 <SYSTEM CONFIG> Page

When press the [Meas] or [Setup] key followed by [SYSTEM] bottom soft key, the <SYSTEM CONFIG> page appears.

Following information can be configured in the <SYSTEM CONFIG> page.

- [LANGUAGE]
- System date and time configuration [DATE/TIME]
- Account settings [ACCOUNT]
- Beep setting [BEEP]
- Beep tone [TONE]
- RS-232 Baud rate setting [BAUD]

#### Figure 6-1

#### <SYSTEM CONFIG> Page

| <system config=""> SYSTEM</system> |               |          |         |
|------------------------------------|---------------|----------|---------|
| LANGUAGE                           | ENGLISH       |          | CONFIG  |
| DATE/TIME                          | 2010-03-18    | 10:04:11 |         |
| ACCOUNT                            | ADMINISTRATOR | PASSWORD | SYSTEM  |
| BEEP                               | OFF           |          | INFO    |
| TONE                               | HIGH          |          |         |
| BAUD                               | 115200        |          |         |
|                                    |               |          |         |
|                                    |               |          | счетем  |
|                                    |               |          | SERVICE |
|                                    |               |          |         |
|                                    |               |          | FXIT    |
| Keypad has l                       | oeen Locked   |          | Entr    |
|                                    |               | 8UNLOCK  | 00:49   |

#### 6.1.1 System Language [LANGUAGE]

Two languages (ENGLISH and CHINESE) were supported by AT281x. To change languages

- Step 1. Press the [Meas] or [Setup] key
- Step 2. Press the [SYSTEM] bottom soft key.
- Step 3. Use the cursor key to select [LANGUAGE] field
- Step 4. Use the soft keys to select a language you understand.

| Soft key | Function         |
|----------|------------------|
| 中文       | Chinese Language |
| ENGLISH  | English Language |

#### Setting the system date and time

AT281x features a built-in 24-hour color.

#### To change the date

- Step 1. Press the [Meas] or [Setup] key
- Step 2. Press the [SYSTEM] bottom soft key.
- Step 3. Use the cursor key to select date field
- Step 4. Use the soft keys to edit date

| Soft key    | Function                           |
|-------------|------------------------------------|
| YEAR INCR+  | Increases the year in steps of 1.  |
| YEAR DECR-  | Decreases the year in steps of 1.  |
| MONTH INCR+ | Increases the month in steps of 1. |
| DAY INCR+   | Increases the day in steps of 1.   |
| DAY DECR-   | Decreases the day in steps of 1.   |

#### To change the time

- Step 1. Press the [Meas] or [Setup] key
- Step 2. Press the [SYSTEM] bottom soft key.
- Step 3. Use the cursor key to select time field
- Step 4. Use the soft keys to edit time

| Soft key     | Function                            |
|--------------|-------------------------------------|
| HOUR INCR+   | Increases the hour in steps of 1.   |
| HOUR DECR-   | Decreases the hour in steps of 1.   |
| MINUTE INCR+ | Increases the minute in steps of 1. |
| MINUTE INCR+ | Decreases the minute in steps of 1. |
| SECOND DECR- | Increases the second in steps of 1. |
| SECOND DECR- | Decreases the second in steps of 1. |

#### 6.1.3 Account Setting

The AT281x has two accounts, administrator and user.

Administrator: All functions can be configured by administrator except <SYSTEM SERVICE> page.

User: All functions can be configured by user except < SYSTEM SERVICE> page and <FILE> page.

#### To Change Account

- Step 1. Press the [Meas] or [Setup] key
- Step 2. Press the [SYSTEM] bottom soft key.
- Step 3. Use the cursor key to select date field
- Step 4. Use the soft keys to change account.

| Soft key | Function      |
|----------|---------------|
| ADMIN    | Administrator |
| USER     | User          |

Switch user mode to administrator mode, you must input a correct password. The password can be s To Change Administrator's Password

- Step 1. Press the [Meas] or [Setup] key
- Step 2. Press the [SYSTEM] bottom soft key.
- Step 3. Use the cursor key to select [ADMIN] field.

When the account field is [USER], you should change to [ADMIN].

Step 4. Use the soft keys to change password or delete password.

| • | ese the soft keys to change password of defete password. |                                      |
|---|----------------------------------------------------------|--------------------------------------|
|   | Soft key                                                 | Function                             |
|   | CHANGE PASSWORD                                          | Input password(less than 9 numbers). |
|   | DELETE PASSWORD                                          | The password will be removed.        |

#### NOTE:

If you forget your password, please send an E-Mail to tech@applent.com.

#### 6.1.4 Beep Feature

Beep Feature can also be set in <LIMIT TABLE SETUP>. (See Page 40, Sector 5.3.5)

#### To set up the beep feature

- Step 1. Press the [Meas] or [Setup] key
- Step 2. Press the [SYSTEM] bottom soft key.
- Step 3. Use the cursor key to select [BEEP] field
- Step 4. Use the soft keys to set beep feature

| Soft key | Function                                      |
|----------|-----------------------------------------------|
| OFF      | Turn off the beep feature.                    |
| GD       | Beep when the comparator sorting result is GD |
| NG       | Beep when the comparator sorting result is NG |

#### 6.1.5 Beep Tone [TONE]

#### To set up the beep tone

- Step 1. Press the [Meas] or [Setup] key
- Step 2. Press the [SYSTEM] bottom soft key.
- Step 3. Use the cursor key to select [TONE] field
- Step 4. Use the soft keys to select beep tone.

| Soft key | Function          |
|----------|-------------------|
| HIGH     | Buzzer sound high |
| LOW      | Buzzer sound low  |

#### 6.1.6 RS-232 Baud Rate

Before you can control the AT281x by issuing RS-232 commands from built-in RS-232 controller connected via its DB-9 connector, you have to configure the RS-232 baud rate.

The AT281x's built-in RS-232 interface uses the SCPI language.

The configuration of RS-232

RS-232 configuration is as follows:

Data bits: 8-bit

- Stop bits: I-bit
- Parity: none

#### To set up the baud rate

- Step 1. Press the [Meas] or [Setup] key
- Step 2. Press the [SYSTEM] bottom soft key.
- Step 3. Use the cursor key to select [BAUD] field
- Step 4. Use the soft keys to select baud rate.

#### System Configurations 47

| Soft key | Function                   |
|----------|----------------------------|
| 1200     |                            |
| 9600     |                            |
| 38400    |                            |
| 57600    |                            |
| 115200   | Recommend, system default. |

## 6.2 <SYSTEM INFO> Page

When press the [Meas] or [Setup] key followed by [SYSTEM] bottom soft key, and press [SYSTEM INFO] soft key, the <SYSTEM INFO> page appears.

There are no configurable options in the <SYSTEM INFO> page.

Figure 6-2

<SYSTEM INFO> Page

| <pre> KSYSTEM INFORMATION&gt; MODEL KSTEAL NO KSTEAL NO KST</pre> | SYSTEM<br>CONFIG  |
|----------------------------------------------------------------------------------------------------|-------------------|
| FW VERSION REV A1.6 OS APPLENT ATOS                                                                                                    | SYSTEM<br>INFO    |
| LOGIC UNIT REV B8<br>SIGNAL UNIT REV B8                                                                                                    |                   |
| USB 1/F REV AU<br>BIAS MODULE NOT INSTALLED<br>HANDLER I/F INSTALLED                                                                                                    | SYSTEM<br>SERVICE |
| Keypad has been Locked                                                                                                    | EXIT              |
| 8UNLOCK                                                                                                    | 10:04             |

7.

## File Operation

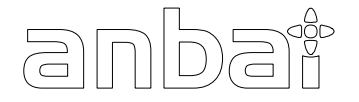

This chapter provides information on the file operation of the AT281x.

You can save up to 10 files into the internal non-volatile memory.

## 7.1 <CATALOG> Page

When press the [Meas] or [Setup] key followed by [FILE] bottom soft key, the <CATALOG> page appears.

Figure 7-1

<CATALOG> Page

| AUTO RECALL FILE 0                   | FAST<br>SAVE |
|--------------------------------------|--------------|
| NO. DESCRIPTION                      | FAST         |
| 0 🛑 Cp-D,1.00000 kHz<br>1 EMPTY FILE | RECALL       |
| 2 EMPTY FILE                         | RECALL       |
| 3 EMPTY FILE                         | File 8       |
| 4 EMPTY FILE                         |              |
| 5 EMPTY FILE                         | RECALL       |
|                                      | File 1       |
|                                      |              |
|                                      | FXIT         |
| Kevnad has been Locked               | LAIT         |
| SUNLOCK                              | 00:49        |

The soft key labels change to shortcuts when the <CATALOG> page appears. These shortcut keys include:

- [FAST SAVE]: Fast save user data to current file.
- [FAST RECALL]: Fast recall data from current file.
- [RECALL FILE0]: Fast recall data from file0.
- [RECALL FILE I]: Fast recall data form file I.

In this page, you can configure each of the following controls with the cursor placed in the corresponding field.

- Recall a file at the instrument starts up [AUTO RECALL]
- Auto save file when the instrument shuts down [AUTO SAVE]

#### 7.1.1 Recall a File at Startup [AUTO RECALL]

You can recall file0 or current file at the instrument starts up.

#### To select auto recall file

- Step 1. Press the [Meas] or [Setup] key
- Step 2. Press the [FILE] bottom soft key.

#### Step 3. Use the cursor key to select [AUTO RECALL] field

Step 4. Use the soft keys to select.

| 5         |                                                     |
|-----------|-----------------------------------------------------|
| Soft key  | Function                                            |
| LAST FILE | Last used file will be recalled at next startup.    |
| FILE 0    | File 0 will be recalled at next instrument startup. |

### 7.1.2 Auto save data to last file [AUTO SAVE]

You can save the modified data into last used file when the instrument power key is pressed.

#### To turn on/off the AUTO SAVE function

- Step 1. Press the [Meas] or [Setup] key
- Step 2. Press the [FILE] bottom soft key.
- Step 3. Use the cursor key to select [AUTO SAVE] field
- Step 4. Use the soft keys to select.

| Soft key | Function                            |
|----------|-------------------------------------|
| ON       | Auto save function will be enabled. |
| OFF      | Turn off the auto save function.    |

#### 7.1.3 File operation

#### To choose a file to operate

- Step 1. Press the [Meas] or [Setup] key
- Step 2. Press the [FILE] bottom soft key.
- Step 3. Use the cursor key to select a file (File name from 0 to 9)
- Step 4. Use the soft keys to operate.

| Soft key | Function                                                      |  |
|----------|---------------------------------------------------------------|--|
| SAVE     | Save user configuration data into current selected file.      |  |
| RECALL   | Recall configuration data from current selected file.         |  |
| ERASE    | This file will be erased. The user configuration data will be |  |
|          | reset to default at next startup.                             |  |

8.

## Handler Interface

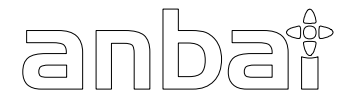

This chapter provides information of AT281x's built-in handler interface. Include:

- Pin Assignment
- Circuit Diagram
- Timing Chart

The AT281x's built-in handler interface outputs signals that indicate the end of a measurement cycle, the result of bin sorting by the comparator. In addition, the instrument accepts input of external trigger. You can use these signals to easily integrate the AT281x with a component handler or system controller. This means that you can fully automate such tasks as component inspection, component sorting, and processing of quality management data for higher manufacturing efficiency.

## 8.1 Pin Assignment

### Figure 8-1 Pin Assignment

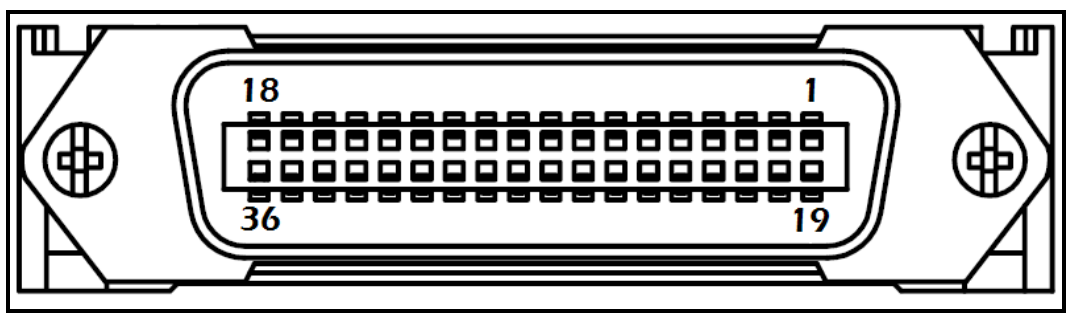

#### Table 8-1

#### Description of Handler Interface Signals

| Pin | Signal    | Direction | Overview                                                          |
|-----|-----------|-----------|-------------------------------------------------------------------|
| 1   | /BIN1     | Output    | The result of sorting.                                            |
| 2   | /BIN2     | Output    | Open-collector based.                                             |
| 3   | /BIN3     | Output    | If <b>EX-V2</b> signal was connected with EX-VCC, a built-in      |
| 4   | /BIN4     | Output    | $5k\Omega$ pull-up resistance used.                               |
| 5   | /BIN5     | Output    |                                                                   |
| 6   | /BIN6     | Output    |                                                                   |
| 7   | /BIN7     | Output    |                                                                   |
| 8   | /BIN8     | Output    |                                                                   |
| 9   | /BIN9     | Output    |                                                                   |
| 10  | /OUT      | Output    |                                                                   |
| 11  | /AUX      | Output    |                                                                   |
| 12  | Tria 91/  | Input     | An external trigger signal for 8V EX-VCC.                         |
| 12  | 111g-8 v  | Input     | Connect to this pin when $EX-VCC = 5 \sim 8V$ .                   |
| 12  | Tria 24V  | Input     | An external trigger signal for 24V EX-VCC.                        |
| 15  | 111g-24 v | mput      | Connect to this pin when EX-VCC=8~24V                             |
| 14  | FX-V2     | Dowon     | External DC Voltage.                                              |
| 15  | EA- V 2   | TOWCI     | The power of built-in $5k\Omega$ pull-up resistance of the output |

|    |         |         | signals.                                                  |
|----|---------|---------|-----------------------------------------------------------|
|    |         |         | "Primary parameter beyond upper limit" signal.            |
| 19 | /PHI    | Output  | This signal is output when the primary parameter ha       |
|    |         |         | exceeded the upper limit for bins 1 to 9.                 |
|    |         |         | "Primary parameter below lower limit" signal.             |
| 20 | /PLO    | Output  | This signal is output when the primary parameter is below |
|    |         |         | the lower limit for bins 1 to 9.                          |
|    |         |         | "Secondary parameter out of limits" signal.               |
| 21 | /SREJ   | Output  | This signal is output when the secondary parameter is out |
|    |         |         | the limits.                                               |
|    |         |         | External DC Voltage.                                      |
| 27 | EX-VCC  | Power   | Supplies voltage for DC isolation input signal (/TRIG8V,  |
|    |         |         | /TRIG24V)                                                 |
|    |         |         | External DC Voltage.                                      |
| 28 | EX-V1   | Power   | Supplies voltage for IDX and EOM signal pull-up           |
|    |         |         | resistance.                                               |
|    |         |         | "End of analog measurement" signal.                       |
|    |         |         | This signal is output when analog measurement is          |
| 20 |         | Outrout | complete. This means that once the handler has received   |
| 30 | /IDA    | Output  | this signal, the next DUT can be connected to the         |
|    |         |         | UNKNOWN terminal. However, measurement data are           |
|    |         |         | not available until the /EOM signal is output.            |
|    |         |         | "End of measurement cycle" signal.                        |
| 31 | /EOM    | Output  | When this signal is output, the measurement data and      |
|    |         |         | sorting results are available.                            |
| 32 | EX-COM2 | Power   | Common signals for external DC current EX-V2.             |
| 33 | EX COM  | Dower   | Common signal for external DC current EX-VCC              |
| 34 | EA-COM  | Power   |                                                           |
| 35 | EV COM1 | Dowor   | Common signals for external DC current EX-V1.             |
| 36 | EA-COMI | rowei   |                                                           |

## 8.2 Power Rating

|         | Input/Output device | Logic          | Electrical requirements |
|---------|---------------------|----------------|-------------------------|
| OUTPUT  | Corrector out with  | Negative logic | 35VDC                   |
|         | pull-up resistance  |                | 50mADC max              |
| INPUT   |                     | Negative logic | 50mADC max              |
| EXT.DCV | DC voltage input    |                | 35VDC max               |

## 8.3 Electrical Characteristics

## 8.3.1 Input Signal:

Each input signal is connected to the LED (cathode side) of the photo-coupler. The LED

(anode side) is connected to the pull-up power supply voltage.

#### 8.3.2 Output Signal:

Each output signal is outputted via an open collector by using a photo-coupler. The voltage of each output is obtained by connecting pull-up resistors, inside or outside of the AT281x.

#### 8.3.3 Power supply

The power supply for the judgment output signal pull-up and that for the operation output signal pull-up and input signal drive can be set separately. You can select from +3.3V to +35V external power supply.

#### 8.3.4 Schematic

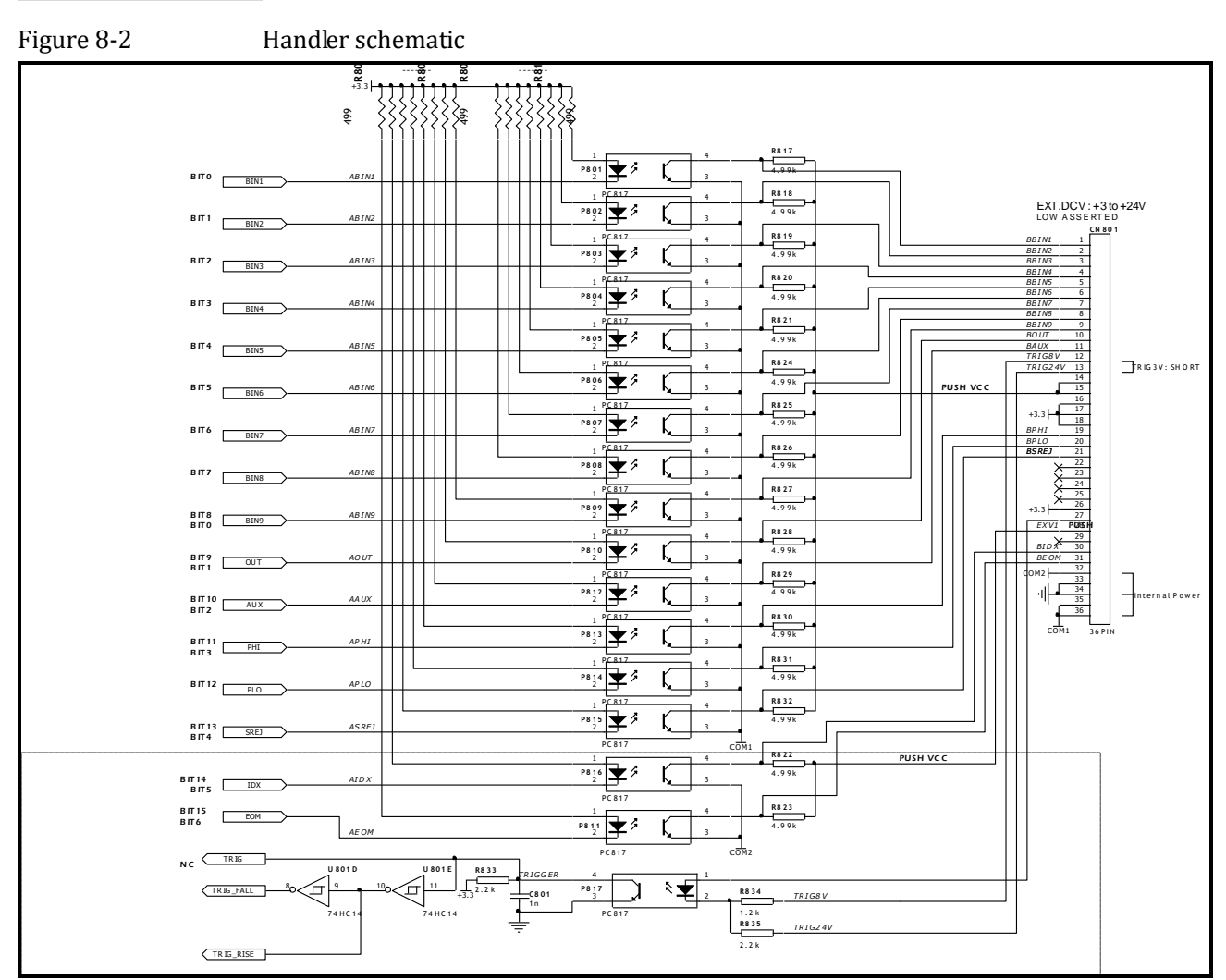

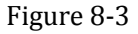

Typical Circuit Diagram of Handler Interface Input signals.

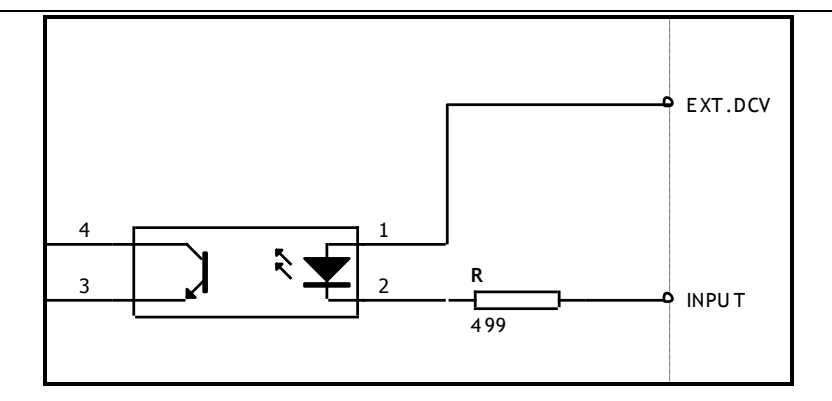

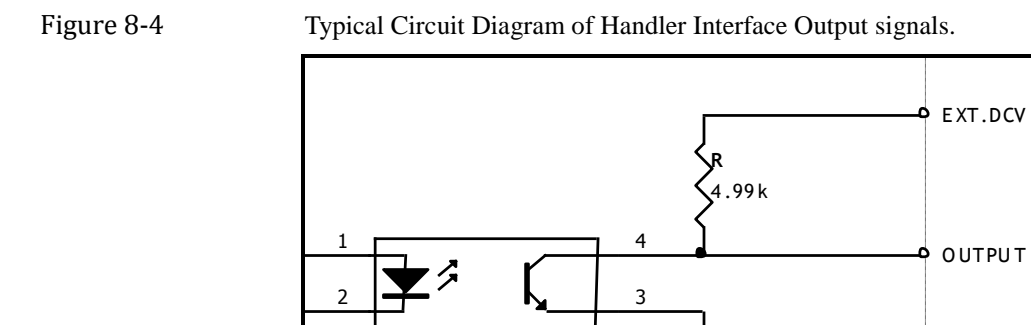

## 8.4 Timing Chart

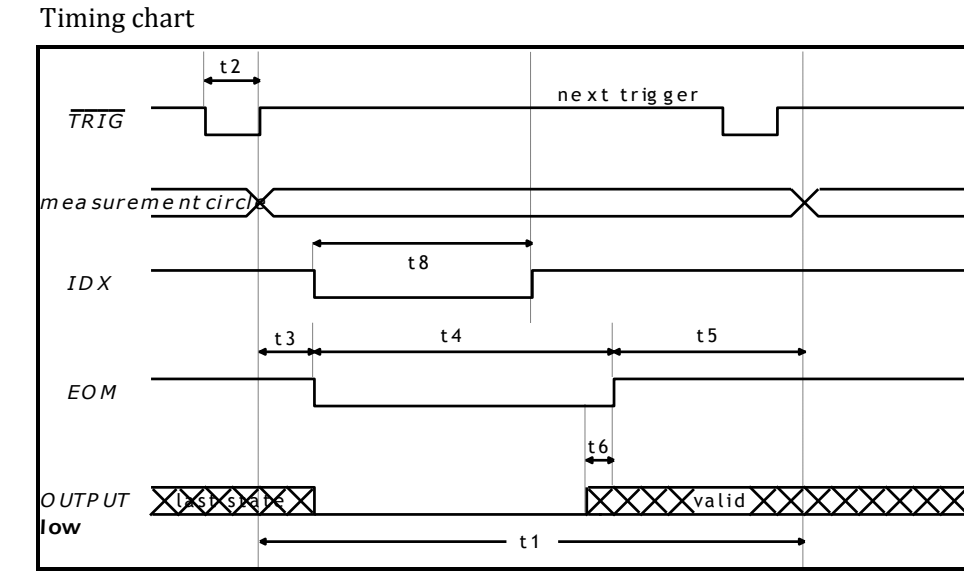

G ND

Figure 8-5

#### Tir

AT281x /AT810A User' Guide

| Table 8 | -2 | Timing                  |      |        |       |       |       |
|---------|----|-------------------------|------|--------|-------|-------|-------|
|         |    | Description             |      | Time   |       |       |       |
|         |    | Description             |      |        | MIN   | TYP   | MAX   |
|         |    |                         |      | 100Hz  | -     | 180ms | -     |
|         |    |                         |      | 120Hz  | -     | 160ms | -     |
|         |    |                         | FAST | 1kHz   | -     | 67ms  | -     |
|         |    |                         |      | 10kHz  | -     | 67ms  | -     |
|         |    |                         |      | 100kHz | -     | 67ms  | -     |
|         |    |                         |      | 100Hz  | -     | 260ms | -     |
|         |    |                         |      | 120Hz  | -     | 225ms | -     |
|         | t1 | One Measurement Circle  | MED2 | 1kHz   | -     | 235ms | -     |
|         |    |                         |      | 10kHz  | -     | 235ms | -     |
|         |    |                         |      | 100kHz | -     | 235ms | -     |
|         |    |                         |      | 100Hz  | -     | 500ms | -     |
|         |    |                         |      | 120Hz  | -     | 425ms | -     |
|         |    |                         | SLOW | 1kHz   | -     | 580ms | -     |
|         |    |                         |      | 10kHz  | -     | 580ms | -     |
|         |    |                         |      | 100kHz | -     | 580ms | -     |
|         | t2 | Trigger pulse width     |      |        | 1ms   | -     | -     |
|         | t3 | Trigger delay time      |      |        | -     | 25µs  |       |
|         |    |                         |      | 100Hz  | -     | 164ms | -     |
|         |    |                         |      | 120Hz  |       | 136ms |       |
|         |    |                         | FAST | 1kHz   |       | 48ms  |       |
|         |    |                         |      | 10kHz  |       | 48ms  |       |
|         |    |                         |      | 100kHz |       | 48ms  |       |
|         |    |                         |      | 100Hz  | 240ms | 250ms | 260ms |
|         |    |                         |      | 120Hz  |       | 216ms |       |
|         | t4 | AD Time (EOM)           | MED2 | 1kHz   |       | 232ms |       |
|         |    |                         |      | 10kHz  | 216ms | 224ms |       |
|         |    |                         |      | 100kHz | 216ms | 224ms |       |
|         |    |                         |      | 100Hz  | 460ms | 480ms | -     |
|         |    |                         | SLOW | 120Hz  | 400ms | 420ms | -     |
|         |    |                         |      | 1kHz   |       | 560ms | -     |
|         |    |                         |      | 10kHz  | 540ms | 560ms | -     |
|         |    |                         |      | 100kHz | 540ms | 560ms | -     |
|         | t5 | Print Result Time       |      |        | 8ms   | -     | 8.8ms |
|         | t6 | Handler out to EOM time |      |        | -     | 10µs  | -     |

54

# 9. Examples

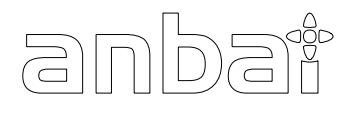

This chapter covers basic measurement procedures as well as basic L, C, and R measurement theory. It also offers various measurement hints. After the descriptions of basic measurement procedures, practical measurement examples are shown using AT281x.

## 9.1 Basic Measurement Procedure

The following flow chart shows the basic procedures used to measure the impedance of capacitors, inductors, resistors, and other components. Follow the procedures to perform impedance measurements while referring to the items noted to the right side of each step. Basic Measurement Procedure

Figure 9-1

| Basic Measurement Pro                                           |
|-----------------------------------------------------------------|
| Start                                                           |
| Setup measurement<br>conditions:<br>[FUNC]<br>[LEVEL]<br>[FREQ] |
|                                                                 |
| Connect the text fixture.                                       |
| •                                                               |
| Setup the correction<br>function.<br>[Setup]-[CORRECTION]       |
|                                                                 |
| Connect DUT                                                     |
|                                                                 |
| Perform measuement                                              |
| END                                                             |

## 9.2 Example

This paragraph describes a practical example of measuring a ceramic capacitor.

The basic procedure flow to perform this measurement is the same as the Basic Measurement Procedure described previously. In this example, a ceramic capacitor is measured under the following conditions.

Sample (DUT) Ceramic capacitor

Measurement Conditions:

- Function: Cp-D
- Test Frequency: 100 kHz
- Test Signal Level: 1V
- Step 1. Turn the AT281x ON
- Step 2. Set up the measurement conditions by filling in the fields on the MEAS DISPLAY page.
  - Move to the FUNC field using the cursor keys and choose Cp-D.
  - Move to the FREQ field using the cursor keys and input 100 kHz
  - Move to the LEVEL field using the cursor keys and input 1 V
- Step 3. Connect the test fixture ATL607 to the AT281x.
- Step 4. To compensate for the test fixture ATL807, a user correction is required. Don't connect any DUT to ATL607 as shown like this:

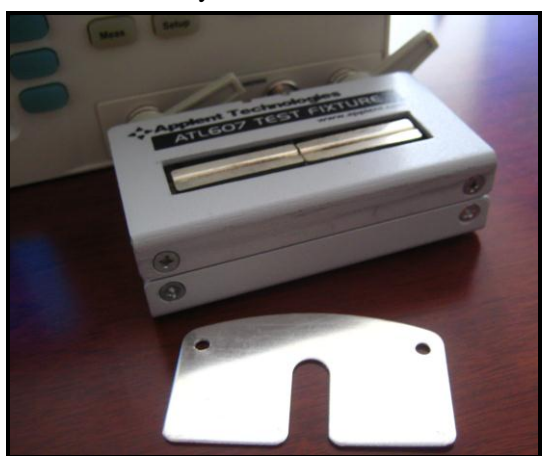

- 1. Press [Setup] key and [CORRECTION] soft key.
- 2. Move to the OPEN field by using the cursor keys.
- Press [MEAS OPEN] soft key and [OK] soft key.
   Wait until the message "Correction finished" displays.
- 4. Press [ON] soft key if OPEN field is OFF.
- 5. Move to the SHORT field by using the cursor keys.
- 6. Connect a shorting bar to the ATL607 as shown like this:

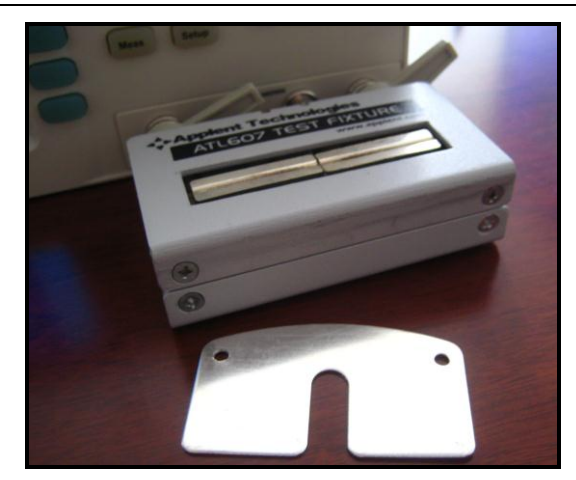

- Press [MEAS SHORT] soft key and [OK] soft key. Wait until the message "Correction finished" displays.
- 8. Press [ON] soft key if SHORT field is OFF.
- Step 5. Connect DUT to the test fixture as shown like this:

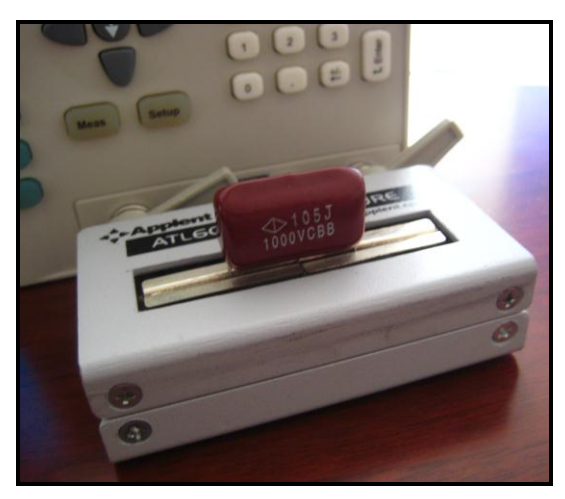

Step 6. Press the [Meas Setup] key. Measurements are performed continuously by the internal trigger, and the measured Cp and D values of the capacitors are displayed as shown like this:

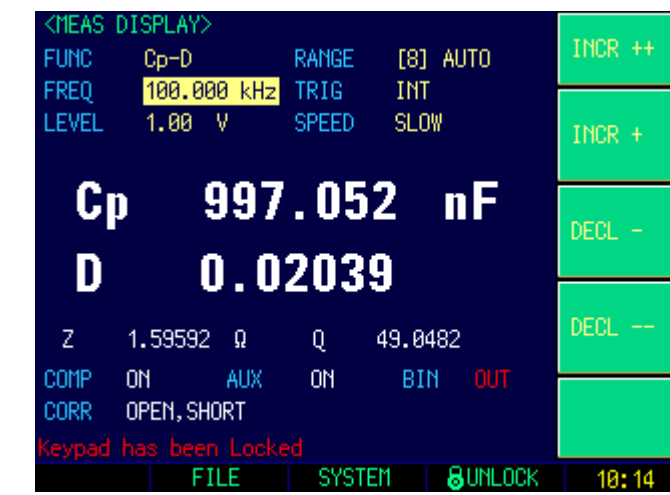

Figure 9-2 Measurement results

10.

## Remote Control

anbai

This chapter provides the following information to remotely control the AT281x via the RS-232C or USB interface.

- About RS-232C
- About USB Interface
- Select Baud Rate.
- About SCPI

AT281x can use the RS-232 interface or USB interface to communicate with the computer to complete all the instrument functions.

## 10.1 About RS-232C

You can connect a controller (i.e. PC and PLC) to the RS-232 interface using Applent RS-232 DB-9 cable. The serial port uses the transmit (TXD), receive (RXD) and signal ground (GND) lines of the RS-232 standard. It does not use the hardware handshaking lines CTS and RTS.

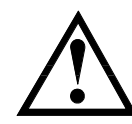

NOTE:

JUST ONLY Use an Applent (not null modem) DB-9 cable.

Figure 10-1

Cable leng

Cable length should not exceed 2m. The RS-232 connector in the real panel

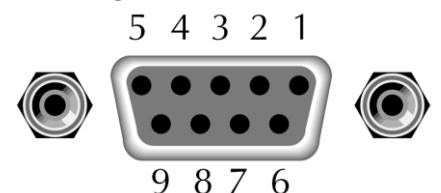

Table 10-1

RS-232 connector pinout

| NAME | DB-25 | DB-9 | NOTE           |
|------|-------|------|----------------|
| DCD  | 8     | 1    | Not Connection |
| RXD  | 3     | 2    | Transmit data  |
| TXD  | 2     | 3    | Receive date   |
| DTR  | 20    | 4    | Not Connection |
| GND  | 7     | 5    | Ground         |
| DSR  | 6     | 6    | Not Connection |
| RTS  | 4     | 7    | Not Connection |
| CTS  | 5     | 8    | Not Connection |

■ Make sure the controller you connect to AT281x also uses these settings. The RS-232 interface transfers data using:

- 8 data bits,
- 1 stop bit,
- And no parity.

## 10.2

## About USB-Serial Interface (Option)

The USB-Serial Interface allows you to connect AT281x to a USB port on you PC.

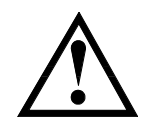

NOTE: Please install the USB-Serial driver before using USB-Serial Interface.

## 10.3 To Select Baud Rate

 Before you can control the AT281x by issuing RS-232 commands from built-in RS-232 controller connected via its DB-9 connector, you have to configure the RS-232 baud rate.

 The AT281x's built-in RS-232 interface uses the SCPI language.

 The configuration of RS-232

 RS-232 configuration is as follows:

 Data bits:
 8-bit

 Stop bits:
 1-bit

 Parity:
 none

 To set up the baud rate

 Step 1.
 Press the [Meas] or [Setup] key

- Step 2. Press the [SYSTEM] bottom soft key.
- Step 3. Use the cursor key to select [BAUD] field
- Step 4. Use the soft keys to select baud rate.

| Soft key | Function                   |
|----------|----------------------------|
| 1200     |                            |
| 9600     |                            |
| 38400    |                            |
| 57600    |                            |
| 115200   | Recommend, system default. |

## 10.4 About USB-Serial Interface

The USB-Serial Interface allows you to connect AT281X to a USB port on you PC. You can control AT281X by using USB port.

#### 10.4.1 Installing USB-Serial drivers on Windows XP

You must install the USB-Serial driver before using USB-Serial interface. I.Connect the USB-Serial Interface to a spare USB port on your PC.

2. Windows XP found New Hardware Wizard will launch.

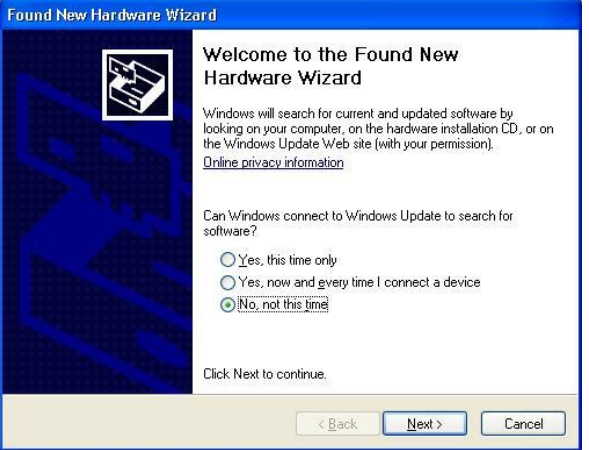

Please Select "No, not this time" from the options available and then click "Next" to proceed with the installation.

3.Select "Install from a list or specific location (Advanced)" as shown followed figure and then click "Next":

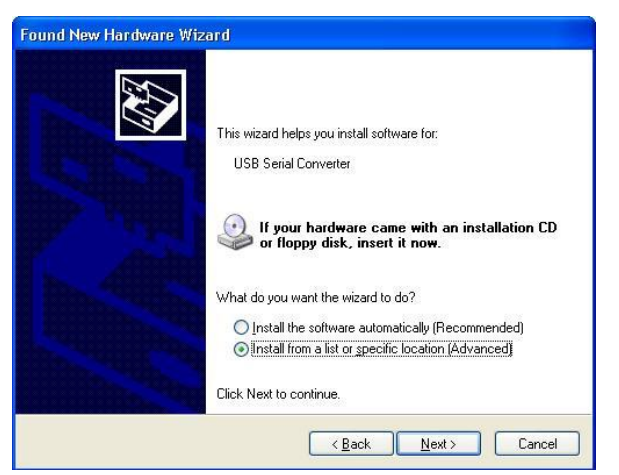

4.Select "Search for the best driver in these locations" and browse a location ("E:\FTDI driver" in figure below) by clicking the browse button. Once the file path has been selected, click next to proceed

| ound New I                    | ound New Hardware Wizard                                                                                                    |  |  |
|-------------------------------|----------------------------------------------------------------------------------------------------|--|--|
| Please ch                     | oose your search and installation options.                                                                                                    |  |  |
| ⊙ <u>S</u> ea                 | rch for the best driver in these locations.                                                                                                    |  |  |
| Use<br>path                   | the check boxes below to limit or expand the default search, which includes local<br>s and removable media. The best driver found will be installed.                                                                                                    |  |  |
| C                             | Search removable media (floppy, CD-ROM)                                                                                                    |  |  |
| 5                             | Include this location in the search:                                                                                                    |  |  |
|                               | E:\FTDI driver · Browse                                                                                                    |  |  |
| O <u>D</u> on<br>Cho<br>the c | 't search. I will choose the driver to install.<br>see this option to select the device driver from a list. Windows does not guarantee tha<br>driver you choose will be the best match for your hardware.                                                                                                    |  |  |
|                               |                                                                                                    |  |  |
|                               | <u>Karten Karten Kar<br/>Karten Karten K</u> |  |  |

5.If Windows XP is configured to warn when unsigned (non-WHQL certified) drivers are about to be installed will be displayed unless installing a Microsoft WHQL certified driver. Click on "Continue Anyway" to continue with the installation. If Windows XP is configured to ignore file signature warnings, no message will appear.

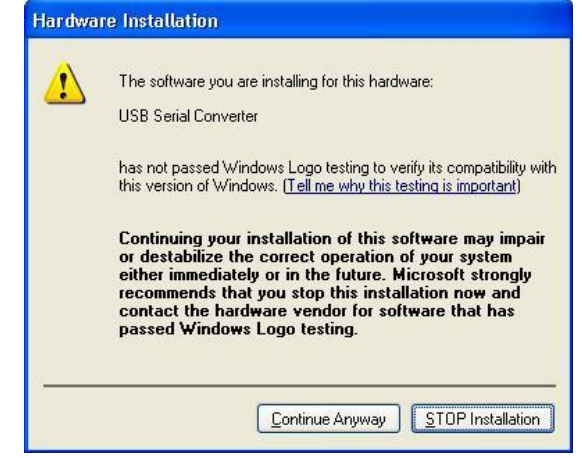

6. This screen will be displayed as Windows XP copies the required driver files.

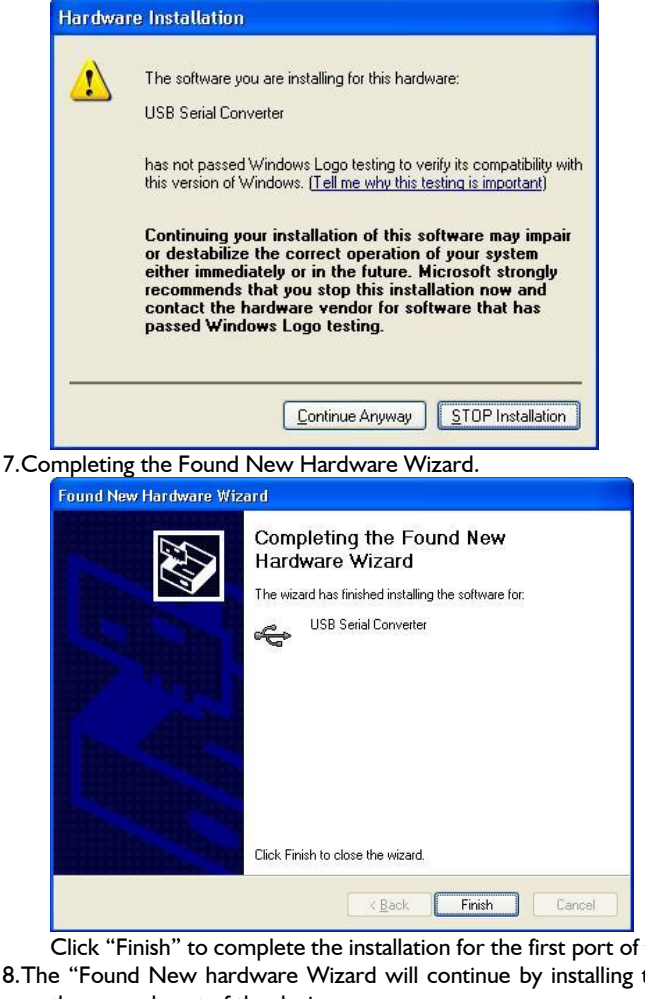

Click "Finish" to complete the installation for the first port of the device.

8.The "Found New hardware Wizard will continue by installing the USB-Serial Converter driver for the second port of the device.

Repeat from step.2 to step.7 and finish the USB Serial Port installation.

| Found New Hardware Wiz | ard                                                                                                    |
|------------------------|----------------------------------------------------------------------------------------------------|
|                        | Completing the Found New<br>Hardware Wizard<br>The wizard has finished installing the software for:<br>USB Serial Port |
|                        | Click Finish to close the wizard.                                                                                      |

9. Open the Device Manager(located in "Control Panel\System" then Select the "Hardware" tab and click "Device Manager") and select "View > Devices by connection", the device appears as a USB Serial Converter" with an additional COM port with the label "USB Serial Port". **USB Serial Port** 

Figure 10-2

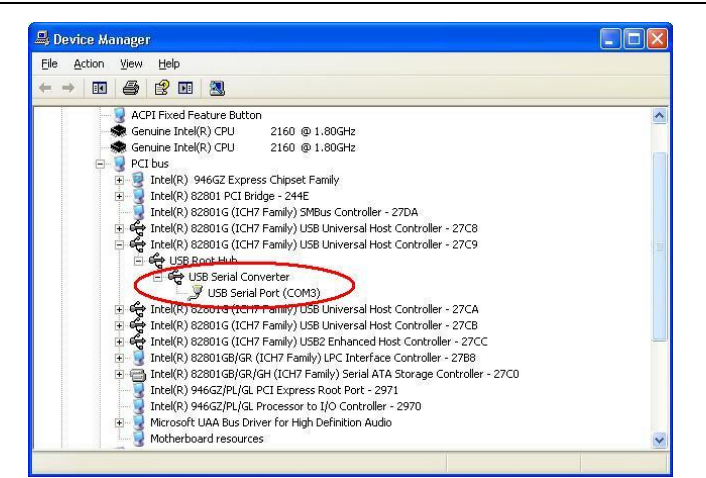

#### 10.4.2

#### Installing AT281X Serial\_Port\_Debug Software

#### I.Run "AT28IX\_Serial\_Port\_Debug\Setup.exe"

|                    | Welcome                                                                                                    |
|--------------------|----------------------------------------------------------------------------------------------------|
|                    | Welcome to the installer for Serial_Port_Debug 1.0.                                                                                                    |
|                    | It is strongly recommended that you exit all Windows                                                                                                    |
|                    | programs before continuing with this installation.                                                                                                    |
|                    | If you have any other programs running, please click<br>Cancel, close the programs, and run this setup again.                                                                                 |
|                    | Otherwise, click Next to continue.                                                                                                    |
|                    |                                                                                                    |
|                    |                                                                                                    |
|                    | < Back Next > Cancel                                                                                                    |
|                    |                                                                                                    |
|                    |                                                                                                    |
| Click "Next" to c  | ontinue.                                                                                                    |
| Click "Next" to co | ontinue.<br><sup>etup</sup>                                                                                                    |
| Click "Next" to co | ontinue.                                                                                                    |
| Click "Next" to co | ontinue.                                                                                                    |
| Click "Next" to co | ontinue.<br><sup>etup</sup>                                                                                                    |
| Click "Next" to c  | ontinue.<br>Hup EXAMPLE INSTALLATION Successful                                                                                                    |
| Click "Next" to c  | ontinue.<br>Hup<br>Installation Successful<br>The Serial_Port_Debug 1.0 installation is complete.                                                                                             |
| Click "Next" to c  | ontinue.<br>Hup $\checkmark$<br>Installation Successful<br>The Serial_Port_Debug 1.0 installation is complete.<br>Thank you for choosing Serial_Port_Debug!                                   |
| Click "Next" to c  | ontinue.<br>Hup<br>Installation Successful<br>The Serial_Port_Debug 1.0 installation is complete.<br>Thank you for choosing Serial_Port_Debug!<br>Please click Finish to exit this installer. |
| Click "Next" to c  | ontinue.<br>Hup The Serial_Port_Debug 1.0 installation is complete.<br>Thank you for choosing Serial_Port_Debug!<br>Please click Finish to exit this installer.                               |
| Click "Next" to c  | ontinue.<br>Hup Installation Successful<br>The Serial_Port_Debug 1.0 installation is complete.<br>Thank you for choosing Serial_Port_Debug!<br>Please click Finish to exit this installer.    |

2.After finishing the Installation, Run "Serial\_Port\_Debug" on your desktop.

| Serial Port Debug  | <br>× |
|--------------------|-------|
| COM Set Port: COM3 | ~     |
| Baud: 115200 -     |       |
| OPEN COM           |       |
|                    |       |
|                    |       |
|                    |       |
|                    |       |
|                    |       |
|                    | *     |

Please select Port that displayed in "Device Manager" (Refer to Figure 10-2 USB Serial Port) and select the same baud rate as AT281X's <SYSTEM CONFIG> BAUD Item.

| KSYSTEM CON  | FIG>                        |                      | SYSTEM            |
|--------------|-----------------------------|----------------------|-------------------|
| LANGUAGE     | ENGLISH                     | 10.01.11             | CONFIG            |
| ACCOUNT      | 2010-03-18<br>ADMINISTRATOR | 10:04:11<br>PASSWORD | SYSTEM            |
| BEEP         | OFF                         |                      | INFO              |
| TONE         | HIGH                        |                      |                   |
| BAUD         | 115200                      |                      |                   |
|              |                             |                      |                   |
|              |                             |                      | SYSTEM<br>SERVICE |
| Keypad has l | been Locked                 |                      | EXIT              |

80:49 80:49

3.Press "OPEN COM" to Open USB-Serial connection. 4.Input a command (Refer to 11. Command Reference) and press "Send".

| 🔁 Serial Port Debug                               | ×      |
|---------------------------------------------------|--------|
| COM Set<br>Port: COM3<br>Baud: 115200<br>OPEN COM | ~      |
| Clear Clear fetch?                                | Ç Send |

5.AT281X returns the query after received the command.

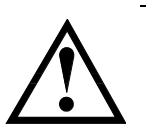

NOTE:

This "Serial\_Port\_Debug" application source code can be found in "AT281X\_Serial\_Port\_Debug" folder. You can open this project with Microsoft Visual Basic 6.0.

## 10.5 SCPI Language

Standard Commands for Programmable Instruments (SCPI) is fully supported by the RS-232 interfaces.

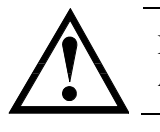

NOTE: AT281x ONLY supports the SCPI Language.

# 11. Command Reference

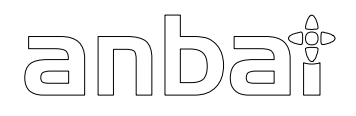

This chapter contains reference information on programming AT281x with the SCPI commands.

This chapter provides descriptions of all the AT281x's available RS-232 commands which correspond to Standard Commands for Programmable Instruments (SCPI) command sets, listed in functional subsystem order.

## 11.1 Terminator

## 11.2 Notation Conventions and Definitions

The following conventions and definitions are used in this chapter to describe RS-232 operation.

< > Angular brackets enclose words or characters that are used to symbolize a program code parameter or an RS-232 command.

[] A square bracket indicates that the enclosed items are optional.

\n Command Terminator

## 11.3 Command Structure

The AT281x commands are divided into two types: Common commands and SCPI commands.

The common commands are defined in IEEE std. 488.2-1987, and these commands are common for all devices. The SCPI commands are used to control all of the AT281x's functions.

The SCPI commands are tree structured three levels deep. The highest level commands are called the subsystem commands in this manual. So the lower level commands are legal only when the subsystem commands have been selected.

A colon (:) is used to separate the higher level commands and the lower level commands.

Semicolon (;) A semicolon does not change the current path but separates two commands in the same message.

Figure 11-1 Command Tree Example

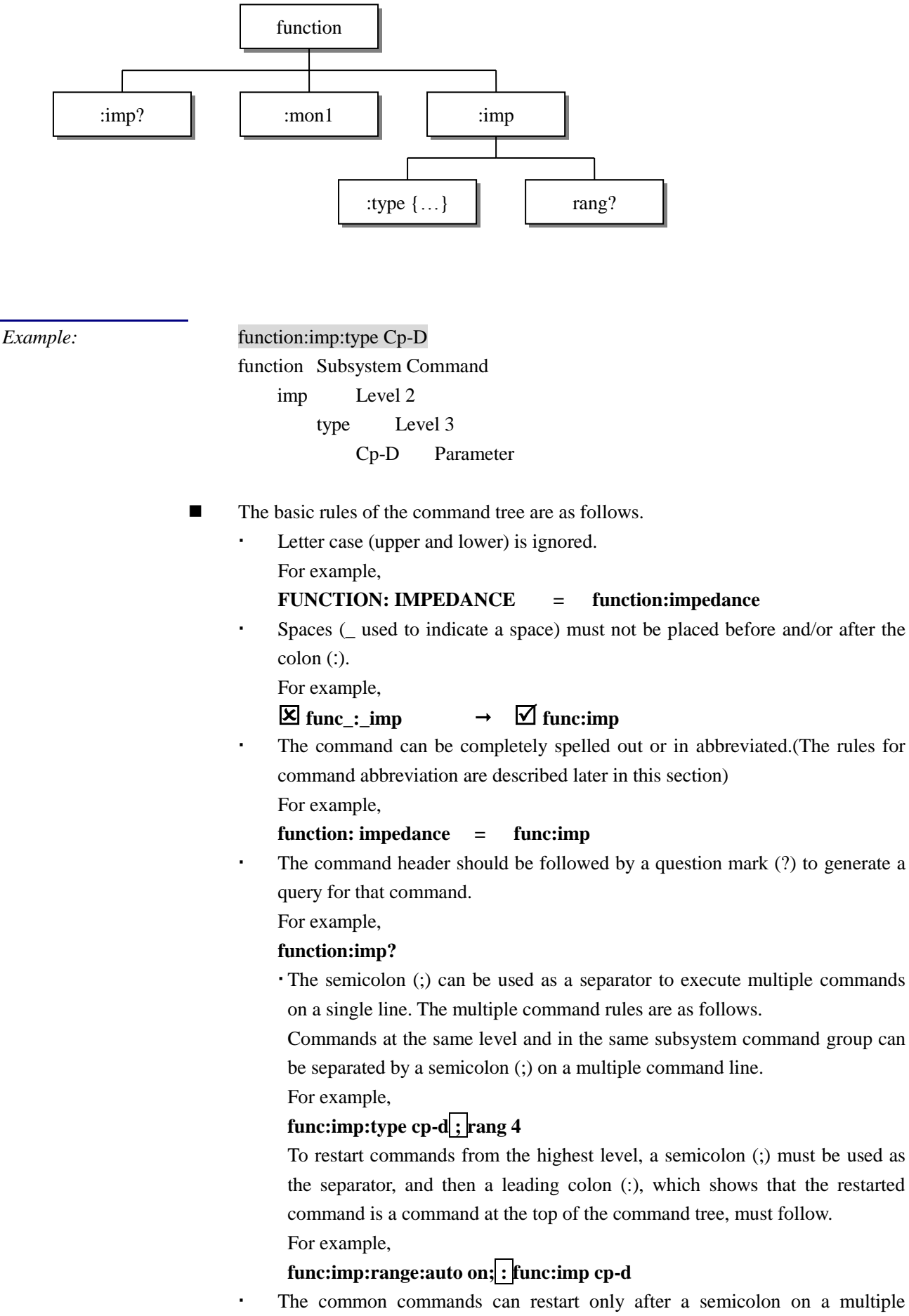

command line.

For example,

#### func:rang 8;\*IDN?;auto on

• Command abbreviations:

Every command and character parameter has at least two forms, a short form and a long form. In some cases they will be the same. The short form is obtained using the following rules.

A) If the long form has four characters or less, the long form and short form are the same.

B) If the long form has more than 4 characters:

(a) If the 4th character is a vowel, the short form is the first 3 characters of the long form.

For example:

| comparator | abbr. to | comp |
|------------|----------|------|
| current    | abbr. to | curr |
| range      | abbr. to | rang |

(b) If the 4th character is not a vowel, the short form is the first 4 characters.

For example:

| resistance | abbr. to | res |
|------------|----------|-----|
| volume     | abbr. to | vol |

• If the long form mnemonic is defined as a phrase rather than a single word, then the long form mnemonic is the first character of the first word(s) followed by the entire last word. The above rules, when the long form mnemonic is a single word, are then applied to the resulting long form mnemonic to obtain the short form.

For example:

PercentTolerance abbr. to ptol

6

The AT281x accepts the three forms of the same SCPI commands: all upper case, all lower case, and mixed upper and lower case.

### 11.4 Header and Parameters

The commands consist of a command header and parameters. (See the following.)

For example

comp:nom 100.0e3

| Uandar | Doromotor |
|--------|-----------|
| Header | Parameter |

- Headers can be of the long form or the short form. The long form allows easier understanding of the program code and the short form allows more efficient use of the computer.
- Parameters may be of two types as follows.

(A) Character Data and String Data Character data consists of ASCII characters. The abbreviation rules are the same as the rules for command headers.

(B) Numeric Data

(a) **NR1** integer: For example, 1,+123,-123

(b) **NR2** fix float: For example, 1.23,+1.23,-1.23

(c) **NR3** floating point: For example, 1.23e3, 5.67e-3, 123k, 1.23M, 2.34G, The available range for numeric data is 9.9E37. When numeric data is used as a parameter, the suffix multiplier mnemonics and suffix units (The suffix multiplier must be used with the suffix unit.) can be used for some commands as follows.

Table 11-1

Multiplier Mnemonics

| Definition    | Mnemonic |
|---------------|----------|
| 1E18 (EXA)    | EX       |
| 1E15 (PETA)   | PE       |
| 1E12 (TERA)   | Т        |
| 1E9 (GIGA)    | G        |
| 1E6 (MEGA)    | MA       |
| 1E3 (KILO)    | K        |
| 1E-3 (MILLI)  | М        |
| 1E-6 (MICRO)  | U        |
| 1E-9 (NANO)   | Ν        |
| 1E-12 (PICO)  | Р        |
| 1E-15 (PEMTO) | F        |
| 1E-18 (ATTO)  | А        |

## 11.5 Command Reference

All commands in this reference are fully explained and listed in the following functional command order.

- DISPlay Subsystem
- FUNCtion Subsystem
- FREQuency Subsystem
- VOLTage Subsystem
- APERture Subsystem
- FETCh Subsystem
- COMParator Subsystem
- LIST Subsystem
- CORRection Subsystem
- TRIGger Subsystem
- BIAS Subsystem
- FILE Subsystem
- ERRor Subsystem
- Common Command:
- \*TRG
- \*IDN?
- \*SAV
- \*RCL

The explanation of each subsystem command is patterned as follows.

- 1. Subsystem command name
- 2. Command Tree (Subsystem command only)

- 3. Compound Command Name
- 4. Command Description
- 5. Command Syntax
- 6. Example Using the Above Command Syntax
- 7. Query Syntax
- 8. Query Response
- 9. Example Using the Above Query Syntax
- 10. Constraints

## 11.6 DISPlay Subsystem

The DISP Subsystem command group sets the display page.

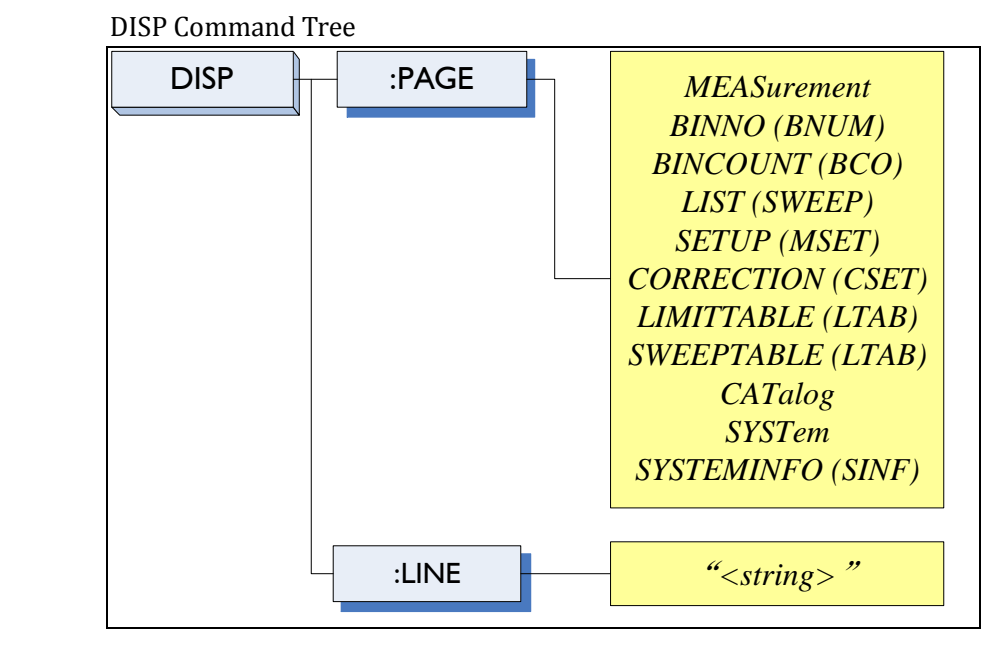

#### 11.6.1

Figure 11-2

The :PAGE command sets the display page.

DISP:PAGE

The :PAGE? Query returns the abbreviated page name currently displayed on the LCD screen.

| <b>Command Syntax</b> | DISP:PAGE <page name<="" th=""><th>e&gt;</th></page> | e>                                      |
|-----------------------|------------------------------------------------------|-----------------------------------------|
| Parameter             | Where, <page name=""></page>                         | is:                                     |
|                       | MEASurement [or MEAS]                                | Sets display page to MEAS DISPLAY       |
|                       | BINNO [or BNUM]                                      | Sets display page to BIN No. DISPLAY    |
|                       | BINCOUNT [or BCO]                                    | Sets display page to BIN COUNT DISPLAY  |
|                       | LIST [or SWEEP]                                      | Sets display page to LIST SWEEP DISPLAY |
|                       | SETUP [or MSET]                                      | Sets display page to MEAS SETUP         |
|                       | CORRECTION [or CSET]                                 | Sets display page to CORRECTION         |
|                       | LIMITTABLE [or LTAB]                                 | Sets display page to LIMIT TABLE SETUP  |
|                       | SWEEPTABLE [or LTAB]                                 | Sets display page to LIST SWEEP SETUP   |
|                       | CATalog [ or CAT]                                    | Sets display page to CATALOG            |
|                       | SYSTem [or SYST]                                     | Sets display page to SYSTEM CONFIG      |
|                       | SYSTEMINFO [or SINF]                                 | Sets display page to SYSTEM INFORMATION |
| Example               | SEND> DISP:PAGE SYS                                  | T <nl>//Set to the SYSEMT CONFIG</nl>   |
| Query Syntax          | DISP:PAGE?                                           |                                         |

| Query Response | <pre><page name="">&lt;<u>NL&gt;</u></page></pre>                                              |
|----------------|------------------------------------------------------------------------------------------------|
| Example        | SEND> DISP: PAGE? < <u>NL</u> >                                                                |
|                | RET> SYST< <u>NL&gt;</u>                                                                       |
| 11.6.2         | DISP:LINE                                                                                      |
|                | The :LINE command enters an arbitrary comment line of up to 30 ASCII characters in the comment |
| ;              | field.                                                                                         |
| Command Syntax | DISP:LINE " <string>"</string>                                                                 |

| Parameter | Where, <string> is ASCII character string (30 ASCII characters)</string> |
|-----------|--------------------------------------------------------------------------|
| Example   | SEND> DISP:LINE "This is a comment."                                     |

## 11.7 FUNCtion Subsystem

The FUNCtion subsystem command group sets the measurement function, the measurement range, monitors parameter control.

Figure 11-3

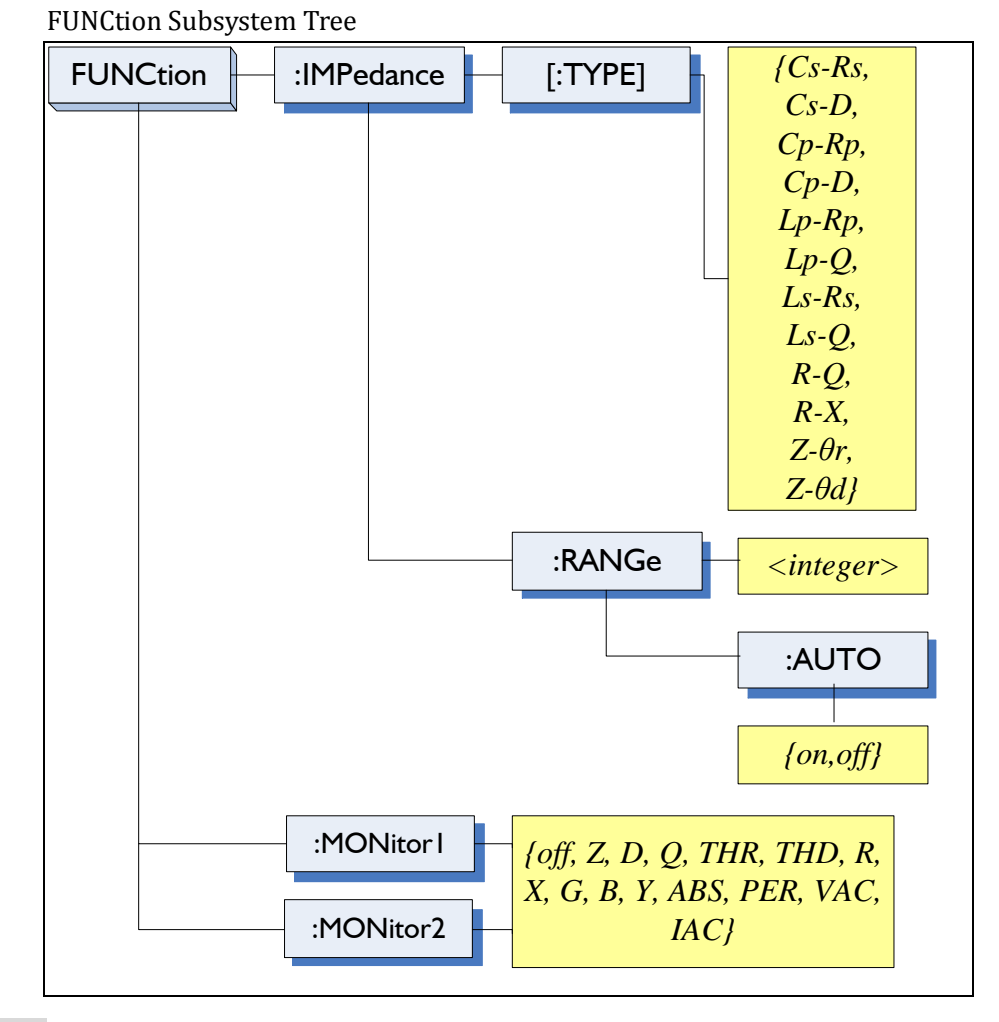

11.7.1

#### FUNCtion[:IMPedance][:TYPE]

The :IMPedance command sets the measurement function.

| <b>Command Syntax</b> | <pre>FUNC[:IMPedance][:TYPE] <function></function></pre> |
|-----------------------|----------------------------------------------------------|
| Parameter             | Where, <function> is:</function>                         |
|                       | Cs-Rs, Cs-D, Cp-Rp, Cp-D,                                |

|                | Lp-Rp, Lp-Q, Ls-Rs, Ls-Q,                                    |
|----------------|--------------------------------------------------------------|
|                | $R-Q$ , $R-X$ , $Z-\theta r$ , $Z-\theta d$                  |
|                | (θ: ASCII Hex 0xE9)                                          |
| Example        | SEND> FUNC Cp-D <nl> //Set measurement function to Cp-D</nl> |
| Query Syntax   | FUNC[:IMPedance][:TYPE]?                                     |
| Query Response | <function></function>                                        |
| Example        | SEND> FUNC?< <u><nl></nl></u>                                |
|                | RET> Cp-D <nl></nl>                                          |
|                |                                                              |

11.7.2 FUNCtion:IMPedance:RANGe

The FUNCtion:IMPedance:RANGe command sets the measurement range.

| Command Syntax | FUNC: IMPedance: RANGe <0-8, MIN, MAX>                                                    |
|----------------|-------------------------------------------------------------------------------------------|
| Parameter      | Where, <0-8,MIN, MAX> is:                                                                 |
|                | 0-8, The range number                                                                     |
|                | MIN, =Range 0                                                                             |
|                | MAX, =Range 8                                                                             |
| Example        | SEND> FUNC: IMP: RANG $2_{\langle NL \rangle}$ //Set measurement range to [2] $10k\Omega$ |
| Query Syntax   | FUNC: IMPedance: RANGe?                                                                   |
| Query Response | <0-8>< <u>NL&gt;</u>                                                                      |
| Example        | SEND> FUNC: IMP: RANG? < <u>NL&gt;</u>                                                    |
|                | RET> 0< <u>NL&gt;</u>                                                                     |

11.7.3

#### FUNCtion:IMPedance:RANGe:AUTO

The FUNCtion:IMPdendance:RANGe:AUTO command sets the auto range to ON or OFF.

| <b>Command Syntax</b> | <pre>FUNC:IMPedance:RANGe:AUTO {HOLD, AUTO, NOMinal}</pre>             |
|-----------------------|------------------------------------------------------------------------|
| Parameter             | Where, {HOLD, AUTO, NOMinal} is:                                       |
|                       | HOLD: Sets the auto range to off.                                      |
|                       | AUTO: Sets the auto range to on.                                       |
|                       | NOMinal: See Page 21 Section 4.1.2 Impedance Range [RANGE]             |
| Example               | SEND> FUNC: IMP: RANG: AUTO AUTO < <u>NL&gt;</u> //Sets to auto range. |
| Query Syntax          | FUNC: IMPedance: RANGe: AUTO?                                          |
| Query Response        | {HOLD,AUTO,NOM}                                                        |
| Example               | SEND> FUNC: IMP: RANG: AUTO?< <u>NL&gt;</u>                            |

RET> auto<NL>

11.7.4 FUNCtion:MONitor1/2

The FUNCtion:MONitor I and FUNCtion:MONitor2 commands set the two monitor parameter.

| <b>Command Syntax</b> | FUNC:MONitor1 {off, Z, D, Q, THR, THD, R, X, G, B, Y, ABS, PER    |
|-----------------------|-------------------------------------------------------------------|
|                       | VAC, IAC}                                                         |
|                       | FUNC:MONitor2 {off, Z, D, Q, THR, THD, R, X, G, B, Y, ABS, PER    |
|                       | VAC, IAC}                                                         |
| Parameter             | Where, {off, Z, D, Q, THR, THD, R, X, G, B, Y, ABS, PER VAC,      |
|                       | IAC}                                                              |
|                       | Please refer to Page 32 Sector 5.1.5 Monitor 1 and Monitor 2 [MON |
|                       | <u>1][MON 2]</u> .                                                |

| Example        | SEND> FUNC:MON1 Z< <u>NL&gt;</u>                           |
|----------------|------------------------------------------------------------|
| Query Syntax   | FUNC: MON1?                                                |
|                | FUNC: MON2?                                                |
| Query Response | {off, Z, D, Q, THR, THD, R, X, G, B, Y, ABS, PER VAC, IAC} |
| Example        | SEND> FUNC: MON1?                                          |
|                | RET> off< <u>NL&gt;</u>                                    |

## 11.8 FREQuency Subsystem

The FREQuency command sets the oscillator frequency. The FREQuency? Query returns the current test frequency setting.

Figure 11-4 FREQ Subsystem Command Tree

|                | FREQuence [:CW] <i>{value,MIN,MAX}</i>                                                  |
|----------------|-----------------------------------------------------------------------------------------|
| Command Syntax | <pre>FREQ[:CW] {<value>,MIN,MAX}</value></pre>                                          |
| Parameter      | Where,                                                                                  |
|                | <value> is the numeric data (NR1 integer, NR2 fix float or NR3 floating point).</value> |
|                | MIN Sets to the minimum value                                                           |
|                | MAX Sets to the maximum value                                                           |
| Example        | SEND> FREQ 1K <nl> //Set to 1kHz, the Hz cannot be added.</nl>                          |
| Query Syntax   | FREQ[:CW]?                                                                              |
| Query Response | <nr3>&lt;<u>NL&gt;</u></nr3>                                                            |
|                | NR3 floating point                                                                      |
| Example        | SEND> FREQ?< <u>NL&gt;</u>                                                              |
|                | RET> 1.000000E+03                                                                       |
| Note           | A suffix multiplier (k) can be used with this command. But the suffix unit Hz can't be  |
|                | used.                                                                                   |
|                | This command CANNOT be used in LIST SWEEP DISPLAY page and CORRECTION                   |
|                | nage.                                                                                   |

## 11.9 VOLTage Subsystem

The VOLTage subsystem sets the oscillator's output voltage level and source output Impedance. VOLTage Subsystem Command Tree

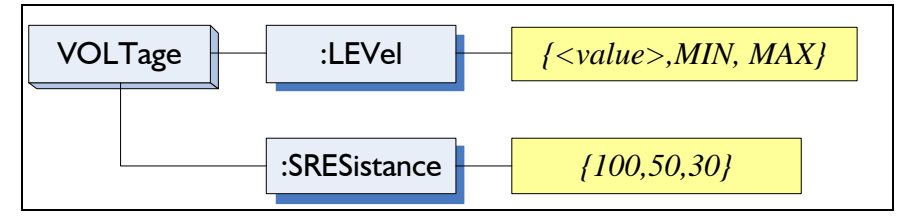

#### 11.9.1 VOLTage:LEVel

Figure 11-5

The VOLTage: LEVel command sets the oscillator's output voltage level.
| Command Syntax | VOLTage:LEVel { <value>,MIN,MAX}</value>                                                                     |  |  |
|----------------|----------------------------------------------------------------------------------------------------|--|--|
| Parameter      | Where,                                                                                                    |  |  |
|                | <value> is the numeric data (NR1, NR2 or NR3). Please refer to Page 25 (Section 4.1.5)</value>               |  |  |
|                | MIN Sets to the minimum value                                                                                |  |  |
|                | MAX Sets to the maximum value                                                                                |  |  |
| Example        | SEND> VOLT:LEVel 0.3                                                                                         |  |  |
| Query Syntax   | VOLTage[:LEVel]?                                                                                             |  |  |
| Query Response | <nr3></nr3>                                                                                                  |  |  |
|                | NR3 floating point                                                                                           |  |  |
| Example        | SEND> VOLT?< <u>NL&gt;</u>                                                                                   |  |  |
|                | RET> 1.000000e+00< <u>NL&gt;</u>                                                                             |  |  |
| Note           | The suffix unit V can't be used with this command.                                                           |  |  |
|                | This command CANNOT be used in LIST SWEEP DISPLAY page and CORRECTION                                        |  |  |
|                | page.                                                                                                    |  |  |
| 11.9.2         | VOLTage:SRESistance                                                                                          |  |  |
|                | The VOLTage: SPECistance command gate the source output Impedance                                            |  |  |
| Command Syntax | VOLTage: SPESistance (30, 50, 100)                                                                           |  |  |
| Doromotor      | {30, 50, 100}                                                                                                |  |  |
| r ai ainetei   | Where.                                                                                                    |  |  |
|                | 30 Sets the output impedance to 300                                                                          |  |  |
|                | 50 Sets the output impedance to 500                                                                          |  |  |
|                | 100 Sets the output impedance to 1000                                                                        |  |  |
| Example        | <b>SEND&gt; VOLT: SRES</b> 30 $\langle NL \rangle$ //Set to 30 $\Omega$ , the unit $\Omega$ cannot be added. |  |  |
| Ouery Syntax   | VOLTage : SRES?                                                                                              |  |  |
| Ouery Response | <nr1></nr1>                                                                                                  |  |  |
|                | NR1 integer                                                                                                  |  |  |
| Example        | SEND> VOLT: SRES? (NL)                                                                                       |  |  |
| ľ              | RET> 30< <u>NL&gt;</u>                                                                                       |  |  |
| Note           | The suffix unit $\Omega$ can't be used with this command.                                                    |  |  |
|                | This command CANNOT be used in LIST SWEEP DISPLAY page and CORRECTION                                        |  |  |
|                | page.                                                                                                    |  |  |

## 11.10 APERture Subsystem

The **APERture** subsystem command sets the integration time of the ADC and the averaging rate. APERture Subsystem Command Tree

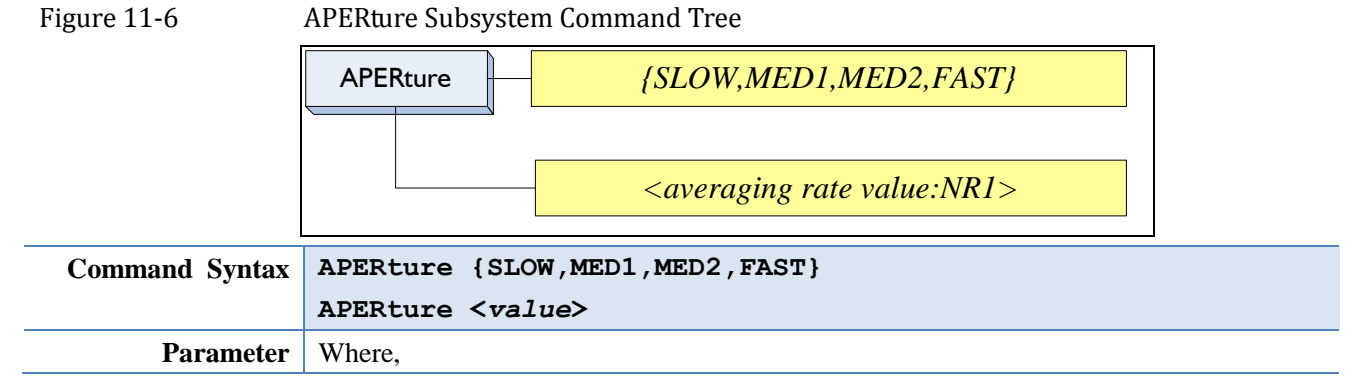

|                | SLOW Set test speed to slow                                         |
|----------------|---------------------------------------------------------------------|
|                | MED1 Set test speed to medium (level 1)                             |
|                | MED2 Set test speed to medium (level 2)                             |
|                | FAST Set test speed to fast                                         |
|                | <value> NR1(0 to 256): Averaging rate (0=OFF=1)</value>             |
| Example        | SEND> APER FAST< <u>NL&gt;</u>                                      |
|                | SEND> APER 10< <u>NL&gt;</u>                                        |
| 11 10 1        | APERture·RATE?                                                      |
|                |                                                                     |
|                | The APERture:RATE? query returns the current integration time.      |
| Query Syntax   | APER:RATE?                                                          |
| Query Response | SLOW                                                                |
| Example        | SEND> APER:RATE?                                                    |
|                | RET> slow< <u>NL&gt;</u>                                            |
| 11 10 2        | APERture-AVG?                                                       |
|                |                                                                     |
|                | The <b>APERture:AVG?</b> query returns the averaging rate settings. |
| Query Syntax   | APER:AVG?                                                           |
| Query Response | <nr1></nr1>                                                         |
|                | Integer (0 to 256)                                                  |
| Example        | SEND> APER: AVG?< <u>NL&gt;</u>                                     |
|                | RET> 0 <nl></nl>                                                    |

### 11.11 FETCh Subsystem

Figure 11-7

The FETCh subsystem command group is a sensor-only command which retrieves the measurement data taken by measurement(s) initiated by a trigger, and places the data into the output buffer. FETCh Subsystem Command Tree

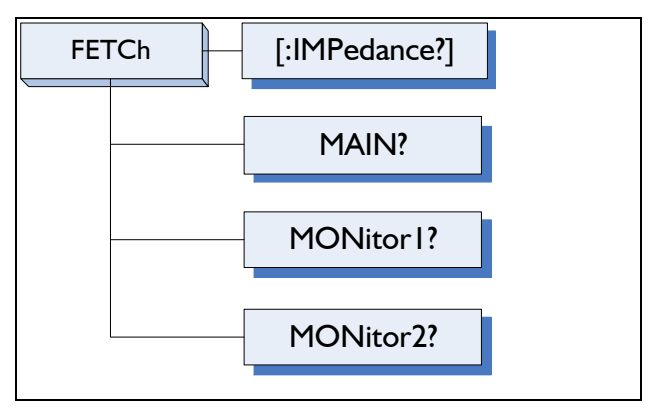

11.11.1 FETCh[:IMPedance]?

The FETCh[:IMPedance]? query sets the latest measurement data of the primary , secondary parameters and comparator result into the output buffer.

| Query Syntax   | FETCh[:IMPedance]?                                                                                                |  |  |
|----------------|----------------------------------------------------------------------------------------------------|--|--|
| Query Response | <nr3:primary value="">,<nr3:secondary value="">,<comparator result=""></comparator></nr3:secondary></nr3:primary> |  |  |
| Example        | SEND> FETC?< <u><nl></nl></u>                                                                                     |  |  |

|                                                                                              | RET>                                                                                                    | +2.617886e-11                                                                 | .,+5.454426e-0           | 01,AUX < <u>NL&gt;</u> |
|----------------------------------------------------------------------------------------------|----------------------------------------------------------------------------------------------------|-------------------------------------------------------------------------------|--------------------------|------------------------|
|                                                                                              |                                                                                                    | Primary                                                                       | ,Secondary               | ,Comparator result     |
| 11.11.2                                                                                      | FETCh:M                                                                                                    | AIN?                                                                          |                          |                        |
|                                                                                              |                                                                                                    |                                                                               |                          |                        |
|                                                                                              | The FETCh:MAIN? query sets the latest measurement data of the primary and secondary parameters                              |                                                                               |                          |                        |
| Query Syntax                                                                                 | FETCh:                                                                                                    | FETCh: MAIN?                                                                  |                          |                        |
| Query Response                                                                               | <nr3:pr< th=""><th colspan="3"><nr3:primary value="">,<nr3:secondary value=""></nr3:secondary></nr3:primary></th></nr3:pr<> | <nr3:primary value="">,<nr3:secondary value=""></nr3:secondary></nr3:primary> |                          |                        |
| Example                                                                                      | SEND>                                                                                                    | SEND> FETC: MAIN?< <u>NL&gt;</u>                                              |                          |                        |
|                                                                                              | RET>                                                                                                    | RET> +2.021009e-11,+1.644222e-01< <u>NL&gt;</u>                               |                          |                        |
|                                                                                              |                                                                                                    | Primary , Secondary                                                           |                          |                        |
| 11 11 3 FFTCh·MONitor12 /22                                                                  |                                                                                                    |                                                                               |                          |                        |
|                                                                                              |                                                                                                    |                                                                               |                          |                        |
| The FETCh:MONitor I? and FETCh:MONitor2 set the latest measurement data of the moniter I and |                                                                                                    |                                                                               |                          |                        |
| moniter2 parameters into the output buffer.                                                  |                                                                                                    |                                                                               |                          |                        |
| Query Syntax                                                                                 | FETCh:MONitor1? and FETCh:MONitor2?                                                                                         |                                                                               |                          |                        |
| Query Response                                                                               | <nr3: m<="" th=""><th colspan="3"><nr3: 2="" moniter1="" value=""></nr3:></th></nr3:>                                       | <nr3: 2="" moniter1="" value=""></nr3:>                                       |                          |                        |
| Example                                                                                      | SEND>                                                                                                    | FETC: MON1? <nl></nl>                                                         | •                        |                        |
|                                                                                              | RET>                                                                                                    | +3.886517e+05                                                                 | <nl></nl>                |                        |
|                                                                                              | RET>                                                                                                    | +0.000000e+00                                                                 | < <u>NL&gt;</u> //0: The | monitor 1 is OFF       |
|                                                                                              |                                                                                                    |                                                                               |                          |                        |

# 11.12 COMParator Subsystem

The COMParator subsystem command group sets the comparator function, including its ON/OFF setting, limit mode, and limit values.

Figure 11-8

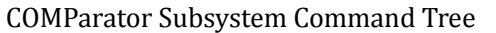

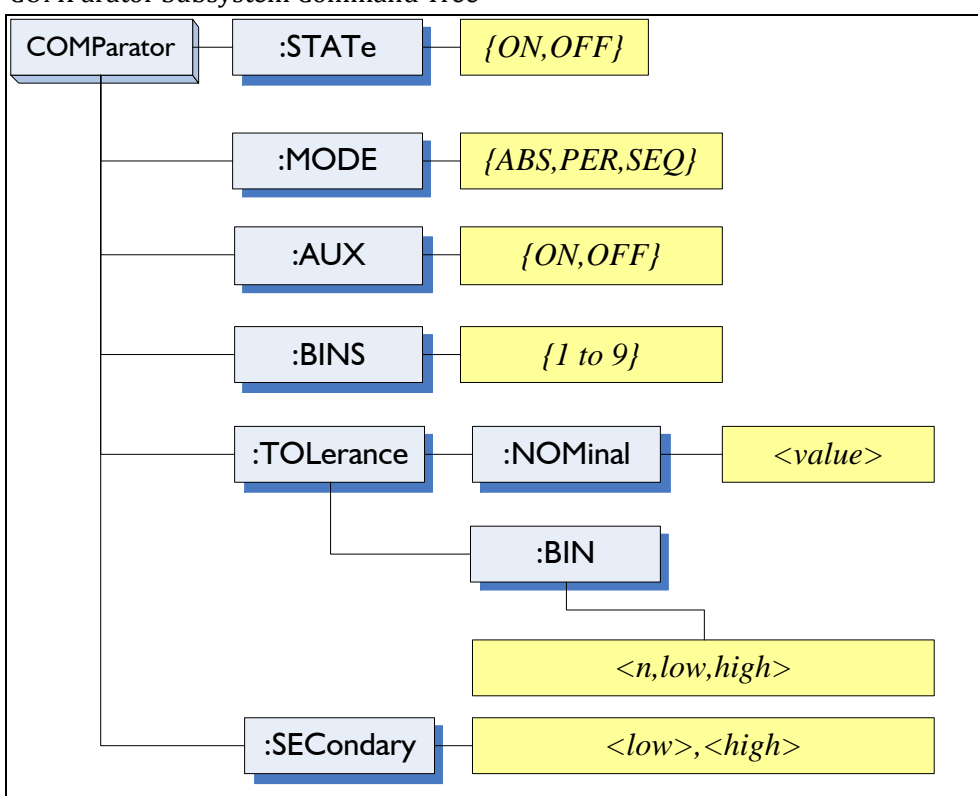

| 76 | AT281x /AT810A User                                                    | 'Guide                                                                                           |  |  |
|----|------------------------------------------------------------------------|--------------------------------------------------------------------------------------------------|--|--|
|    | 11.12.1 COMParator:STATe                                               |                                                                                                  |  |  |
|    | The COMParator:STATe command sets the comparator function to ON or OFE |                                                                                                  |  |  |
| -  | <b>Command Syntax</b>                                                  | COMParator:STATe {ON,OFF,1,0}                                                                    |  |  |
| -  | Parameter                                                              | Where,                                                                                           |  |  |
|    |                                                                        | ON or 1 Sets the comparator to ON                                                                |  |  |
|    |                                                                        | OFF or 0 Sets the comparator to OFF                                                              |  |  |
| -  | Example SEND> COMP: STAT OFF                                           |                                                                                                  |  |  |
| -  | Query Syntax                                                           | ax COMParator:STATe?                                                                             |  |  |
| -  | Query Response                                                         | {on,off}                                                                                         |  |  |
| -  | Example                                                                | SEND> COMP:STAT?                                                                                 |  |  |
|    |                                                                        | RET> on <u><nl></nl></u>                                                                         |  |  |
| _  | 11 12 2                                                                | COMParator MODE                                                                                  |  |  |
|    | 11:12:2                                                                |                                                                                                  |  |  |
| -  |                                                                        | The :COMParator:MODE command sets the limit mode of the comparator function.                     |  |  |
| -  | Command Syntax                                                         | COMParator:MODE {ABS, PER, SEQ}                                                                  |  |  |
|    | Parameter                                                              | Where, {ABS, PER, SEQ} is:                                                                       |  |  |
|    |                                                                        | ABS Absolute tolerance mode                                                                      |  |  |
|    |                                                                        | PER Percent tolerance mode                                                                       |  |  |
| -  | SEQ Sequential mode                                                    |                                                                                                  |  |  |
| -  | Example                                                                | SEND> COMP: MODE PER< <u>NL&gt;</u>                                                              |  |  |
| -  | Query Syntax                                                           | COMParator: MODE?                                                                                |  |  |
| -  | Query Response                                                         | {abs,per,seq}                                                                                    |  |  |
|    | Example                                                                | SEND> COMP: MODE? < <u>NL&gt;</u>                                                                |  |  |
| -  |                                                                        | RET> abs< <u>NL&gt;</u>                                                                          |  |  |
|    | 11.12.3 COMParator:AUX                                                 |                                                                                                  |  |  |
|    |                                                                        | The COMParator: ALIX command sets the auxiliary BIN counting function of the comparator to ON or |  |  |
|    |                                                                        |                                                                                                  |  |  |
| -  | Command Syntax                                                         | COMParator:AUX {ON,OFF,1,0}                                                                      |  |  |
| -  | Parameter                                                              | Where, {ON,OFF,1,0} is:                                                                          |  |  |
|    |                                                                        | ON or 1 Set the AUX BIN to ON                                                                    |  |  |
|    |                                                                        | OFF or 0 Set the AUX BIN to OFF                                                                  |  |  |
| -  | Example                                                                | ple SEND> COMP:AUX OFF <nl></nl>                                                                 |  |  |
| -  | Query Syntax                                                           | COMParator:AUX?                                                                                  |  |  |
| -  | Query Response                                                         | {on,off}                                                                                         |  |  |
| -  | Example                                                                | le SEND> COMP: AUX? <nl></nl>                                                                    |  |  |
|    | RET> on< <u>NL&gt;</u>                                                 |                                                                                                  |  |  |
| -  | 11 12 <i>A</i>                                                         | COMParator BINS                                                                                  |  |  |
|    | 11.14.7                                                                |                                                                                                  |  |  |
| -  |                                                                        | The COMParator:BINS command sets the total number of bins.                                       |  |  |
| -  | Command Syntax                                                         | COMParator:BINS <value></value>                                                                  |  |  |
|    | Parameter                                                              | Where,{value} is:                                                                                |  |  |
|    |                                                                        | NR1 (1 to 9)                                                                                     |  |  |

Example SEND> COMP:BINS 3<NL>

<NR1> (1 to 9)

Query Syntax COMParator:BINS?

Query Response

| Example                      | SEND> COMP:BINS?                                                                             |  |  |
|------------------------------|----------------------------------------------------------------------------------------------|--|--|
|                              | RET> 3< <u>NL&gt;</u>                                                                        |  |  |
| 11.12.5                      | COMParator:TOLerance:NOMinal                                                                 |  |  |
|                              | The COMParator:TOLerance:NOMinal command sets the nominal value for the tolerance mode of    |  |  |
| 1                            | the comparator function.                                                                     |  |  |
| Command Syntax               | COMParator:TOLerance:NOMinal <value></value>                                                 |  |  |
| Parameter                    | Where, <value> is:</value>                                                                   |  |  |
|                              | NR1, NR2 or NR3                                                                              |  |  |
|                              | A suffix multiplier can be used with this command. But the suffix unit $F/\Omega/H$ can't be |  |  |
|                              | used.                                                                                        |  |  |
| Example                      | SEND> COMP: TOL: NOM 100N <nl></nl>                                                          |  |  |
|                              | SEND> COMP: TOL: NOM 1E-6 <nl></nl>                                                          |  |  |
| Query Syntax                 | COMParator: TOLerance: NOMinal?                                                              |  |  |
| Query Response               | <nr3></nr3>                                                                                  |  |  |
| Example                      | SEND> COMP: TOL: NOM? $\langle NL \rangle$                                                   |  |  |
|                              | RET> 1.000000e-06                                                                            |  |  |
| 11.12.6                      | COMParator:TOLerance:BIN                                                                     |  |  |
|                              | The COMParator:TOLerance:BIN command sets the low/high limit values of each BIN for the      |  |  |
|                              | comparator function tolerance mode.                                                          |  |  |
| Command Syntax               | AX COMParator:TOLerance:BIN <n>,<low limit="">,<high limit=""></high></low></n>              |  |  |
| Parameter                    | Where, <n>, <low limit="">, <high limit=""> is:</high></low></n>                             |  |  |
|                              | n NR1 (1 to 9): Bin number                                                                   |  |  |
|                              | low limit NR1,NR2 or NR3: low limit value                                                    |  |  |
|                              | high limit NR1,NR2 or NR3: high limit value                                                  |  |  |
| Example                      | SEND> COMP:TOL:BIN 1,100P,200P <nl></nl>                                                     |  |  |
|                              | SEND> COMP:TOL:BIN 2,200E-6,300E-6 <nl></nl>                                                 |  |  |
| Query Syntax                 | COMParator:TOLerance:BIN? <n></n>                                                            |  |  |
| Parameter Where, <n> is:</n> |                                                                                              |  |  |
| NR1 (1 to 9): Bin number     |                                                                                              |  |  |
| Query Response               | <nr3:low limit="">,<nr3:high limit=""></nr3:high></nr3:low>                                  |  |  |
| Example                      | SEND> COMP:TOL:BIN? 2< <u>NL&gt;</u>                                                         |  |  |
|                              | RET> 1.000000e-06,2.000000E-6 <nl></nl>                                                      |  |  |
| 11.12.7                      | COMParator:SLIM                                                                              |  |  |
|                              | The COMParator:SLIM or COMParator:secondary command sets the LOW/HIGH limit values for the   |  |  |
|                              | secondary parameter.                                                                         |  |  |
| <b>Command Syntax</b>        | COMParator:SLIM <low value="">,<high value=""></high></low>                                  |  |  |
|                              | COMParator:secondary <low value="">, <high value=""></high></low>                            |  |  |
| Parameter                    | Where, <low value="">,<high value=""> is:</high></low>                                       |  |  |
|                              | <low value=""> NR1,NR2 or NR3: low limit value</low>                                         |  |  |
|                              | <high value=""> NR1,NR2 or NR3: high limit value</high>                                      |  |  |
|                              | A suffix multiplier can be used with this command.                                           |  |  |
| Example                      | SEND> COMP:SLIM 0.0001,0.0010< <u>NL&gt;</u>                                                 |  |  |
| Query Syntax                 | COMParator:SLIM?                                                                             |  |  |

|                | COMParator:secondary?                                       |  |  |
|----------------|-------------------------------------------------------------|--|--|
| Query Response | <nr3:low limit="">,<nr3:high limit=""></nr3:high></nr3:low> |  |  |
| Example        | SEND> COMP:SLIM?                                            |  |  |
|                | RET> 1.000000e-04,1.000000e-03 <nl></nl>                    |  |  |

# 11.13 LIST Subsystem \*Not available in AT2817

The LIST or SWEEP Subsystem command group sets the List Sweep measurement function, including the sweep point setting and limit values for the limit function.

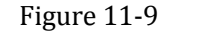

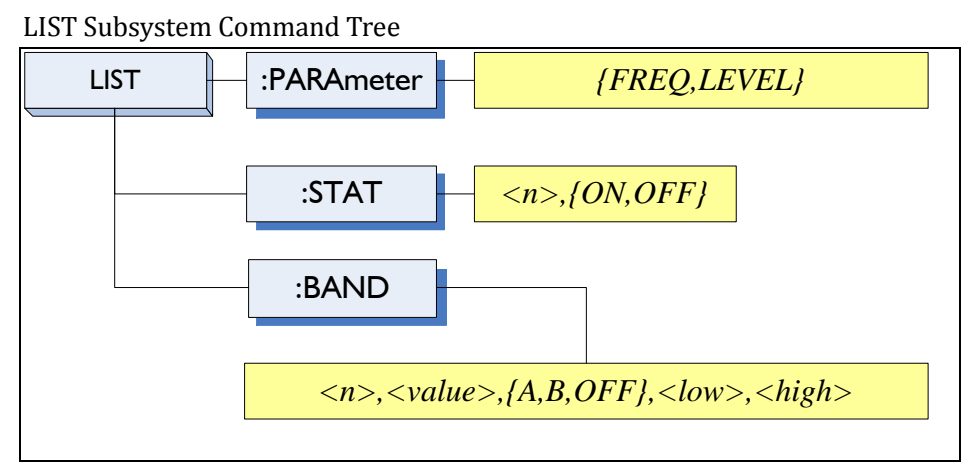

### 11.13.1 LIST:PARAmeter

The LIST: PARAmeter command sets the list sweep parameter.

| <b>Command Syntax</b> | LIST:PARAmeter {FREQ,LEVEL}     |                                           |  |  |
|-----------------------|---------------------------------|-------------------------------------------|--|--|
| Parameter             | Where,                          | Where, {FREQ,LEVEL} is:                   |  |  |
|                       | FREQ                            | Sets the sweep parameter to frequency     |  |  |
|                       | LEVEL                           | Sets the sweep parameter to voltage level |  |  |
| Example               | SEND>                           | SEND> LIST: PARA LEVEL <u>(NL)</u>        |  |  |
| Query Syntax          | LIST: PARAmeter?                |                                           |  |  |
| Query Response        | {FREQ,LEVEL}                    |                                           |  |  |
| Example               | SEND> LIST: PARA? < <u>NL</u> > |                                           |  |  |
|                       | RET>                            | FREQ< <u>NL&gt;</u>                       |  |  |
|                       |                                 |                                           |  |  |

### 11.13.2 LIST:STAT

The LIST:STAT command turns on/off the specified sweep point.

| <b>Command Syntax</b> | LIST:STAT      | <n>, {ON,OFF,1,0}</n>          |
|-----------------------|----------------|--------------------------------|
| Parameter             | Where, <n></n> | is:                            |
|                       | n              | NR1(1 to 10): List sweep point |
|                       | ON or 1        | Set this point to ON           |
|                       | OFF or 0       | Set this point to OFF          |
| Example               | SEND> LIS      | F:STAT 1,ON <u><nl></nl></u>   |
| Query Syntax          | LIST:STAT      | ? <n></n>                      |
| Parameter             | Where, <n></n> | is:                            |
|                       | n              | NR1(1 to 10): List sweep point |
| Query Response        | {on,off}       |                                |

| Command Reference | 79 |
|-------------------|----|
|-------------------|----|

| Example               | SEND> LIST:                                                                                                    | STAT? 1 <nl></nl>                                                               |  |  |
|-----------------------|----------------------------------------------------------------------------------------------------|---------------------------------------------------------------------------------|--|--|
|                       | RET> on< <u>NL&gt;</u>                                                                                                    |                                                                                 |  |  |
| 11.13.3               | LIST:BAND                                                                                                    |                                                                                 |  |  |
|                       | The LIST:BAND comm                                                                                                    | and sets the List Sweep point value, limit mode and low/high limit values.      |  |  |
| <b>Command Syntax</b> | LIST:BAND <n< th=""><th colspan="3">LIST:BAND <n>,<point value="">, {A,B,OFF},<low>,<high></high></low></point></n></th></n<> | LIST:BAND <n>,<point value="">, {A,B,OFF},<low>,<high></high></low></point></n> |  |  |
| Parameter             | Where, <n>,&lt;</n>                                                                                                    | <pre>point value&gt;, {A,B,OFF}, <low>, <high> is:</high></low></pre>           |  |  |
|                       | n                                                                                                    | NR1(1 to 10): List sweep point                                                  |  |  |
|                       | <point value=""></point>                                                                                                    | sweep point value (frequency value or signal level voltage value)               |  |  |
|                       | А,                                                                                                    | Uses the primary parameter as the limit parameter.                              |  |  |
|                       | В,                                                                                                    | Uses the secondary parameter as the limit parameter.                            |  |  |
|                       | OFF                                                                                                    | Turn off the List Sweep's comparator function                                   |  |  |
|                       | <low></low>                                                                                                    | NR1,NR2 or NR3: low limit value                                                 |  |  |
|                       | <high></high>                                                                                                    | NR1,NR2 or NR3: high limit value                                                |  |  |
|                       | Note: The suffix                                                                                                    | multipliers can be used with this command. But the suffix units                 |  |  |
|                       | CANNOT be adde                                                                                                    | ed.                                                                             |  |  |
| Example               | SEND> LIST:B                                                                                                    | AND 1,1k,A,1n,2n< <u>NL&gt;</u>                                                 |  |  |
|                       | SEND> LIST:B                                                                                                    | AND 2,10k,A,1E-9,2E-9 <nl></nl>                                                 |  |  |
| Query Syntax          | LIST: BAND? <n></n>                                                                                                    |                                                                                 |  |  |
| Parameter             | Where, <n> is:</n>                                                                                                    |                                                                                 |  |  |
|                       | n NR                                                                                                    | R1(1 to 10): List sweep point                                                   |  |  |
| Query Response        | <pre>{on,off},<po< pre=""></po<></pre>                                                                                        | <pre>int value&gt;, {A,B,-}, <nr3:low>, <nr4:high></nr4:high></nr3:low></pre>   |  |  |
| Example               | SEND> LIST:                                                                                                    | SEND> LIST: BAND? 1 <nl></nl>                                                   |  |  |
|                       | RET> on,1.0                                                                                                    | 00000e+03,A,1.000000E-9,2.000000E-9 <nl></nl>                                   |  |  |

# 11.14 CORRection Subsystem

The CORRection subsystem command group sets the correction function, including the OPEN, SHORT and LOAD correction settings.

# NOTE:The CORRection subsystem CANNOT work in <LIST SWEEP DISPLAY> page.Figure 11-10CORRection Subsystem Command Tree

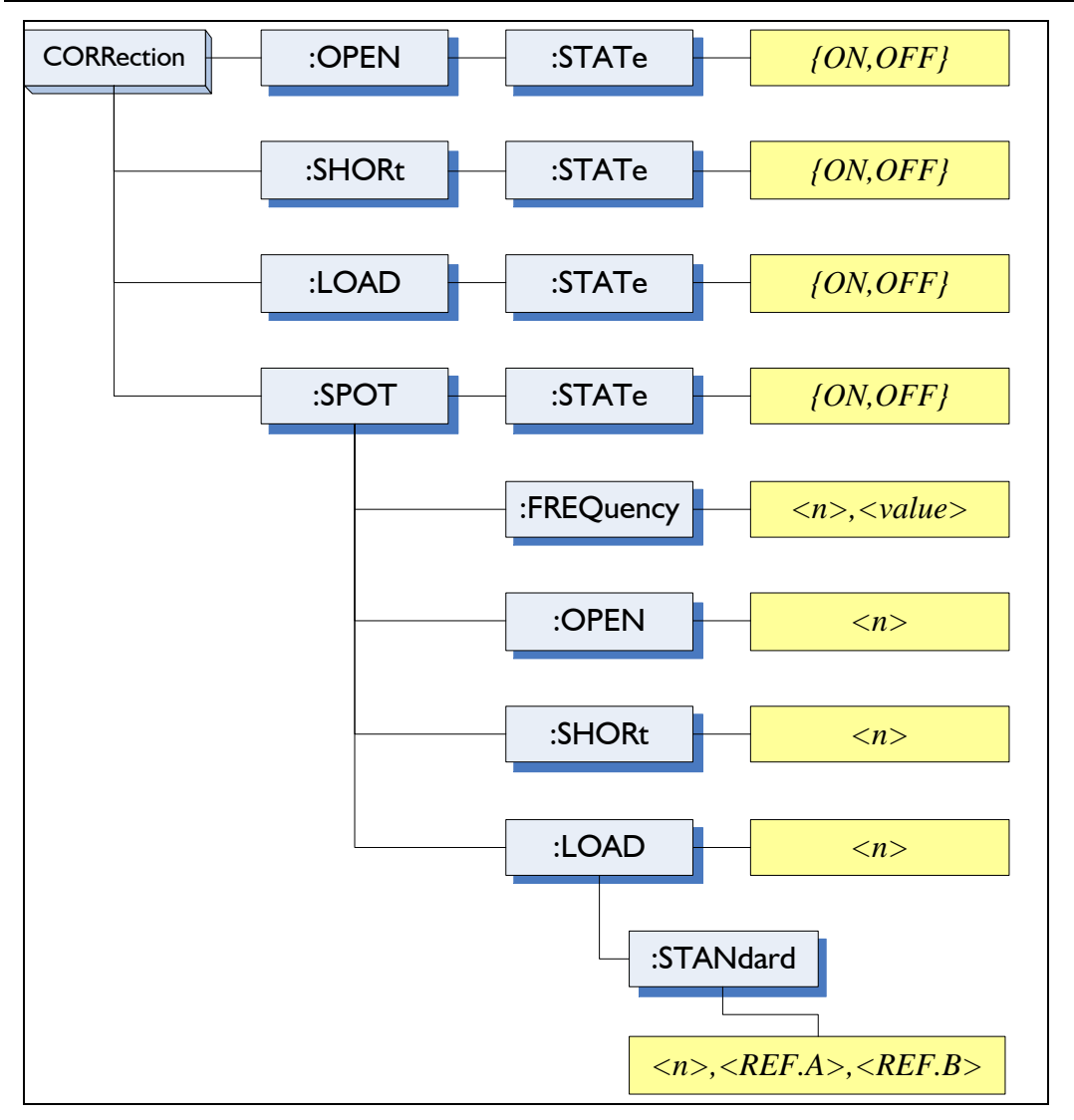

#### 11.14.1 CORRection:OPEN

The CORRection: OPEN command execute all presetted OPEN correction data measurement points.

(Refer to Page 24 Table 4-9, Table 4-10, Table 4-11 and Table 4-12)

| <b>Command Syntax</b> | CORRection: OPEN                 |
|-----------------------|----------------------------------|
| Example               | SEND> CORRection: OPEN <nl></nl> |

### 11.14.1.1 CORRection:OPEN:STATe

#### The CORRection: OPEN: STATe command sets the OPEN correction function to ON or OFF.

| Command Syntax | CORRection:OPEN:STATe {ON,OFF,1,0} |
|----------------|------------------------------------|
| Parameter      | Where, {ON,OFF,1,0} is:            |
|                | ON, 1 When the function is ON      |
|                | OFF,0 When the function is OFF     |
| Example        | SEND> CORR:OPEN:STATe ON <nl></nl> |
|                | RET> open< <u>NL&gt;</u>           |
| Query Syntax   | CORRection:OPEN:STATe?             |
| Query Response | <pre>{on,off}</pre>                |
| Example        | SEND> CORR:OPEN:STATe?             |
|                | RET> on< <u>NL&gt;</u>             |

|                | Command Reference                                                                            |
|----------------|----------------------------------------------------------------------------------------------|
| 11.14.2        | CORRection:SHORt                                                                             |
|                | The CORRection:SHORt command execute all presetted SHORT correction data measurement points. |
|                | (Refer to Page 24 Table 4-9, Table 4-10, Table 4-11 and Table 4-12)                          |
| Command Syntax | CORRection: SHORt                                                                            |
| Example        | SEND> CORRection:SHOR< <u>NL&gt;</u>                                                         |
|                | RET> short< <u>NL&gt;</u>                                                                    |
| 11.14.2.1      | CORRection:SHORt STATe                                                                       |
|                |                                                                                              |
|                | The CORRection:SHORt:STATe command sets the SHORT correction function to ON or OFF.          |
| Command Syntax | CORRection:SHORt:STATe {ON,OFF,1,0}                                                          |
| Parameter      | Where, {ON,OFF,1,0} is:                                                                      |
|                | ON, 1 When the function is ON                                                                |
|                | OFF,0 When the function is OFF                                                               |
| Example        | SEND> CORR:SHOR:STATE ON <nl></nl>                                                           |
| Query Syntax   | CORRection:SHOR:STATe?                                                                       |
| Query Response | {on,off}                                                                                     |
| Example        | SEND> CORR:SHOR:STATe?< <u>NL&gt;</u>                                                        |
|                | RET> on< <u>NL&gt;</u>                                                                       |
| 11.14.3        | CORRection:LOAD:STATe                                                                        |
|                | The CORRection:LOAD:STATe command sets the LOAD correction function to ON or OFF.            |
| Command Syntax | CORRection:LOAD:STATe {ON,OFF,1,0}                                                           |
| Parameter      | Where, {ON,OFF,1,0} is:                                                                      |
|                | ON, 1 When the function is ON                                                                |
|                | OFF,0 When the function is OFF                                                               |
| Example        | SEND> CORR:LOAD:STATe ON <nl></nl>                                                           |
| Query Syntax   | CORRection:LOAD:STATe?                                                                       |
| Query Response | {on,off}                                                                                     |
| Example        | SEND> CORR:LOAD:STATe?< <u>NL&gt;</u>                                                        |
|                | RET> on< <u>NL&gt;</u>                                                                       |
| 11.14.4        | CORRection:SPOT:STAT                                                                         |
|                | The CORRection SPOT STATe command sets the LOAD correction function to ON or OFF             |
| Command Syntax | CORRection: LOAD: STATE {ON.OFF.1.0}                                                         |
| Parameter      | Where, {ON.OFF.1.0} is:                                                                      |
| i ui uiiiotoi  | ON. 1 When the function is ON                                                                |
|                | OFF.0 When the function is OFF                                                               |
| Example        | SEND> CORR:LOAD:STATe ON <nl></nl>                                                           |
| Query Syntax   | CORRection:LOAD:STATe?                                                                       |
| Query Response | {on,off}                                                                                     |
| Example        | SEND> CORR:LOAD:STATe?                                                                       |
| -              | RET> on< <u>NL&gt;</u>                                                                       |
| 11.14.5        | CORRection:SPOT:FREQuency                                                                    |
|                | The CORRection:SPOT:FREQuency command sets the frequency points (FREQ1, FREQ2 or FREO3)      |

for the specified frequency point correction.

| Command Syntax | CORRection:SPOT:FREQuendy <n>,<value></value></n>                                           |
|----------------|---------------------------------------------------------------------------------------------|
| Parameter      | Where, <n>,<value> is:</value></n>                                                          |
|                | n NR1(1,2 or 3):Spot number                                                                 |
|                | value NR1,NR2 or NR3:Frequecny value.                                                       |
|                | A suffix multiplier can be used with this command. But the unit "Hz" cannot be added.       |
| Example        | SEND> CORR: SPOT: FREQ 1, 1k< <u>NL&gt;</u>                                                 |
|                | SEND> CORR: SPOT: FREQ 2, 10k< <u>NL&gt;</u>                                                |
| Query Syntax   | CORRection:SPOT:FREQuency? <n></n>                                                          |
| Parameter      | Where, <n> is:</n>                                                                          |
|                | n NR1(1,2 or 3):Spot number                                                                 |
| Query Response | <nr3></nr3>                                                                                 |
| Example        | SEND> CORR:SPOT:FREQ? 1< <u>NL&gt;</u>                                                      |
|                | RET> 1.000000e+03< <u>NL&gt;</u>                                                            |
| 11.14.6        | CORRection:SPOT:OPEN                                                                        |
|                |                                                                                             |
|                | This command executes the OPEN correction data measure for the specified frequency (FREQ1,  |
|                | FREQ2 or FREQ3) correction.                                                                 |
| Command Syntax | CORRection:SPOT:OPEN <spot 3="" number:1="" to=""></spot>                                   |
| Example        | SEND> CORR: SPOT: OPEN 1 < <u>NL</u> >                                                      |
| 11.14.7        | CORRection:SPOT:SHORt                                                                       |
|                | This command executes the SHORT correction data measure for the specified frequency (FREQI, |
|                | FREQ2 or FREQ3) correction.                                                                 |
| Command Syntax | CORRection:SPOT:SHORt <spot 3="" number:1="" to=""></spot>                                  |
| Example        | SEND> CORR:SPOT:SHOR 1 <nl></nl>                                                            |
| 11.14.8        | CORRection:SPOT:LOAD                                                                        |
|                |                                                                                             |
|                | This command executes the LOAD correction data measure for the specified frequency (FREQT,  |
|                | COPPostion (COPPostion)                                                                     |
| Command Syntax | CORRECTION: SPOT: LOAD < Spot number: 1 to 3>                                               |
| Example        | SEND> CORR: SPOT: LOAD 1 <nl></nl>                                                          |
| 11.14.8.1      | CORRection:SPOT:LOAD:STANdard                                                               |
|                |                                                                                             |
|                | This command sets the reference values of the standard at the specified frequency           |
|                | point(FREQ1,FREQ2 or FREQ3).                                                                |
| Command Syntax | CORRection:SPOT:LOAD:STANdard <n>,<ref.a>,<ref.b></ref.b></ref.a></n>                       |
| Parameter      | Where, <n>,<ref.a>,<ref.b> is:</ref.b></ref.a></n>                                          |
|                | n NR1(1,2 or 3):Spot number                                                                 |
|                | REF.A NR1,NR2 or NR3:Primary parameter's reference value of the standard.                   |
|                | REF.B NR1,NR2 or NR3:Secondary parameter's reference value of the standard.                 |
|                | A suffix multiplier can be used with this command.                                          |
| Example        | SEND> CORR:SPOT:LOAD:STAN 1,100.5,0.0004 <nl></nl>                                          |
| Query Syntax   | CORRection:SPOT:LOAD:STANdard? <n></n>                                                      |
| Parameter      | Where, <n> is:</n>                                                                          |

| Example | SEND> | CORR:SPOT:LOAD:STAN? 1< <u>NL&gt;</u> |
|---------|-------|---------------------------------------|
|         | RET>  | 1.005000E+00,4.000000E-04 <nl></nl>   |

### 11.15 TRIGger Subsystem

The TRIGger subsystem command group is used to enable a measurement or a sweep measurement, and to set the trigger mode.

Figure 11-11 TRIGger Subsystem Command Tree

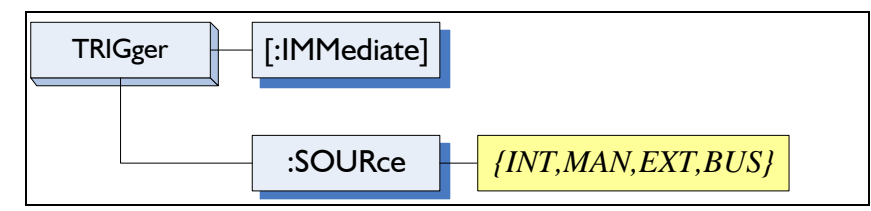

#### 11.15.1 TRIGger[:IMMediate]

The TRIGger:IMMediate command causes the trigger to execute a measurement or a sweep measurement, regardless of the trigger state.

Refer to Page 14 Sector 2.2.5 Trigger Mode.

| <b>Command Syntax</b> | TRIGger[:IMMediate]                                |
|-----------------------|----------------------------------------------------|
| Example               | SEND> TRIG< <u>NL&gt;</u>                          |
| Note                  | This command can be ONLY used in BUS trigger mode. |

### 11.15.2 TRIGger:SOURce

The TRIGger:SOURce command sets the trigger mode.

| <b>Command Syntax</b> | <pre>TRIGger:SOURce {INT,MAN,EXT,BUS}</pre> |  |
|-----------------------|---------------------------------------------|--|
| Parameter             | Where, {INT,MAN,EXT,BUS} is                 |  |
|                       | INT Internal Trigger Mode                   |  |
|                       | MAN Manual Trigger Mode                     |  |
|                       | EXT External Trigger Mode                   |  |
|                       | BUS BUS Trigger Mode                        |  |
| Example               | SEND> TRIG: SOUR BUS< <u>NL&gt;</u>         |  |
| Query Syntax          | TRIGger:SOURce?                             |  |
| Query Response        | {INT, MAN, EXT, BUS}                        |  |
| Example               | SEND> TRIG: SOUR? 1 <nl></nl>               |  |
|                       | RET> INT< <u>NL&gt;</u>                     |  |

### 11.16 BIAS Subsystem

The BIAS subsystem command group sets the DC BIAS switch to ON or OFF, and sets the DC bias voltage value.

Figure 11-12 BIAS Subsystem Command Tree

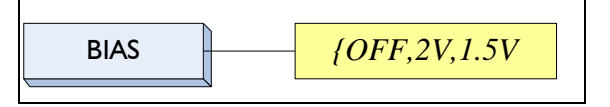

| Command Syntax | BIAS {OFF, 2V, 1.5V, EXT}     |
|----------------|-------------------------------|
| Example        | SEND> BIAS OFF <nl></nl>      |
| Query Syntax   | BIAS?                         |
| Query Response | {OFF,2V,1.5V, EXTENALINPUT}   |
| Example        | SEND> BIAS?< <u><nl></nl></u> |
|                | RET> OFF                      |

# 11.17 FILE Subsystem

The FILE subsystem command group executes the file operation.

Figure 11-13

FILE Subsystem Command Tree

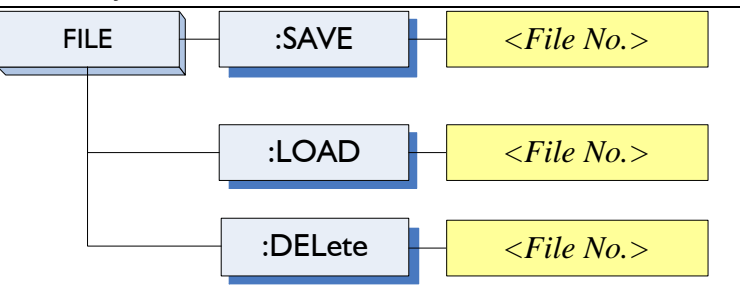

#### 11.17.1 FILE?

The FILE? query returns the file number used by system.

| Query Syntax   | FILE?                                                  |                                 |
|----------------|--------------------------------------------------------|---------------------------------|
| Query Response | <nr1 (0<="" th=""><th>TO 9):File number&gt;</th></nr1> | TO 9):File number>              |
| Example        | SEND>                                                  | FILE? <a href="mailto:key"></a> |
|                | RET>                                                   | 0 <u><nl></nl></u>              |

### 11.17.2 FILE:SAVE

| The FILE:SAVE command saves all user settings into current used file. |                                 |
|-----------------------------------------------------------------------|---------------------------------|
| <b>Command Syntax</b>                                                 | FILE: SAVE                      |
| Example                                                               | SEND> FILE: SAVE< <u>NL&gt;</u> |

The FILE:SAVE < n> command saves all user settings into specified file.

| <b>Command Syntax</b> | FILE:SAVE <file no.=""></file>    |
|-----------------------|-----------------------------------|
| Parameter             | Where, <file no.=""> is:</file>   |
|                       | NR1 (0 to 9)                      |
| Example               | SEND> FILE: SAVE 0< <u>NL&gt;</u> |

### 11.17.3 FILE:LOAD

The FILE:LOAD command recalls all user settings from current used file.

| Command Syntax | FILE:LOAD                      |
|----------------|--------------------------------|
| Example        | SEND> FILE:LOAD< <u>NL&gt;</u> |

| The FILE:LOAD $$ command recalls all user settings from specified file. |                                  |  |
|-------------------------------------------------------------------------|----------------------------------|--|
| <b>Command Syntax</b>                                                   | FILE:LOAD <file no.=""></file>   |  |
| Parameter                                                               | Where, <file no.=""> is:</file>  |  |
|                                                                         | NR1 (0 to 9)                     |  |
| Example                                                                 | SEND> FILE:LOAD 0< <u>NL&gt;</u> |  |

### 11.17.4 FILE:DELete

| Command Syntax                            | <pre>FILE:DELete <file no.=""></file></pre> |
|-------------------------------------------|---------------------------------------------|
| Parameter Where, <file no.=""> is:</file> |                                             |
|                                           | NR1 (0 to 9)                                |
| Example                                   | SEND> FILE: DELete< <u>NL&gt;</u>           |

# 11.18 ERRor Subsystem

The ERRor subsystem retrieves last error information.

| Query Syntax   | ERRor?                        |  |
|----------------|-------------------------------|--|
| Query Response | Error string                  |  |
| Example        | SEND> ERR?                    |  |
|                | RET> no error.< <u>NL&gt;</u> |  |

### 11.19 Common Commands

11.19.1 \*IDN?

The \*IDN? query returns the instrument ID.

| Query Syntax                                                                               | IDN? Or *IDN?                                                                                     |  |
|--------------------------------------------------------------------------------------------|---------------------------------------------------------------------------------------------------|--|
| Query Response                                                                             | <manufacturer>,<model>,<serial no.="">,<fireware></fireware></serial></model></manufacturer>      |  |
| 11.19.2                                                                                    | *TRG                                                                                              |  |
| The *TRG command (trigger command) performs the same function as the Group Execute Trigger |                                                                                                   |  |
| command.                                                                                   |                                                                                                   |  |
| <b>Command Syntax</b>                                                                      | *TRG                                                                                              |  |
| Query Response                                                                             | <primary value="">,<secondary value="">,<comparator result=""></comparator></secondary></primary> |  |
| Example                                                                                    | SEND> *TRG                                                                                        |  |
|                                                                                            | RET> +5.566785e-11,+7.253470e-01,OUT                                                              |  |
| Note                                                                                       | This command can be used in BUS trigger mode.                                                     |  |
|                                                                                            | *TRG = TRIG;:FETC?                                                                                |  |
| 11.19.3                                                                                    | *SAV                                                                                              |  |
| *SAV = FILE:SAVE                                                                           |                                                                                                   |  |
| The *SAV command saves all user settings into current used file.                           |                                                                                                   |  |
| <b>Command Syntax</b>                                                                      | *SAV                                                                                              |  |
| Example                                                                                    | SEND> *SAV< <u>NL&gt;</u>                                                                         |  |

| 86 | AT281x /AT810A User' Guide                                         |                           |
|----|--------------------------------------------------------------------|---------------------------|
|    | 11.19.4                                                            | *RCL                      |
|    |                                                                    | *RCL = FILE:LOAD          |
|    | The *RCL command recalls all user settings from current used file. |                           |
| -  | <b>Command Syntax</b>                                              | *RCL                      |
|    | Example                                                            | SEND> *RCL< <u>NL&gt;</u> |
| _  |                                                                    |                           |

# 12. Specification

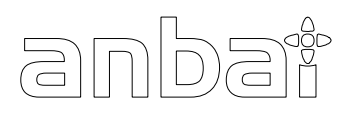

This chapter describes the specifications and supplemental performance

characteristics of the AT281x :

- Specifications
- Dimension

Accuracy is defined as meeting all of the following conditions.

Temperature: 23°C±5°C Humidity: ≤65% R.H. Zeroing: Open and Short Correction Warm up time is 30 min or more. Rate: Slow A 1-year calibration cycle

Test frequency accuracy: 0.02% Test signal level: 10% Basic Accuracy: AT2818/AT2816A/AT2817A/AT2817 : 0.05% AT2816B : 0.1%

### 12.1 General Specification

Display : True color TFT-LCD, Size: 3.5"

Test Function: Cs-Rs, Cs-D, Cp-Rp, Cp-D, Lp-Rp, Lp-Q, Ls-Rs, Ls-Q, G-B, Rs-Q, Z- $\theta$ r, Z- $\theta$ d.

AT2818: 10Hz ~ 300kHz

| Frequency range(F)                    | Resolution |
|---------------------------------------|------------|
| $10.0000Hz \le F \le 99.9999Hz$       | 0.0001Hz   |
| $100.0000 Hz \le F \le 999.999 Hz$    | 0.001Hz    |
| $1.00000 kHz \leq F \leq 9.99999 kHz$ | 0.01Hz     |
| $10.0000 kHz \leq F \leq 99.9999 kHz$ | 0.1Hz      |
| $100.000 kHz \le F \le 300.000 kHz$   | 1Hz        |

#### AT2816A: 50Hz ~ 200kHz

| Frequency range(F)                    | Resolution |
|---------------------------------------|------------|
| $10.0000Hz \le F \le 99.9999Hz$       | 0.0001Hz   |
| $100.0000Hz \le F \le 999.999Hz$      | 0.001Hz    |
| $1.00000 kHz \leq F \leq 9.99999 kHz$ | 0.01Hz     |
| $10.0000 kHz \leq F \leq 99.9999 kHz$ | 0.1Hz      |
| $100.000 kHz \leq F \leq 200.000 kHz$ | 1Hz        |

| AT2816B:  | [37 Points]                                                                        |
|-----------|------------------------------------------------------------------------------------|
|           | 50, 60, 80, 100, 120, 150, 200, 250, 300,400, 500, 600, 800,                       |
|           | le3, l.2e3, l.5e3, 2e3, 2.5e3, 3e3, 4e3, 5e3, 6e3, 8e3,                            |
|           | 10e3, 12e3, 15e3, 20e3, 25e3, 30e3, 40e3, 50e3, 60e3, 80e3,                        |
|           | 100e3, 120e3, 150e3, 200e3                                                         |
| AT2817A : | [16 Points]                                                                        |
|           | 50, 60, 100, 120, 200, 400, 500, 1e3, 2e3, 4e3, 5e3, 10e3, 20e3, 40e3, 50e3, 100e3 |
| AT2817 :  | [10 Points]                                                                        |
|           | 50, 60, 100, 120, 1e3, 10e3, 20e3, 40e3, 50e3, 100e3                               |

Measurement Range

| Parameter | Measurement Range            |
|-----------|------------------------------|
| L         | 0.00001μH ~ 9999.99H         |
| С         | 0.00001pF ~ 9999.99mF        |
| R、X、Z     | 0.00001 <b>Ω ~</b> 99.9999MΩ |
| B, G      | 0.01nS ~ 999.999S            |
| D         | 0.00001 ~ 9.99999            |
| Q         | 0.00001 ~ 99999.9            |
| θd        | -179.999° ~ 179.999°         |
| θr        | -3.14159 ~ 3.14159           |

| Measurement Speed:    | 30 times/s, 10 times/s, 6 times/s, 3 times/s  |
|-----------------------|-----------------------------------------------|
| Output impedance:     | $30\Omega$ , $50\Omega$ and $100\Omega$ ,     |
| Ranging:              | Auto, Hold and Nominal range. Total 9 Ranges. |
| Equivalent Circuit:   | Serial and Parallel                           |
| Correction Function:  | OPEN/SHORT/LOAD                               |
| Files:                | built-in 10 files                             |
| Beep Feature:         | OFF/GD/NG and HIGH/LOW tone.                  |
| Trigger Mode:         | Internal, Manual, External and Bus Trigger.   |
| Built-in Interface:   | Handler interface and RS232 interface.        |
| Programming language: | SCPI                                          |
|                       |                                               |

#### **Environment:**

| Temperature and humidity range:         | 15℃~35℃, 80% RH or less    |
|-----------------------------------------|----------------------------|
| Storage temperature and humidity range: | 10°C~40°C,10~90% RH        |
| Power Supply:                           | AC 95V-260V, 48.5Hz-62.5Hz |
| Fuse:                                   | 3A Slow-Blow               |
| Maximum rated power:                    | 30VA                       |

Weight:

3.5kg, net

# 12.2 Dimensions

Figure 12-1 Dimensions

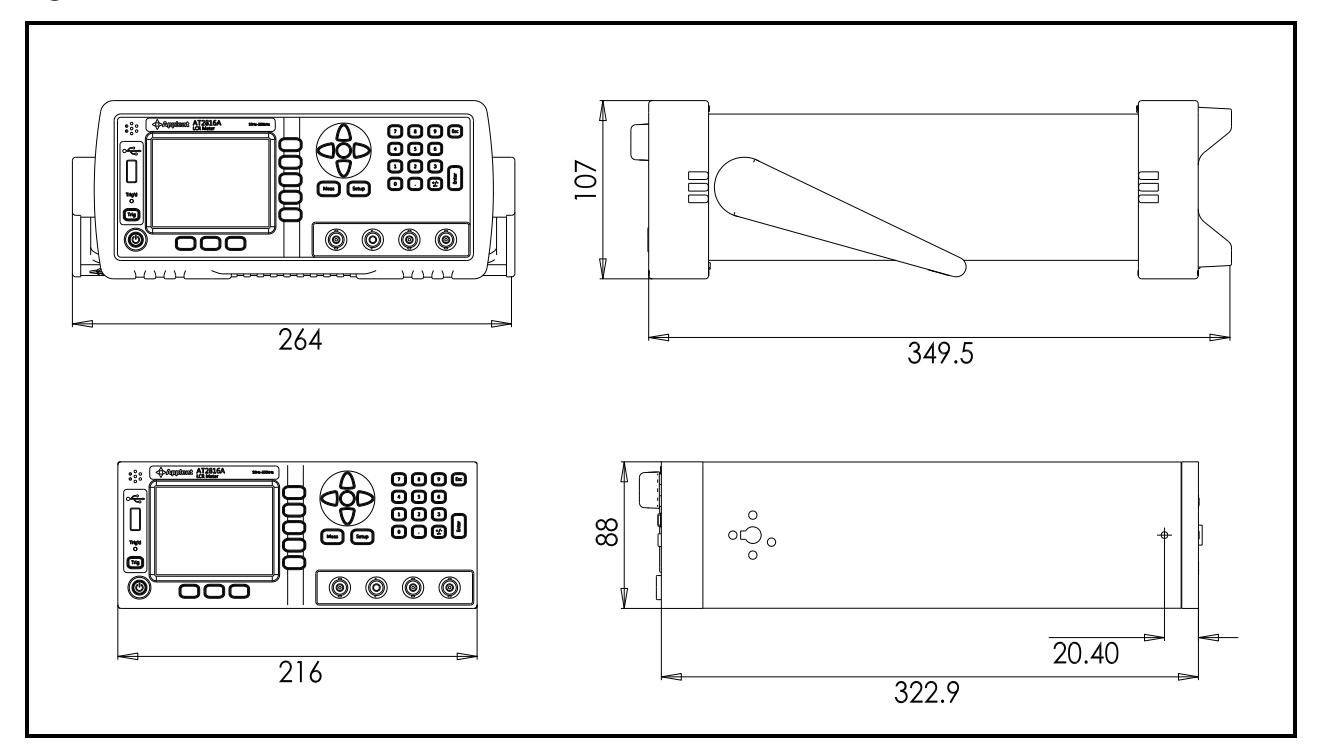

### Applent Instruments

-AT281x/AT810A User's Guide-English ©2005-2010 Applent Instruments Inc.